# Companhia de Tecnologia da Informação do Estado de Minas Gerais - Prodemge

# Manual do Usuário

# ExpressoMG

-Versão 2.0.0.2-

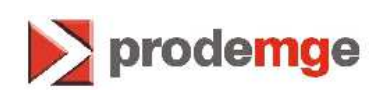

23/01/2017

# Sumário

| 1.  | Apres   | senta  | ıção                                                  | 5    |
|-----|---------|--------|-------------------------------------------------------|------|
|     | 1.1     | Obj    | etivos do manual                                      | 5    |
|     | 1.2     | Púb    | lico alvo                                             | 5    |
|     | 1.3     | Pré    | requisitos do público alvo                            | 5    |
|     | 1.4     | Bre    | ve descrição do sistema                               | 5    |
|     | 1.5     | Inst   | ruções para dúvidas, problemas ou sugestões           | 5    |
| 2   | Intro   | oduç   | ão                                                    | 5    |
| 3   | Per     | fil do | usuário                                               | 6    |
| 4   | Ace     | esso/  | Segurança                                             | 6    |
| 5   | Am      | bient  | e de trabalho                                         | 7    |
| ł   | 5.1     | Nav    | egadores utilizados                                   | 7    |
|     | 5.1.    | 1      | Modo compatibilidade Internet Explorer                | 7    |
| ļ   | 5.2     | Cor    | figurações para a participação em uma conferência web | 8    |
| 6   | Cor     | no a   | cessar o ExpressoMG                                   | 8    |
| (   | 6.1     | Prin   | neiro acesso ao sistema                               | 9    |
| (   | 6.2     | Alte   | rar e-mail secundário                                 | 9    |
| (   | 6.3     | Rec    | uperação de senha                                     | . 10 |
| (   | 6.4     | Ace    | sso via certificação digital                          | . 13 |
| 7   | Cor     | no ut  | ilizar o ExpressoMG                                   | . 15 |
| -   | 7.1     | Tela   | a inicial do ExpressoMG                               | . 15 |
| -   | 7.2     | E-m    | ail                                                   | . 15 |
|     | 7.2.    | 1      | Compor mensagem                                       | . 15 |
|     | 7.2.    | 2      | Apagar mensagem                                       | . 16 |
|     | 7.2.    | 3      | Responder mensagem                                    | . 17 |
|     | 7.2.    | 4      | Responder a todos                                     | . 18 |
|     | 7.2.    | 5      | Encaminhar mensagem                                   | . 19 |
|     | 7.2.    | 6      | Imprimir mensagem                                     | . 20 |
|     | 7.2.    | 7      | Alternar destaque                                     | . 20 |
|     | 7.2.    | 8      | Marcar como "não lida"                                | . 21 |
|     | 7.2.    | 9      | Assinar e-mail                                        | . 21 |
|     | 7.2.    | 10     | Editar regras de filtro                               | . 23 |
|     | 7.2.    | 11     | Adicionar regra                                       | . 24 |
|     | 7.2.    | 12     | Editar uma regra existente                            | . 25 |
| -   | 7.3     | Mes    | senger                                                | . 26 |
|     | 7.3.    | 1      | Adicionar contato                                     | . 27 |
|     | 7.3.    | 2      | Adicionar grupo                                       | . 27 |
| Fxr | oressoM | G - Ma | nual do Usuário                                       |      |

|   | 7.3.3   | Mostrar contatos off-line                          | . 28 |
|---|---------|----------------------------------------------------|------|
|   | 7.3.4   | Retrair/expandir grupos                            | . 29 |
|   | 7.3.5   | Excluir contato                                    | . 29 |
|   | 7.3.6   | Login/logout                                       | . 29 |
|   | 7.4 Ca  | tálogo de endereços                                | . 29 |
|   | 7.4.1   | Adicionar contato                                  | . 31 |
|   | 7.4.2   | Editar contato                                     | . 31 |
|   | 7.4.3   | Apagar contato                                     | . 32 |
|   | 7.4.4   | Exportar contato                                   | . 33 |
|   | 7.4.5   | Importar contato                                   | . 33 |
|   | 7.5 Tai | refas                                              | . 36 |
|   | 7.5.1   | Adicionar tarefa                                   | . 37 |
|   | 7.5.2   | Editar tarefa                                      | . 37 |
|   | 7.5.3   | Apagar tarefa                                      | . 38 |
|   | 7.5.4   | Compartilhar tarefa                                | . 38 |
|   | 7.6 Ca  | lendário                                           | 40   |
|   | 7.6.1   | Adicionar evento                                   | . 40 |
|   | 7.6.2   | Editar evento                                      | . 42 |
|   | 7.6.3   | Apagar evento                                      | 42   |
|   | 7.6.4   | Modo de exibição do calendário: Folha              | 43   |
|   | 7.6.5   | Modo de exibição do calendário: Lista              | 43   |
|   | 7.6.6   | Modo de exibição do calendário: Visão Dividida     | . 44 |
|   | 7.6.7   | Modo de exibição do calendário: Semana de Trabalho | 45   |
|   | 7.6.8   | Compartilhar calendário                            | 46   |
|   | 7.7 We  | bconferência                                       | . 47 |
|   | 7.7.1   | Criar webconferência                               | . 47 |
|   | 7.7.2   | Editar webconferência                              | 48   |
|   | 7.7.3   | Excluir webconferência                             | 49   |
|   | 7.7.4   | Iniciar webconferência                             | 49   |
|   | 7.7.5   | Retornar à webconferência                          | 50   |
|   | 7.7.6   | Sair da webconferência                             | 50   |
|   | 7.7.7   | Encerrar a webconferência                          | 51   |
| 8 | Acesso  | ao ExpressoMG por meio de aplicativos              | 51   |
|   | 8.1 Ace | esso via IMAP                                      | 58   |
|   | 8.2 Ace | esso via <i>ActiveSync</i>                         | 60   |
|   | 8.3 Ace | esso via CalDav                                    | 67   |
|   | 8.3.1   | Acesso no Android                                  | 68   |
| _ |         |                                                    |      |

| 8.3.2 | Acesso no IOS           | 70 |
|-------|-------------------------|----|
| 8.3.3 | Acesso no Windows Phone | 73 |

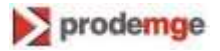

# 1. Apresentação

## 1.1 Objetivos do manual

O objetivo deste manual é orientar os usuários do ExpressoMG sobre as noções essenciais para utilização do produto.

**Obs**.: As versões anteriores do software poderão não apresentar todas as informações descritas neste manual.

# 1.2 Público alvo

Este manual é destinado a usuários do ExpressoMG.

# 1.3 Pré-requisitos do público alvo

O usuário deve possuir uma conta de e-mail do ExpressoMG.

# 1.4 Breve descrição do sistema

O sistema ExpressoMG foi desenvolvido para atender às necessidades corporativas por meio dos seguintes módulos: Correio, Agenda, Messenger, Tarefas, Calendário, Catálogos de Endereços e Webconferência. É composto por aplicações independentes, mas que interagem entre si, facilitando a integração com outras aplicações.

### 1.5 Instruções para dúvidas, problemas ou sugestões

Para tratar de qualquer assunto relacionado a este documento ou ao ExpressoMG, entre em contato com o Service Desk Prodemge por meio do telefone 3339-1600 ou do e-mail <u>atendimento@prodemge.gov.br</u>

# 2 Introdução

O ExpressoMG foi criado com o objetivo de oferecer módulos de correio eletrônico, agenda de compromissos e comunicação instantânea.

A aplicação conta com recursos de criptografia e ambientes para tráfego e armazenamento próprios da Prodemge, o que garante a segurança no acesso ao e-mail e a certeza sobre a autenticidade do emissor. Além disso, assegura a integridade e a confidencialidade do conteúdo. Outro ponto que vale ressaltar é a sua interface limpa e intuitiva, com módulos independentes, o que permite que o usuário acesse diferentes seções da ferramenta sem ter que fechá-las durante a navegação.

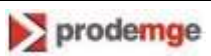

O ExpressoMG oferece ao usuário os seguintes benefícios:

- Geração e compartilhamento de informações com segurança;
- Recurso de arquivamento de mensagens, proporcionando maior segurança;
- Portabilidade e disponibilidade;
- Integração com o Outlook 2013;
- Segurança (antivírus, antispam e tráfego seguro);
- Integração com o ActiveSync;
- Instant Messenger.

# 3 Perfil do usuário

| Perfil                        | Descrição                                                        |
|-------------------------------|------------------------------------------------------------------|
| Usuário do Sistema ExpressoMG | Funcionários dos órgãos que utilizam o sistema<br>ExpressoMG     |
| Suporte                       | Responsável pelo controle do sistema no ambiente de produção     |
| Administrador do e-mail       | Responsável pela manutenção de seus e-mails no servidor Prodemge |

# 4 Acesso/Segurança

Para o acesso ao sistema é necessário que o usuário possua perfil de "Usuário do Sistema ExpressoMG" conforme descrito no quadro acima.

A restrição de acesso às funções é feita através de mecanismos apropriados de autenticação.

Essa restrição é gerenciada por meio de senhas individuais para cada usuário. São de responsabilidade do Administrador os procedimentos de liberação de "login" e "senha" para o controle de acesso.

O usuário, para ter seu acesso autorizado de acordo com o tipo de função que lhe é dedicada, deve ser cadastrado pelo Administrador obtendo a permissão, conforme o perfil específico.

O acesso ao sistema dá-se da seguinte forma:

O usuário deve abrir um dos navegadores permitidos e digitar o endereço eletrônico <u>https://expressomg.mg.gov.br</u> no espaço reservado e informar seu usuário e senha.

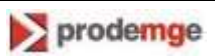

O ExpressoMG utiliza o Sistema de Segurança Corporativa (SSC), desenvolvido pela Prodemge, para autenticação dos usuários. Após autenticação no SSC, o usuário terá acesso às funcionalidades do ExpressoMG.

# 5 Ambiente de trabalho

#### 5.1 Navegadores utilizados

O sistema é operado no ambiente web (Internet) através dos seguintes navegadores:

- Internet Explorer, versão 9 (Para um melhor funcionamento no Internet Explorer, o navegador não pode estar em modo de compatibilidade)
- Firefox, versão 26 ou superior
- Chrome, versão 23 ou superior

**Obs.:** Versões superiores são suportadas, mas necessitam de validação no momento do projeto de implantação.

#### 5.1.1 Modo compatibilidade Internet Explorer

No menu ferramentas selecione a opção "Configuração do Modo de Exibição de Compatibilidade" e deixe todas as opções desmarcadas, conforme imagem.

| Adjicionar este site:                                        |                             |  |
|--------------------------------------------------------------|-----------------------------|--|
|                                                              | Adicionar                   |  |
| es que você adicionou ao Modo de E<br>Compatibilidade:       | Exibição                    |  |
| ocalhost                                                     | Remover                     |  |
| orodemge.gov.br                                              |                             |  |
|                                                              |                             |  |
|                                                              |                             |  |
|                                                              |                             |  |
| Induir listas de sites at <u>u</u> alizadas <mark>d</mark> a | Microsoft                   |  |
|                                                              | Exibição de Compatibilidade |  |

Fig. 01

Vale ressaltar que o Internet Explorer se comporta de forma diferente dos demais navegadores de mercado, tais como o Chrome e o FireFox, o que prejudica a usabilidade do sistema.

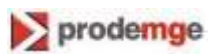

## 5.2 Configurações para a participação em uma conferência web

- Browser habilitado para executar o software Flash 10.3 ou superior. Para determinar se seu browser está devidamente configurado para utilizar o sistema BBB (Big Blue Button – um sistema desenvolvido principalmente para educação à distância, web conferência), utilize o serviço da Adobe de verificação de versão do Flash
- A partir da versão 10.6 para o sistema MacOS X, a Apple não mais liberou atualizações para o software. Se um usuário deste sistema estiver utilizando uma versão ultrapassada do Flash (a verificação será feita pelo BBB), a atualização deverá ser feita a partir do site da Adobe.
- Para utilizar a função de compartilhamento da tela o apresentador (e apenas o apresentador) precisa ter instalado em seu computador o ambiente de execução Java. Para verificar se o seu browser possui o suporte adequado para este ambiente (recomendável versão 7.51), visite a página de testes do Java. Nesta mesma página estão disponíveis os links para download e instalação.

# 6 Como acessar o ExpressoMG

O acesso ao ExpressMG poderá ser feito de três formas:

- Via interface web, através do link http://expressomg.mg.gov.br
- Via cliente móvel (Outlook, MailWise, etc.)
- Via cliente desktop (Outlook 2013, Thunderbird etc.)

Ao realizar o acesso através do link <u>http://expressomg.mg.gov.br</u>, o usuário será direcionado para o Sistema de Segurança Corporativo (Fig.02).

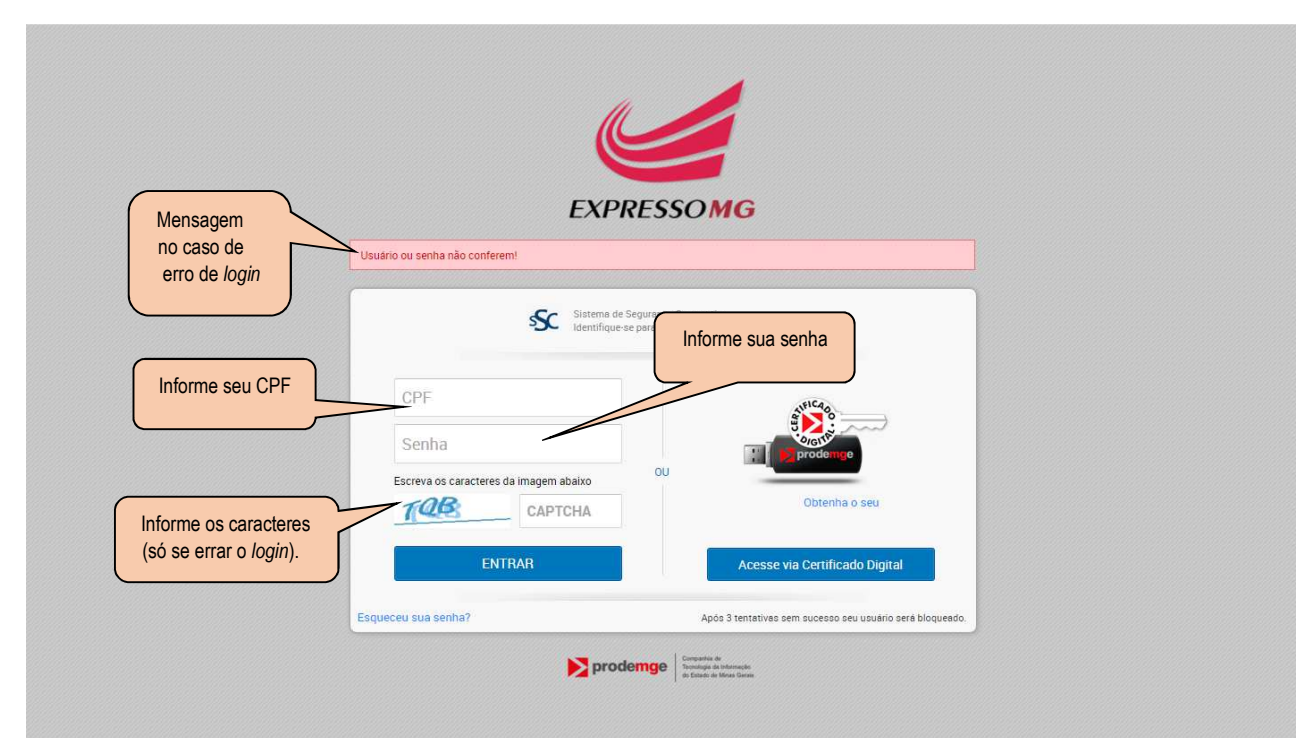

Fig.02

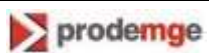

Informe nessa tela o CPF do usuário e a senha. Clique no botão Entrar.

Caso erre o *login* (usuário e/ou senha), digite no campo próprio (*captcha*) os caracteres distorcidos apresentados.

#### 6.1 Primeiro acesso ao sistema

Ao efetuar o *login* pela primeira vez, será exibida a tela *Alteração de perguntas secretas*", do Sistema de Segurança Corporativo" (Fig.03).

| ALTERAÇÃO D        | E PERGUNTAS SECRETAS                             |                | 🖹 Salvar |
|--------------------|--------------------------------------------------|----------------|----------|
| Nome:              |                                                  | Selecione duas |          |
| Login:             |                                                  | perguntas      | ) ·      |
| 1ª Pergunta:       | Qual a sua cor favorita?                         | 0              |          |
| 1ª Resposta:       | Qual o nome da sua primeira escola?              |                |          |
| 2ª Pergunta:       | Qual o nome do seu primeiro animal de estimação? | 0              |          |
| 2ª Resposta        | Qual a sua cor favorita?                         |                |          |
| L neoporta         | Qual o seu estilo musical favorito?              |                |          |
| E-mail Secundario: |                                                  |                |          |

Fig.03

Nessa tela, selecione duas perguntas e informe as respectivas respostas. Depois, clique no botão *Salvar*.

### 6.2 Alterar e-mail secundário

Para usuários conectados à rede governo, a alteração do e-mail secundário deve ser realizada através do endereço de site <u>https://admin.ssc.prodemge.gov.br.</u> Caso não tenha acesso à rede governo, entre em contato com o Service Desk da Prodemge, por meio do telefone (31) 3339-1600 ou pelo e-mail: <u>atendimento@prodemge.gov.br</u>.

Após fazer o *login* nesse site, será exibida a tela inicial do Sistema de Segurança Corporativo (Fig.04).

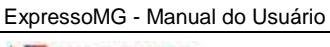

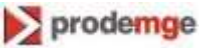

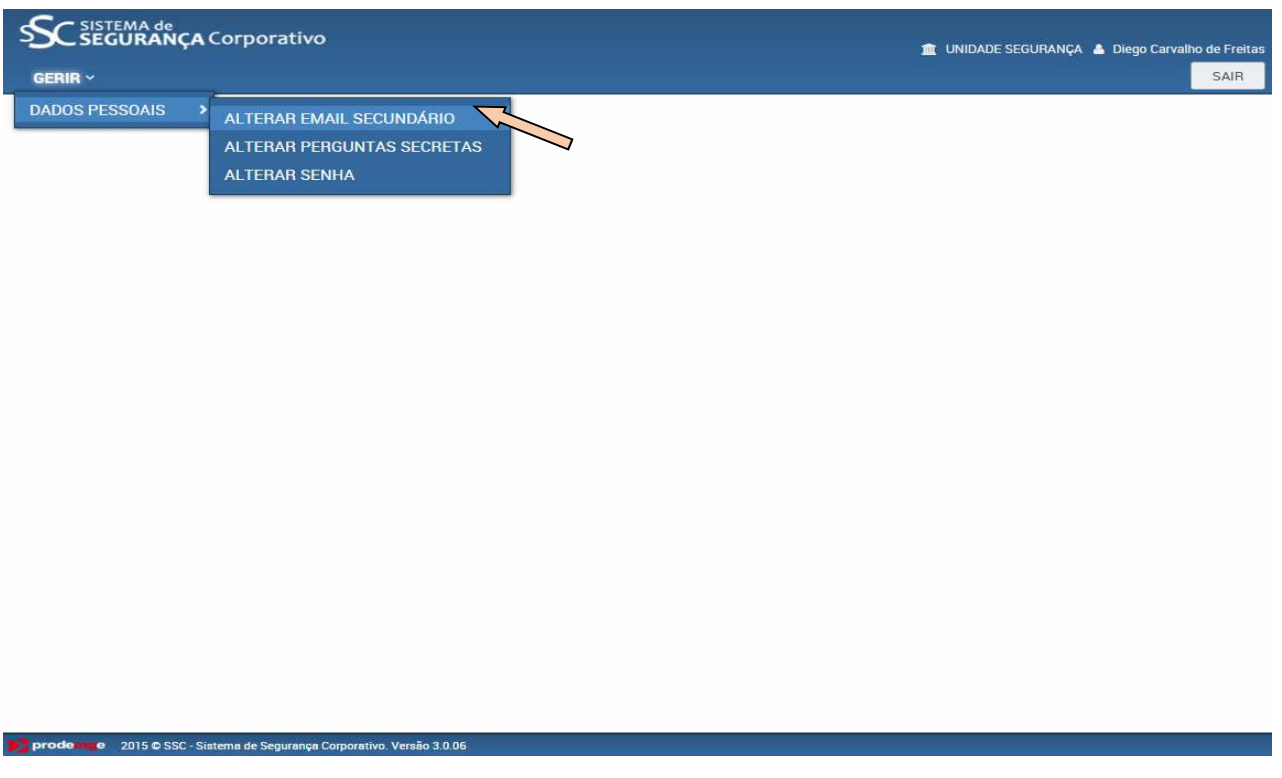

Fig.04

Nessa tela, acesse o menu GERIR, submenu DADOS PESSOAIS, opção ALTERAR E-MAIL SECUNDÁRIO.

O sistema exibe a tela ALTERAÇÃO DE E-MAIL SECUNDÁRIO (Fig.05).

|                    | <sup>A de</sup><br><b>RANÇA</b> Corporativo |                 | 🏦 UNIDADE SEGURANÇA 💧 Diego Carvalho de Freitas |
|--------------------|---------------------------------------------|-----------------|-------------------------------------------------|
| GERIR 🗸            |                                             |                 | SAIR                                            |
| <b>ALTERAÇÃO</b>   | DE E-MAIL SECUNDÁRIO                        |                 | E Salvar                                        |
| Nome:              | Diego Carvalho de Freitas                   | Altere o e-mail |                                                 |
| Login:             |                                             |                 |                                                 |
| E-mail Secundário: |                                             |                 |                                                 |
|                    |                                             |                 |                                                 |
|                    |                                             |                 |                                                 |
|                    |                                             |                 |                                                 |

Fig.05

Nessa tela, faça a alteração desejada no e-mail secundário e tecle no botão *Salvar*. **Obs.**: Pelo menu **GERIR**, pode-se alterar também as perguntas secretas e a senha.

#### 6.3 Recuperação de senha

Se o usuário não lembrar da sua senha, deverá clicar no link *Esqueceu sua senha?* (Fig.02).

Será exibida a tela **Recuperação de senha** (Fig.06). ExpressoMG - Manual do Usuário

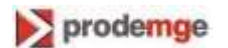

Essa tela será exibida também se o usuário errar sua senha após a segunda tentativa.

|                   | Corporativo |        |         |  |  |
|-------------------|-------------|--------|---------|--|--|
| Recuperação de se | nha         |        |         |  |  |
| Usuario (CPF):    | 4           | Buscar |         |  |  |
| Informe           | o CPF       |        |         |  |  |
|                   |             |        | Fig. 06 |  |  |

Informe nessa tela o seu CPF e clique no botão Buscar.

O sistema exibe a tela abaixo com as opções de recuperação de senha.

|                                |      | Recuperação de Senha                                                                 |  |
|--------------------------------|------|--------------------------------------------------------------------------------------|--|
|                                |      | Usudrio (CPF): 14065118520 Q. Buscar                                                 |  |
|                                |      | Escolha uma das opções dispontveis abaino para prosseguir com a recuperação de senha |  |
| Opção I                        | não  | <u>C Empl</u> principal                                                              |  |
| disponí <sup>.</sup><br>para o | vel  | Perguntas secretas                                                                   |  |
| usuário<br>Express             | soMG | C Email secundario                                                                   |  |
|                                |      |                                                                                      |  |

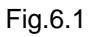

O usuário poderá recuperar sua senha por meio de duas opções:

- 1<sup>a</sup>. Respondendo às perguntas secretas
- 2ª. Confirmando o seu e-mail secundário.

**Obs**.: A opção "*E-mail principal*" não poderá ser utilizado pelo usuário do ExpressoMG.

#### Opção 1- Respondendo às perguntas secretas

Na tela abaixo, assinale a opção "Perguntas Secretas".

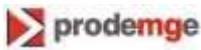

| Usudio (CPP):       Intel® 18623       Intel® Buscar         Escolia una das opções disponíveis abaixo para prosseguir com a recuperação de senha       Intel® 18623         Image: Escolia una das opções disponíveis abaixo para prosseguir com a recuperação de senha       Intel® 18623         Image: Escolia una das opções disponíveis abaixo para prosseguir com a recuperação de senha       Intel® 18623         Image: Escolia una das opções disponíveis abaixo para prosseguir com a recuperação de senha       Intel® 18623         Image: Escolia una das opções disponíveis abaixo para prosseguir com a recuperação de senha       Intel® 18623         Image: Escolia una das opções disponíveis abaixo para prosseguir com a recuperação de senha       Intel® 18623         Image: Escolia una das opções disponíveis abaixo para prosseguir com a recuperação de senha       Intel® 18623         Image: Escolia una das opções disponíveis abaixo para prosseguir com a recuperação de senha       Intel® 18623         Image: Escolia una das opções disponíveis abaixo para prosseguir com a recuperação de senha       Intel® 18623         Image: Escolia una das opções disponíveis abaixo para prosseguir com a recuperação de senha       Intel® 18623         Image: Escolia una das opções disponíveis abaixo para prosseguir com a recuperação de senha       Intel® 18623         Image: Escolia una das opções disponíveis abaixo para prosseguir com a recuperação de senha       Intel® 18623         Image: Escolia una das opções disponíveis abaixo para prosseguir com | Recuperação o                       | de Senha                                                        |               |  |
|----------------------------------------------------------------------------------------------------|-------------------------------------|-----------------------------------------------------------------|---------------|--|
| Exotila uma das opções disponteis abaixo para prosseguir con a recuperação de senha   Email principal  Perguntas secretas  Email secundária Pergunta primária: Qual o seu estilo musical favorto?  Responda aqui Pergunta secundária Qual a sua cor favorta?  Responda aqui Responda aqui Responda aqui                                                                                                    | Usuário (CPF):                      | 14065118620 Q Buscar                                            |               |  |
|                                                                                                    | Escolha uma das opçõe               | s disponíveis abaixo para prosseguir com a recuperação de senha |               |  |
|                                                                                                    | O E-mail principal                  |                                                                 |               |  |
| E mail secundário      Pergunta primária:     Qual o seu estilo musical favorito?      Responda aqui      Pergunta secundária:     Qual a sua cor favorita?      Responda aqui      Responda aqui      Responda aqui                                                                                                    | Perguntas secretas                  |                                                                 |               |  |
| Pergunta primária:     Qual o seu estilo musical favorito?       Responta da pergunta<br>primára:     Responda aqui       Pergunta secundária:     Qual a sua cor favorita?       Responta aqui     Responda aqui                                                                                                    | O E mail secundário                 |                                                                 |               |  |
| Resposta da pergunta<br>primitia:     Pergunta secundária:     Qual a sua cor favorita?       Resposta da pergunta<br>secundária:     Responda aqui                                                                                                    | Pergunta primária:                  | Qual o seu estilo musical favorito?                             | Responda aqui |  |
| Pergunta secundária: Qual a sua cor favorita? Responda aqui Resposta da pergunta secundária:                                                                                                    | Resposta da pergunta primária:      |                                                                 |               |  |
| Resposta da pergunta<br>secundaría                                                                                                    | Pergunta secundária:                | Qual a sua cor favorita?                                        | Responda aqui |  |
|                                                                                                    | Resposta da pergunta<br>secundária: |                                                                 |               |  |

Fig. 06.2

Nessa tela, responda às perguntas secretas (previamente cadastradas), e clique no botão *Prosseguir.* 

É exibida a tela *Recadastro de senha* (Fig.08).

#### Opção 2 - Confirmando o e-mail secundário

Na tela abaixo, assinale a opção "E-mail secundário".

|    | Recuperação de Senha                                                                  |  |
|----|---------------------------------------------------------------------------------------|--|
|    | Usuário (CPF): 14065118620 Q. Buscar                                                  |  |
|    | Esculha uma das opções disponiteris abaixo para prosseguir com a recuperação de senha |  |
|    | O Email principal                                                                     |  |
|    | Perguntas secretas                                                                    |  |
| 51 | Remail secundário     mail secundário                                                 |  |
|    |                                                                                       |  |
| ~  | Confirmação do e-mail<br>secundário:                                                  |  |
|    | Solicitar                                                                             |  |
|    |                                                                                       |  |
|    | Fig. 07                                                                               |  |

Nessa tela, digite o seu e-mail secundário e clique no botão Solicitar.

**Obs.:** O usuário deverá ter um e-mail secundário previamente cadastrado, para o qual será enviada uma mensagem com um link de acesso ao portal de segurança para o recadastro de senha.

É exibida a tela *Recadastro de senha* (Fig.08).

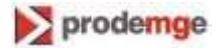

| SC SISTEMA de<br>SEGURANÇA Corpor        | ativo                      |
|------------------------------------------|----------------------------|
| Recadastro de senha                      |                            |
| Usuario (CPF):                           | Informe a nova senha       |
| Nova Senha:                              |                            |
| Confirmação da Nova<br>Senha:            | Redigite a nova senha      |
| Salvar                                   |                            |
| Regras para nova senha                   |                            |
| Deve conter pelo menos 8 caracteres      |                            |
| Deve ser composta de caracteres de 3 da  | s 4 categorias seguintes:  |
| Ao menos um caractere maiúsculos         | (A-Z)                      |
| Ao menos um caractere minúsculos         | (a-z)                      |
| Ao menos um dígito (0-9)                 |                            |
| Ao menos um caractere não alfabéti       | :o (do teclado) (ex.1\$@%) |
| Não conter mais de 2 caracteres idêntico | s consecutivos             |
| Deve ser diferente das últimas 5 senhas  | rilizadas                  |
| Deve ser alterada em no máximo 90 dias   |                            |
| Há distinção entre maiúsculas e minúscu  | las                        |

Fig.08

Informe a nova senha, observando as regras de formato de senha, e confirme redigitando-a.

Clique no botão Salvar e aguarde aparecer na tela a mensagem de confirmação do cadastramento da senha.

#### Nota

Caso o usuário seja bloqueado, deverá entrar em contato com o Gestor de Segurança ou com o Administrador do Módulo/Aplicação para a liberação.

#### 6.4 Acesso via certificação digital

#### Pré-requisito

O usuário deverá possuir um *token*, fornecido pela área de Certificação Digital da Prodemge ou por qualquer outra autoridade certificadora.

Para acessar o sistema de segurança via certificado digital, insira o *token* no computador e clique no link *Acesse via Certificação Digital*, na Figura 02.

É exibida a tela contendo os certificados digitais do usuário (Fig.09).

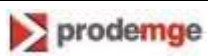

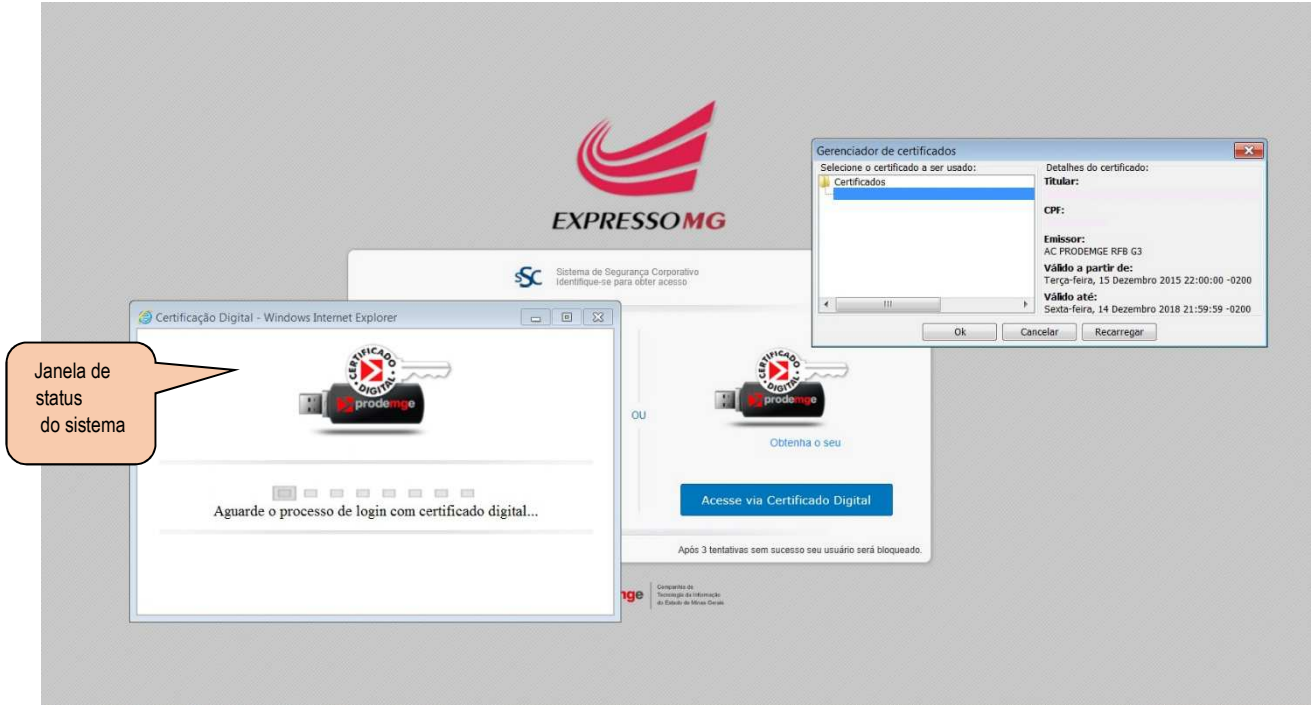

Fig. 09

Nessa tela, selecione o certificado digital desejado e clique no botão *OK*. Será exibida a tela abaixo para a informação da senha (Fig.10).

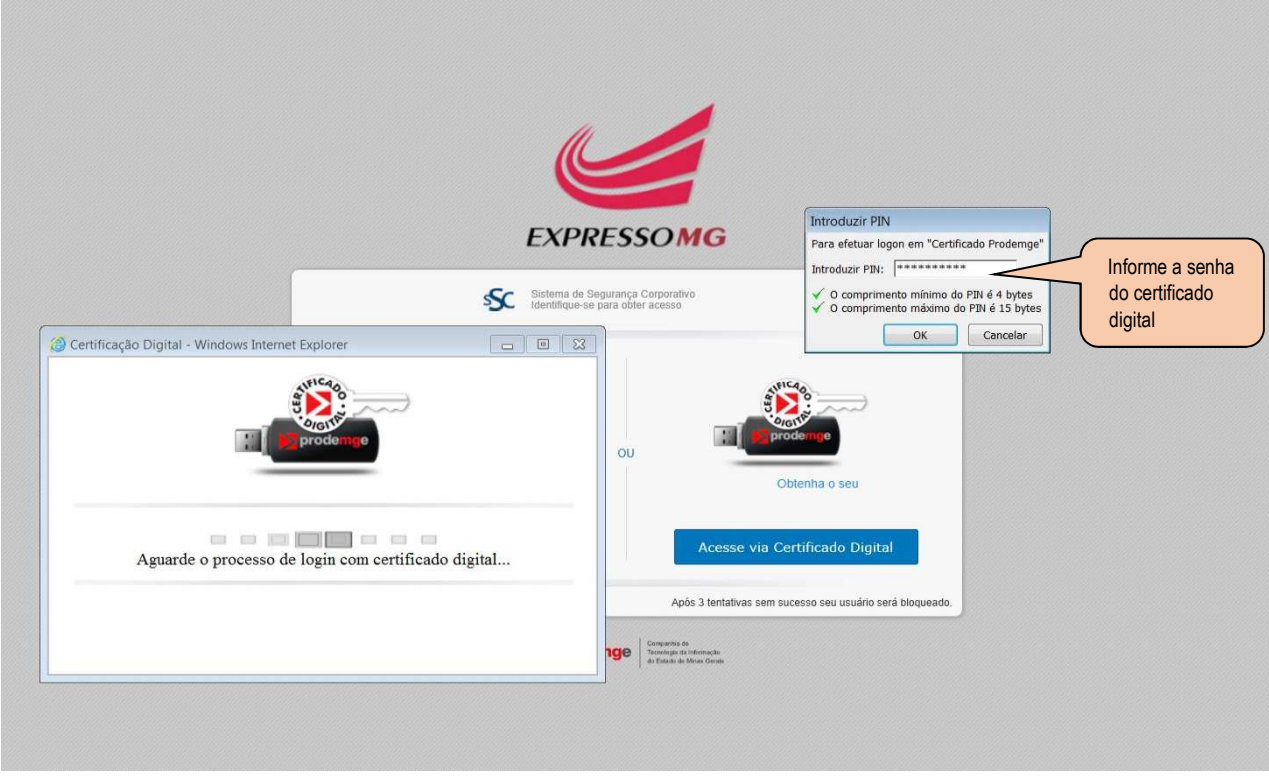

Fig. 10

No campo *Introduzir PIN* da tela acima, digite a senha do Certificado Digital e clique no botão *OK*. ExpressoMG - Manual do Usuário

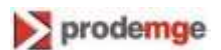

Caso você ainda não possua o *token* e deseja obtê-lo, clique no link *Obtenha o seu,* como demonstrado na Figura 02.

O Sistema de Segurança Corporativo o direcionará para o site da Certificação Digital da Prodemge, para fins de aquisição do *token*.

# 7 Como utilizar o ExpressoMG

#### 7.1 Tela inicial do ExpressoMG

Ao fazer o login, o usuário será direcionado para a tela inicial do ExpressoMG (Fig.11).

O ExpressoMG compõe-se dos seguintes módulos: *E-mail, Tarefas, Calendário, Catálogo de Endereços* e *Webconferência.* 

Os módulos são representados pelas abas exibidas na página inicial, às quais podem ser visualizadas de acordo com as necessidades do usuário.

Para visualizar o módulo a ser utilizado, clique na aba ExpressoMG (primeira aba, no alto da tela, à esquerda) e selecione a opção desejada.

| 😸 ExpressoMG +                                                                                                    | д Webconferência 🕱 📅 Calendário 🕱 📅 Tarefas 🕱                                                                                                    |            |           |                                                |
|----------------------------------------------------------------------------------------------------|----------------------------------------------------------------------------------------------------|------------|-----------|------------------------------------------------|
| Compor Apagar Responder R                                                                                                    | C C Attempt destaque  Attempt destaque  Attempt |            |           | insira fitro de busca pesquisa Avançac         |
| 🖬 Salvar visão corrente como favorita                                                                                                    | ₩ 4 Página 1 de 1 → ₩ 2                                                                                                    |            |           | Não há Mensagens para mostrar 📗 🗖 selecionado: |
| A FAVORITOS                                                                                                    | S A Etiquetas Assunto                                                                                                    | De (Email) | De (Nome) | Recebidas 🕶                                    |
| <ul> <li>Todas as calas de entrada</li> <li>Todas as mensagens destacadas</li> <li>Todas as mensagens de late adas</li> <li>Todas as mensagens de late adas</li> <li>Todas os rascuthos</li> <li>Todas os camete do emerson</li> <li>Comas de posta</li> <li>Comas de posta</li>     &lt;</ul> | Nenhum dada para entitr                                                                                                    |            |           |                                                |

Fig.11

# 7.2 E-mail

O módulo **E-mail** é usado para gerenciar seu correio eletrônico. Nesse módulo você poderá realizar tarefas como ler, criar e apagar mensagens.

#### 7.2.1 Compor mensagem

Para criar uma mensagem, clique no botão de comando *Compor* na barra de opções do Expresso (Fig.11).

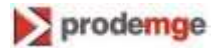

O sistema exibe a tela seguinte (Fig.12).

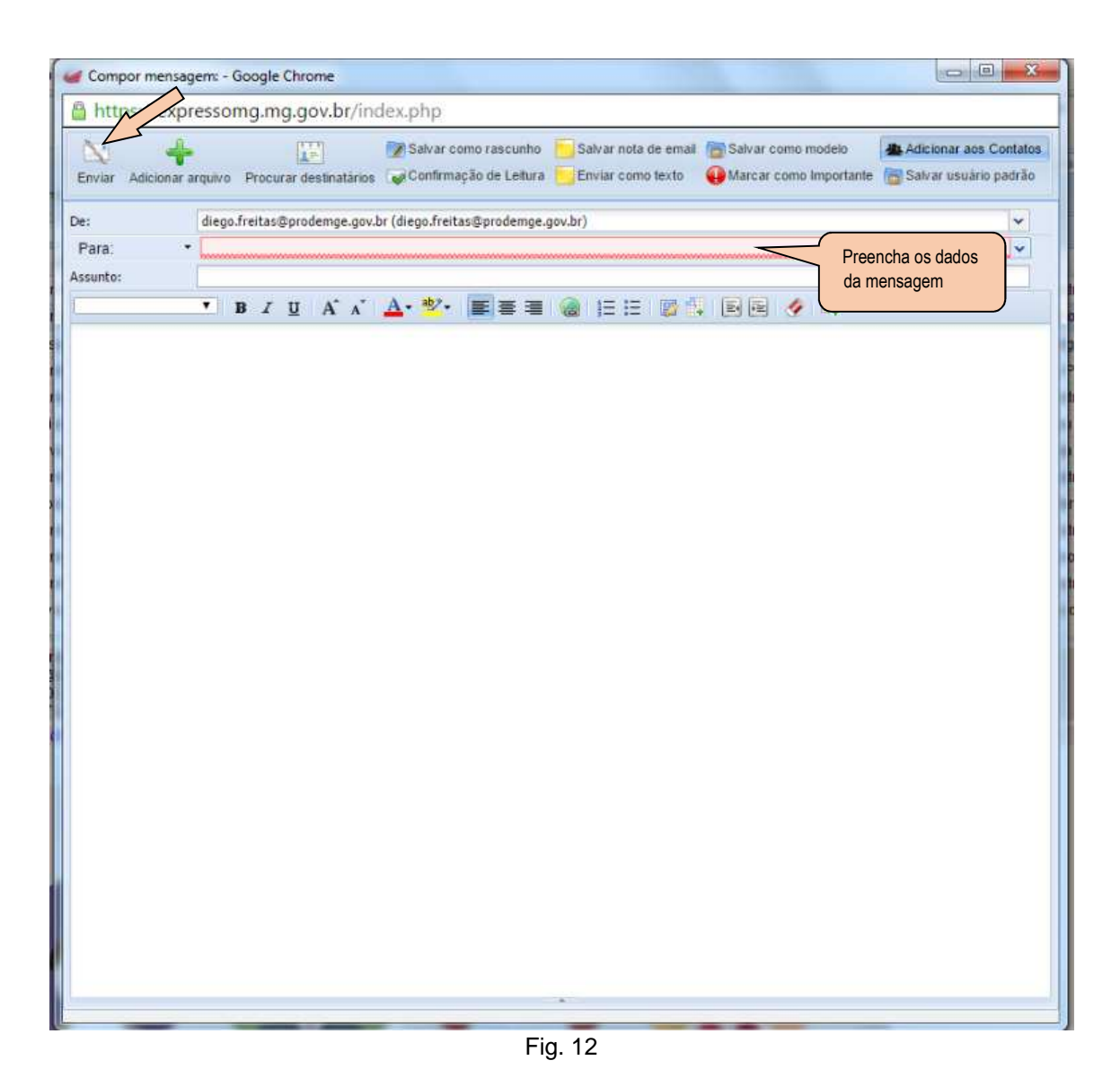

Informe nessa tela os dados da mensagem (destinatário, assunto, texto, anexos, etc) e clique no botão *Enviar,* na barra de opções.

#### 7.2.2 Apagar mensagem

Selecione a mensagem a ser deletada (Fig.13).

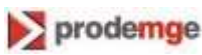

| 🔯 🖌 🗱 🗖 🗖                           | 🐻 🔚 🗜 Alternar destaque 🕂 Adicionar conta                                                         | insira filtro de l              | ousca                                 | Q            |
|-------------------------------------|---------------------------------------------------------------------------------------------------|---------------------------------|---------------------------------------|--------------|
| Apagar Responder Re                 | sponder a todos Encaminhar Imprimir mensagem 🔄 Marcar lida/não lida                               |                                 | Pesquisa                              | a Avançada   |
| salvar visão corrente como favorita | 14 4 Página 1 de 7 🕨 🕅 🥹                                                                          | 4 % Mostran                     | to registros 1 - 50 de 317 🛛 🛅 1 sele | lecionados 🗸 |
| FAVORITOS                           | A Etiqu Assunto                                                                                   | De (Nome)                       | Recebidas 👻                           | 0            |
| 🊖 Todas as caixas de entrada        | Ocorrência OCR400412 transferida                                                                  | Service Desk Prodemge           | 03/12/2015 12:43:43                   | 1            |
| Todas as mensagens destacadas       | Neste Natal, participel CRM:0249205309                                                            | SEPLAG -                        | 03/12/2015 12:18:37                   |              |
| Todas as mensagens não lidas        | Neste Natal, participe! CRM:0249205309                                                            | SEPLAG -                        | 03/12/2015 12:18:34                   |              |
| Todos os rasculhos                  | Convite para Webconferência                                                                       | Emerson Roger Bustamante        | 03/12/2015 11:00:16                   |              |
| CONTAS DE EMAIL                     | Convite para Eventos "Reunião GPP - mes Dezembro" em 03/12/2015 09:00:00                          | Isabel Cristina Alves Sebastiao | 03/12/2015 08:54:10                   |              |
| diego tratas (ilorodemge gov br     | Ocorrência OCR285425 transferida atribuída a Gerência de Produtos/Joubert Barcelos Costa Junior   | atendimentosdm@prodemge.gov.br  | 02/12/2015 10:32:19                   |              |
| E-mail                              | Segurança da Informação - mídias sociais                                                          | marketing@prodemge.gov.br       | 01/12/2015 11:44:13                   |              |
| aalaajanada                         | Convite para Webconferência                                                                       | Alysson Rodrigues de Moura      | 01/12/2015 10:58:41                   |              |
| Selecionado                         | Ocorrência OCR400053 transferida                                                                  | Service Desk Prodemge           | 01/12/2015 10:57:31                   |              |
|                                     | Ocorrência OCR285425 transferida atribuída a Gerência de Produtos/Joubert Barcelos Costa Junior   | atendimentosdm@prodemge.gov.br  | 01/12/2015 10:18:02                   |              |
| -                                   | Alterações no Portal Pontos de Minas                                                              | Vinicius Tadeu Ferreira Moreira | 01/12/2015 10:17:55                   |              |
|                                     | CA Entre Nós CRM:0211176346                                                                       | Intendência da CA               | 01/12/2015 09:19:28                   |              |
|                                     | Ocorrência OCR285545 transferida atribuída a Gerência de Produtos/Isabel Cristina Alves Sebastiao | atendimentosdm@prodemge.gov.br  | 30/11/2015 17:17:06                   |              |
|                                     |                                                                                                   |                                 |                                       |              |

Fig. 13

Nessa tela, clique no botão Apagar, na barra de opções, ou pressione a tecla Delete.

O sistema exibe a janela abaixo para a confirmação da exclusão (Fig.14).

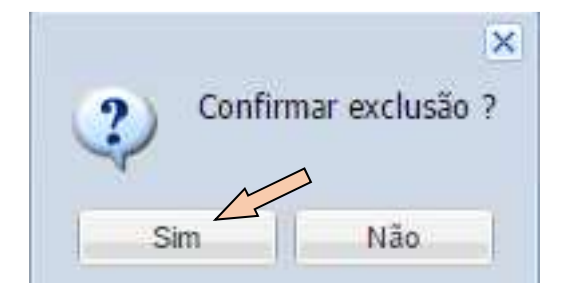

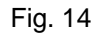

Clique na opção Sim para confirmar a exclusão da mensagem.

**Obs**.: As mensagens apagadas vão diretamente para a Lixeira. Periodicamente, deve-se apagar as mensagens também da Lixeira para não sobrecarregar o espaço em disco destinado ao usuário.

#### 7.2.3 Responder mensagem

Selecione a mensagem a ser respondida e clique no botão *Responder*, na barra de opções do ExpressoMG (Fig.15).

| Compor                              | esponder a todos Encaminhar Imprimir mensagem Marcar idamão lida                                  | insira filtro de                | pusca<br>Pesquis:                | a Avançada    |
|-------------------------------------|---------------------------------------------------------------------------------------------------|---------------------------------|----------------------------------|---------------|
| S risão corrente como favorita      | N 🕴 Página 🔢 1 de 7 🕨 🕅 🤓                                                                         | 4 % Mostran                     | doregistros 1 - 50 de 317 📄 1 se | elecionados - |
| A FAVORITOS                         | A Etiqu Assunto                                                                                   | De (Nome)                       | Recebidas 🛩                      |               |
| 🚖 Todas as caixas de entrada        | Ocorrência OCR400412 transferida                                                                  | Service Desk Prodemge           | 03/12/2015 12:43:43              | 4             |
| 🙀 Todas as mensagens destacadas     | Neste Natal, participe! CRM:0249205309                                                            | SEPLAG -                        | 03/12/2015 12:18:37              |               |
| Todas as mensagens não lidas        | Neste Natal, participe! CRM:0249205309                                                            | SEPLAG -                        | 03/12/2015 12:18:34              |               |
| Todos os fasculhos                  | Convite para Webconferência                                                                       | Emerson Roger Bustamante        | 03/12/2015 11:00:16              |               |
| <ul> <li>CONTAS DE EMAIL</li> </ul> | Convite para Eventos "Reunião GPP - mes Dezembro" em 03/12/2015 09:00:00                          | Isabel Cristina Alves Sebastiao | 03/12/2015 08:54:10              |               |
| G Ciego freitas@orodemge.gov.br     | Ocorrência OCR285425 transferida atribuída a Gerência de Produtos/Joubert Barcelos Costa Junior   | atendimentosdm@prodemge.gov.br  | 02/12/2015 10:32:19              |               |
| Mensagem                            | Segurança da Informação - mídias sociais                                                          | marketing@prodemge.gov.br       | 01/12/2015 11:44:13              |               |
| colocionada                         | Convite para Webconferência                                                                       | Alysson Rodrigues de Moura      | 01/12/2015 10:58:41              |               |
| selecionada                         | Ocorrência OCR400053 transferida                                                                  | Service Desk Prodemge           | 01/12/2015 10:57:31              |               |
|                                     | Ocorrência OCR285425 transferida atribuída a Gerência de Produtos/Joubert Barcelos Costa Junior   | atendimentosdm@prodemge.gov.br  | 01/12/2015 10:18:02              |               |
|                                     | Alterações no Portal Pontos de Minas                                                              | Vinicius Tadeu Ferreira Moreira | 01/12/2015 10:17:55              |               |
|                                     | CA Entre Nós CRM:0211176346                                                                       | Intendência da CA               | 01/12/2015 09:19:28              |               |
|                                     | Ocorrência OCR285545 transferida atribuída a Gerência de Produtos/Isabel Cristina Alves Sebastiao | atendimentosdm@prodemge.gov.br  | 30/11/2015 17:17:06              |               |

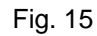

ExpressoMG - Manual do Usuário

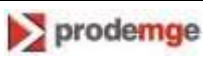

O sistema exibe a tela abaixo (Fig.16).

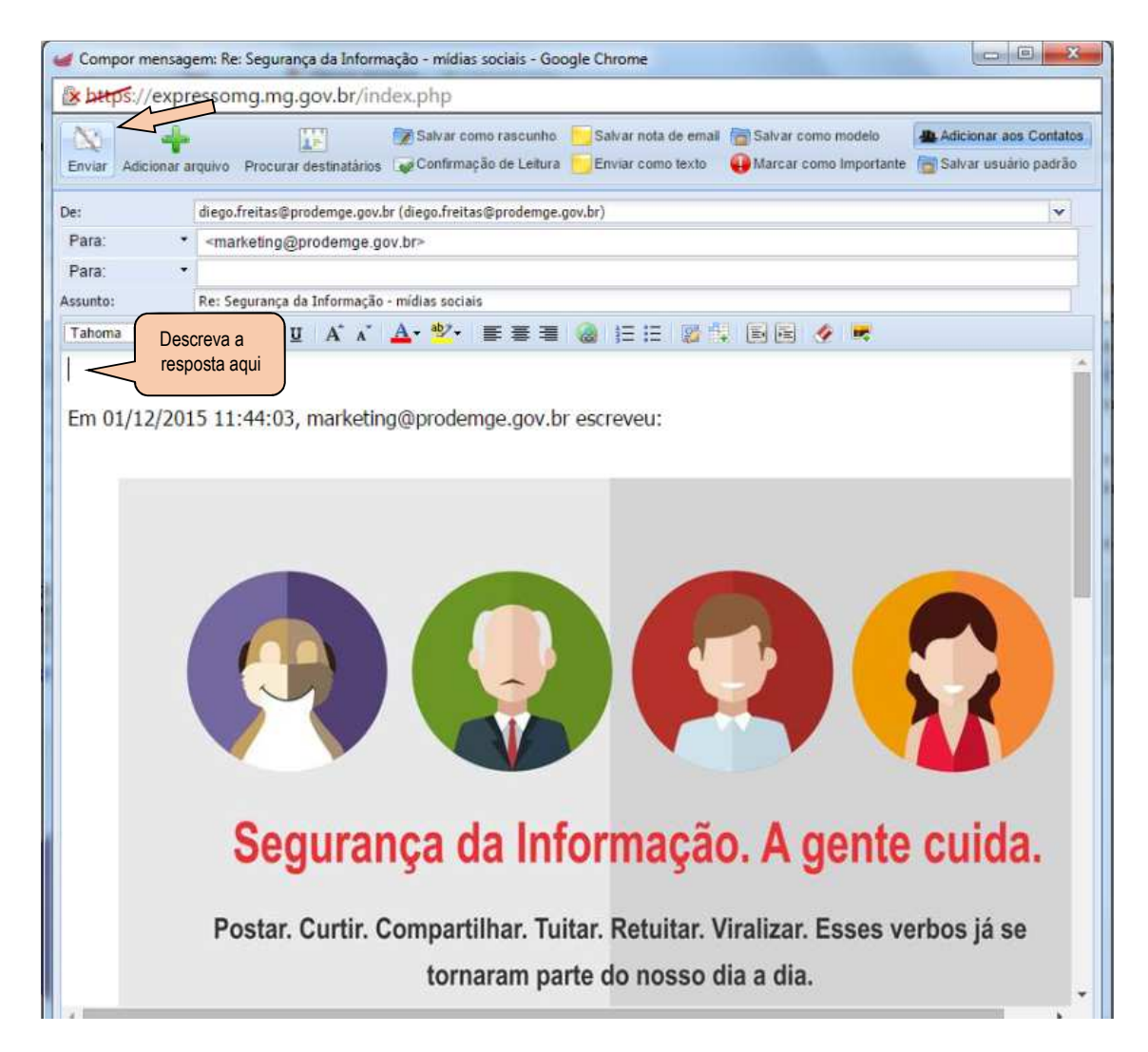

Fig. 16

Nessa tela, digite o texto da resposta da mensagem, se for o caso, e clique no botão *Enviar*, na barra de opções.

### 7.2.4 Responder a todos

Para responder uma mensagem para todas as pessoas que a receberam, selecione-a e clique no botão *Responder a todos*, na barra de opções (Fig.17).

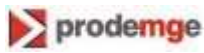

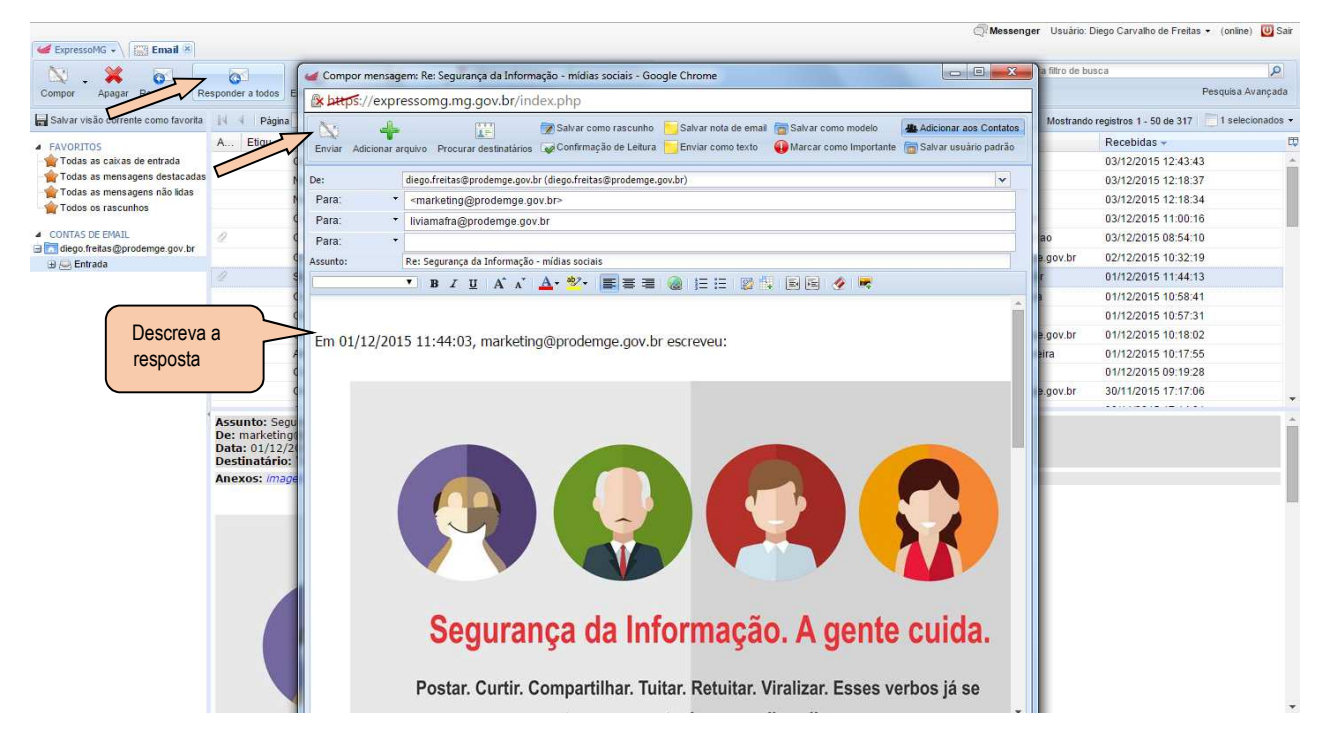

Fig. 17

Nessa tela, digite o texto da resposta da mensagem, se for o caso, e clique no botão Enviar.

#### 7.2.5 Encaminhar mensagem

Para encaminhar uma mensagem recebida para uma ou mais pessoas, selecione-a e clique no botão *Encaminhar*, na barra de opções (Fig.18).

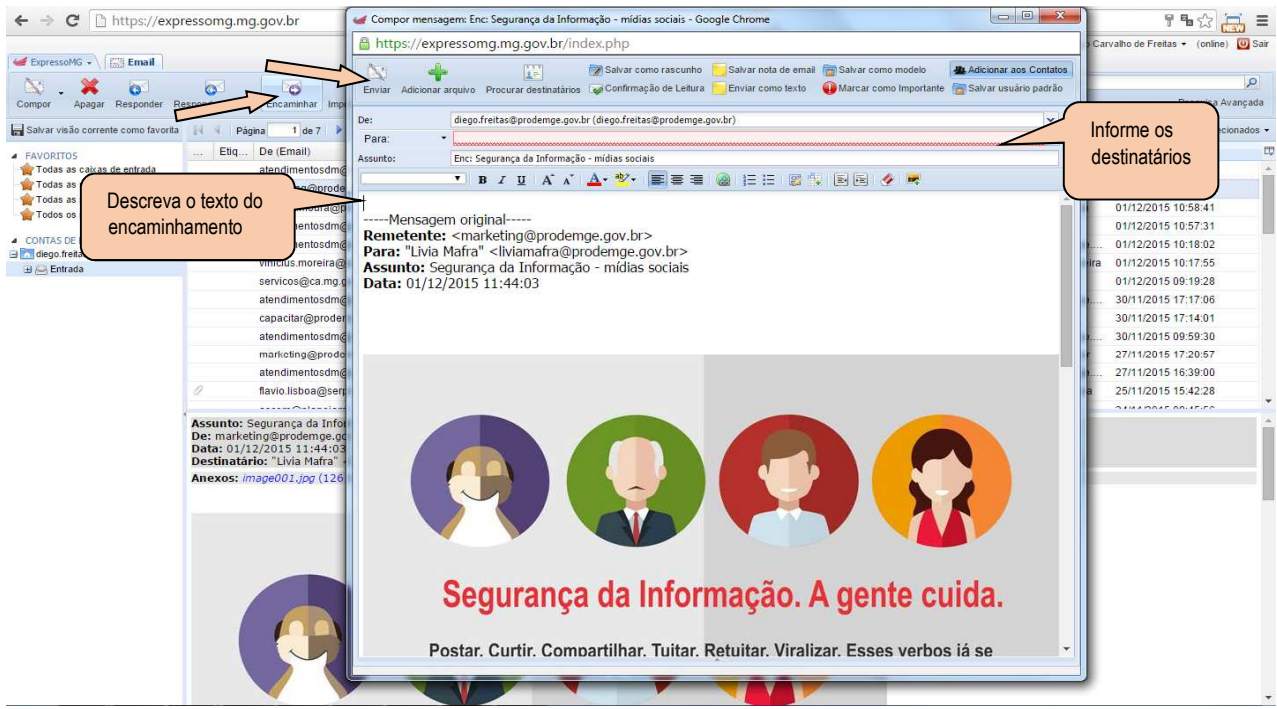

Fig. 18

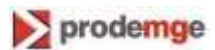

Nessa tela, informe os e-mails dos destinatários e descreva o texto referente ao encaminhamento, se for o caso, e clique no botão *Enviar*.

#### 7.2.6 Imprimir mensagem

Selecione a mensagem a ser impressa e clique no botão *Imprimir mensagem*, na barra de opções (Fig. 19).

| 🕊 ExpressoMG 🗸 🔛 Email 🗵                                                                        |                                                                                                   | 🗇 Messenger Usuário             | : Diego Carvalho de Freitas 👻 (online) 😈 Sair |
|-------------------------------------------------------------------------------------------------|---------------------------------------------------------------------------------------------------|---------------------------------|-----------------------------------------------|
| Compor Apagar Responder R                                                                       | sonorder a tod Materiar destaque Adicionar conta                                                  | insira filtro de t              | Pesquisa Avançada                             |
| 🔚 Salvar visão corrente como favorita                                                           | 14 4 Página 1 de 7 🕨 🕅 🤕                                                                          | 4 % Mostrand                    | do registros 1 - 50 de 317 👘 1 selecionados 🔹 |
| A FAVORITOS                                                                                     | A Etiqu Assunto                                                                                   | De (Nome)                       | Recebidas -                                   |
| - 🙀 Todas as caixas de entrada                                                                  | Ocorrência OCR400412 transferida                                                                  | Service Desk Prodemge           | 03/12/2015 12:43:43                           |
| - 🙀 Todas as mensagens destacadas                                                               | Neste Natal, participe! CRM:0249205309                                                            | SEPLAG -                        | 03/12/2015 12:18:37                           |
| - 🙀 Todas as mensagens destacadas<br>- 🚖 Todas as mensagens não lidas<br>- 🍲 Todos os rascunhos | Neste Natal, participel CRM:0249205309                                                            | SEPLAG -                        | 03/12/2015 12:18:34                           |
| - W Todos os fasculhos                                                                          | Convite para Webconferência                                                                       | Emerson Roger Bustamante        | 03/12/2015 11:00:16                           |
| <ul> <li>CONTAS DE EMAIL</li> </ul>                                                             | Convite para Eventos "Reunião GPP - mes Dezembro" em 03/12/2015 09:00:00                          | Isabel Cristina Alves Sebastiao | 03/12/2015 08:54:10                           |
| B G diego.fr                                                                                    | Ocorrência OCR285425 transferida atribuída a Gerência de Produtos/Joubert Barcelos Costa Junior   | atendimentosdm@prodemge.gov.br  | 02/12/2015 10:32:19                           |
| Mensagem                                                                                        | Segurança da Informação - mídias sociais                                                          | marketing@prodemge.gov.br       | 01/12/2015 11:44:13                           |
| selecionada                                                                                     | Convite para Webconferência                                                                       | Alysson Rodrigues de Moura      | 01/12/2015 10:58:41                           |
| Selecionada                                                                                     | Ocorrência OCR400053 transferida                                                                  | Service Desk Prodemge           | 01/12/2015 10:57:31                           |
|                                                                                                 | Ocorrência OCR285425 transferida atribuída a Gerência de Produtos/Joubert Barcelos Costa Junior   | atendimentosdm@prodemge.gov.br  | 01/12/2015 10:18:02                           |
|                                                                                                 | Alterações no Portal Pontos de Minas                                                              | Vinicius Tadeu Ferreira Moreira | 01/12/2015 10:17:55                           |
|                                                                                                 | CA Entre Nos CRM:0211176346                                                                       | Intendência da CA               | 01/12/2015 09:19:28                           |
|                                                                                                 | Ocorrência OCR285545 transferida atribuída a Gerência de Produtos/Isabel Cristina Alves Sebastiao | atendimentosdm@prodemge.gov.br  | 30/11/2015 17:17:06                           |
|                                                                                                 |                                                                                                   |                                 |                                               |

Fig. 19

O sistema exibe a visualização da mensagem selecionada. Clique no botão Imprimir.

#### 7.2.7 Alternar destaque

Para destacar uma mensagem recebida, selecione-a e clique no botão *Alternar destaque*, na barra de opções.

O sistema exibe o destaque na mensagem selecionada (Fig. 20).

| Compor Apagar Responder Re          | sponder a todos Encaminhar Imprimir mensagem                                                      | insira filtro de b              | pusca Pesquisa Avanç                        | , <b>Р</b><br>ada |
|-------------------------------------|---------------------------------------------------------------------------------------------------|---------------------------------|---------------------------------------------|-------------------|
| Salvar visão corrente como favorita | 🕅 🖣 Pàgina 🔢 de 7 🕨 🏹 🥭                                                                           | 4 % Mostrand                    | do registros 1 - 50 de 317 🛛 🧮 1 selecionad | dos -             |
| A FAVORITOS                         | A Etiqu Assunto                                                                                   | De (Nome)                       | Recebidas -                                 |                   |
| 🚖 Todas as caixas de entrada        | Ocorrência OCR400412 transferida                                                                  | Service Desk Prodemge           | 03/12/2015 12:43:43                         | -                 |
| 🙀 Todas as mensagens destacadas     | Neste Natal, participel CRM:0249205309                                                            | SEPLAG -                        | 03/12/2015 12:18:37                         |                   |
| Todas as mensagens não lidas        | Neste Natal, participe! CRM:0249205309                                                            | SEPLAG -                        | 03/12/2015 12:18:34                         |                   |
| Todos os fascamos                   | Convite para Webconferência                                                                       | Emerson Roger Bustamante        | 03/12/2015 11:00:16                         |                   |
| <ul> <li>CONTAS DE EMAIL</li> </ul> | Convite para Eventos "Reunião GPP - mes Dezembro" em 03/12/2015 09:00:00                          | Isabel Cristina Alves Sebastiao | 03/12/2015 08:54:10                         |                   |
| G Giego fretas Corodomas dov br     | Ocorrência OCR285425 transferida atribuída a Gerência de Produtos/Joubert Barcelos Costa Junior   | atendimentosdm@prodemge.gov.br  | 02/12/2015 10:32:19                         |                   |
| Mensagem                            | Segurança da Informação - mídias sociais                                                          | marketing@prodemge.gov.br       | 01/12/2015 11:44:13                         |                   |
| chenetach                           | Convite para Webconferência                                                                       | Alysson Rodrigues de Moura      | 01/12/2015 10:58:41                         |                   |
| uesiacaua                           | Ocorrência OCR400053 transferida                                                                  | Service Desk Prodemge           | 01/12/2015 10:57:31                         |                   |
|                                     | Ocorrência OCR285425 transferida atribuída a Gerência de Produtos/Joubert Barcelos Costa Junior   | atendimentosdm@prodemge.gov.br  | 01/12/2015 10:18:02                         |                   |
|                                     | Alterações no Portal Pontos de Minas                                                              | Vinicius Tadeu Ferreira Moreira | 01/12/2015 10:17:55                         |                   |
|                                     | CA Entre Nós CRM:0211176346                                                                       | Intendência da CA               | 01/12/2015 09:19:28                         |                   |
|                                     | Ocorrência OCR285545 transferida atribuída a Gerência de Produtos/Isabel Cristina Alves Sebastiao | atendimentosdm@prodemge.gov.br  | 30/11/2015 17:17:06                         |                   |
|                                     |                                                                                                   |                                 |                                             |                   |

Fig. 20

Para desmarcar o destaque, clique novamente no botão Alternar destaque.

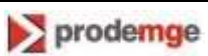

#### 7.2.8 Marcar como "não lida"

Para assinalar uma mensagem já lida como "não lida", selecione-a e clique no botão Marcar lida/não lida, na barra de opções (Fig.21).

O sistema retorna a mensagem para o status de "não lida".

| ሬ ExpressoMG - 🔛 Email 🗵              | -                                                                                                 | 🦪 Messenger Usuário             | Diego Carvalho de Freitas 🔹 (online) 😈 Sair   |
|---------------------------------------|---------------------------------------------------------------------------------------------------|---------------------------------|-----------------------------------------------|
| N 🗶 🗖                                 | Alternar destaque 🗍 Adicionar conta                                                               | insira filtro de l              | jusca 🔎                                       |
| Compor Apagar Responder Re            | esponder a todos Encaminhar Imprimir mensagen Marcar lida/não lida                                |                                 | Pesquisa Avançada                             |
| 🔚 Salvar visão corrente como favorita | 14 4 Página 1 de 7 🕨 🔰                                                                            | 4 % Mostrand                    | lo registros 1 - 50 de 317 📄 1 selecionados · |
| FAVORITOS                             | A Etiqu Assunto                                                                                   | De (Nome)                       | Recebidas -                                   |
| - 🏫 Todas as caixas de entrada        | Ocorrência OCR400412 transferida                                                                  | Service Desk Prodemge           | 03/12/2015 12:43:43                           |
| - Yodas as mensagens destacadas       | Neste Natal, participe! CRM:0249205309                                                            | SEPLAG -                        | 03/12/2015 12:18:37                           |
| Todas as mensagens não lidas          | Neste Natal, participel CRM:0249205309                                                            | SEPLAG -                        | 03/12/2015 12:18:34                           |
| - gribbos os fasculhos                | Convite para Webconferência                                                                       | Emerson Roger Bustamante        | 03/12/2015 11:00:16                           |
| <ul> <li>CONTAS DE EMAIL</li> </ul>   | Convite para Eventos "Reunião GPP - mes Dezembro" em 03/12/2015 09:00:00                          | Isabel Cristina Alves Sebastiao | 03/12/2015 08:54:10                           |
| diego.freitas@prodemge.gov.br         | Ocorrência OCR285425 transferida atribuída a Gerência de Produtos/Joubert Barcelos Costa Junior   | atendimentosdm@prodemge.gov.br  | 02/12/2015 10:32:19                           |
| Mensagem                              | Segurança da Informação - mídias sociais                                                          | marketing@prodemge.gov.br       | 01/12/2015 11:44:13                           |
| dis ta sala                           | Convite para Webconferência                                                                       | Alysson Rodrigues de Moura      | 01/12/2015 10:58:41                           |
| destacada                             | Ocorrência OCR400053 transferida                                                                  | Service Desk Prodemge           | 01/12/2015 10:57:31                           |
|                                       | Ocorrência OCR285425 transferida atribuída a Gerência de Produtos/Joubert Barcelos Costa Junior   | atendimentosdm@prodemge.gov.br  | 01/12/2015 10:18:02                           |
|                                       | Alterações no Portal Pontos de Minas                                                              | Vinicius Tadeu Ferreira Moreira | 01/12/2015 10:17:55                           |
|                                       | CA Entre Nós CRM:0211176346                                                                       | Intendência da CA               | 01/12/2015 09:19:28                           |
|                                       | Ocorrência OCR285545 transferida atribuída a Gerência de Produtos/Isabel Cristina Alves Sebastiao | atendimentosdm@prodemge.gov.br  | 30/11/2015 17:17:06                           |
|                                       | · · · · · · ··························                                                            |                                 |                                               |

Fig. 21

Para desmarcar o destaque da mensagem, retornando-a ao status de "lida", clique novamente no botão *Marcar lida/não lida.* 

#### 7.2.9 Assinar e-mail

Clique na aba ExpressoMG e acesse a opção E-mail (Fig. 22).

| Webconferência                                                                                                    | Sobre E   | ExpressoMG      | <b>₽</b> .!       | Alternar destaque 🛛 💠 Adicionar conta                                                             | insi          | ira filtro de busca |                 | Perguira Avancada |
|----------------------------------------------------------------------------------------------------|-----------|-----------------|-------------------|---------------------------------------------------------------------------------------------------|---------------|---------------------|-----------------|-------------------|
| Tarefas                                                                                                    | Editar P  | Perfil          | I 2               | уна со листио воз                                                                                 | 4%            | Mostrando registros | s 1 - 50 de 312 | 1 selecionados    |
| 2 Calendário                                                                                                    | 🛒 Preferê | incias          |                   | Assunto                                                                                           | De (Nome)     |                     | Recebidas 🗸     | E                 |
| Catálogos de Endereços                                                                                                    | Alterar : | Senha           | odemge.gov.br     | Ocorrência OCR285425 transferida atribuída a Gerência de Produtos/Joubert Barcelos Costa Junior   | atendimentos  | sdm@prodemge        | 02/12/2015 1    | 0:32:19           |
|                                                                                                    | -         |                 | ge.gov.br         | Segurança da Informação - mídias sociais                                                          | marketing@    | prodemge.gov.br     | 01/12/2015 1    | 1:44:13           |
| The second second secon |           |                 | emge.gov.br       | Convite para Webconferência                                                                       | Alysson Rodr  | rigues de Moura     | 01/12/2015 1    | 0:58:41           |
| Todos os tasculhos                                                                                                    | C         | Jique no        | prodemge.gov.br   | Ocorrência OCR400053 transferida                                                                  | Service Desk  | Prodemge            | 01/12/2015 1    | 0:57:31           |
| CONTAS DE EMAIL                                                                                                    | e         | endereço        | prodemge.gov.br   | Ocorrência OCR285425 transferida atribuída a Gerência de Produtos/Joubert Barcelos Costa Junior   | atendimentos  | sdm@prodemge        | 01/12/2015 1    | 0:18:02           |
| diego.freitas@prodemge.gov.bm                                                                                                    | 5 d       | le e-mail       | prodemge.gov.br   | Alterações no Portal Pontos de Minas                                                              | Vinicius Tade | eu Ferreira Moreira | 01/12/2015 1    | 0:17:55           |
| D Children 1                                                                                                    | 1 `       |                 | ov.br             | CA Entre Nós CRM:0211176346                                                                       | Intendência d | da CA               | 01/12/2015 0    | 9:19:28           |
|                                                                                                    |           | atendimentosd   | m@prodemge.gov.br | Ocorrência OCR285545 transferida atribuída a Gerência de Produtos/Isabel Cristina Alves Sebastiao | atendimentos  | sdm@prodemge        | 30/11/2015 1    | 7:17:06           |
|                                                                                                    |           | capacitar@pro   | demge.gov.br      | Avaliação do Curso "ARMAZÊM DE INFORMAÇÕES SIAD"                                                  | GCP Capacita  | tar                 | 30/11/2015 1    | 7:14:01           |
|                                                                                                    |           | atendimentosd   | m@prodemge.gov.br | Ocorrência OCR285057 transferida atribuída a Gerência de Produtos/Isabel Cristina Alves Sebastiao | atendimentos  | sdm@prodemge        | 30/11/2015 0    | 9:59:30           |
|                                                                                                    |           | marketing@pro   | odemge.gov.br     | SDM terá nova versão a partir de 1/12                                                             | marketing@p   | prodemge.gov.br     | 27/11/2015 1    | 7:20:57           |
|                                                                                                    |           | atendimentosd   | m@prodemge.gov.br | RDM RDM21970 - Execução                                                                           | atendimentos  | sdm@prodemge        | 27/11/2015 1    | 6:39:00           |
|                                                                                                    | 0         | flavio.lisboa@s | erpro.gov.br      | Enc: <diy> geração de pacotes</diy>                                                               | Flavio Gomes  | s da Silva Lisboa   | 25/11/2015 1    | 5:42:28           |
|                                                                                                    | 1         |                 |                   | Telline an Destate of ODMAD (0400717                                                              | 050140        |                     |                 |                   |

Fig. 22

Clique com o botão direito do mouse sobre seu endereço de e-mail.

É exibida a tela abaixo (Fig. 23).

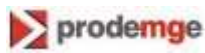

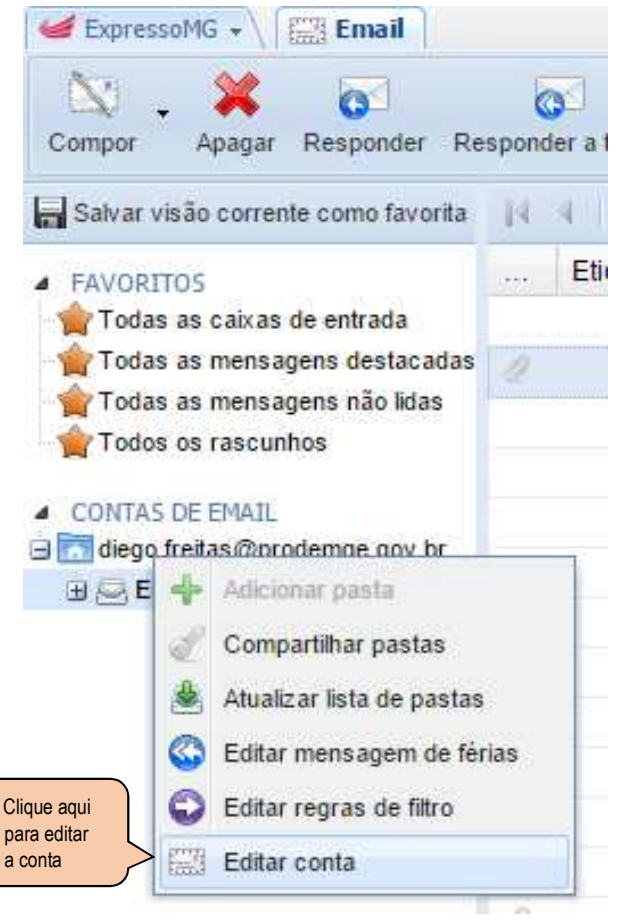

Fig. 23

Clique no botão Editar conta. O sistema exibe a tela abaixo (Fig. 24).

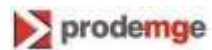

| https://evpressoma                                      | ma aoy br/index php        |                        |
|---------------------------------------------------------|----------------------------|------------------------|
| I mups.//expressonig.                                   | ing.gov.br/index.php       |                        |
| Conta IMAP SMIP                                         | Sieve Outras Configurações |                        |
| lome da Conta                                           |                            |                        |
| diego.freitas@prodemge.gov.b                            | r.                         |                        |
| Jsuário de Email                                        |                            |                        |
| diego.freitas@prodemge.gov.b                            | r)                         |                        |
| lome de Usuário (De)                                    |                            |                        |
| Diego Carvalho de Freitas                               |                            |                        |
| Organização                                             |                            |                        |
| PRODEMGE                                                |                            |                        |
| Assinatura                                              |                            |                        |
| Informe o texto<br>da assinatura                        |                            | a ;= :=   22 💌 ⊻       |
| Informe o texto<br>da assinatura                        |                            | 2 3 = := 12 <b>*</b> 2 |
| Verdana Informe o texto<br>da assinatura                |                            |                        |
| Posição da assinatura<br>Abaixo do texto da msg origina |                            |                        |

Fig. 24

Nessa tela, informe o texto da sua assinatura e clique no botão OK.

#### 7.2.10 Editar regras de filtro

Clique com o botão direito do mouse sobre seu endereço de e-mail (Fig. 22). Clique na funcionalidade Editar regras de filtro (Fig.23). O sistema exibe a tela abaixo (Fig. 24.1) com uma lista de regras, caso existam.

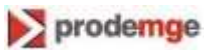

| Adicionar Regra Editar Regra Apagar Regra Imprimir F | A Mover para cima<br>Página V Mover para baixo |               |
|------------------------------------------------------|------------------------------------------------|---------------|
| Condições                                            | Ação                                           |               |
| De (Email e Nome) contém "EMPRESA-TESTE"             | Descartar mensagem                             |               |
| Assunto contém "EVENTO"                              | Mover mensagem para pasta EVENTO               |               |
| Tamanho (MB) é maior que "50"                        | Redirecionar mensagem para o endereç           | 0 GPR@.GOV.BR |
|                                                      |                                                |               |
| Regras já<br>existentes                              |                                                |               |

Fig.24.1

#### 7.2.11 Adicionar regra

Clique no botão Adicionar Regra, na barra de opções (Fig. 24.1). O ExpressoMG abre a tela abaixo (Fig.24.2).

|          | •            |                         |        |     |                  |                                    |
|----------|--------------|-------------------------|--------|-----|------------------|------------------------------------|
| e todas  | Para (Email) | ções forem              | contém | as: | test@example.org |                                    |
| Descarta | r mensagem   |                         | ~      |     |                  | condições para<br>aplicar o filtro |
|          | In<br>de     | forme a ação<br>esejada |        |     |                  |                                    |

Fig. 24.2

Preencha os campos da tela acima para a aplicação das regras do filtro. Depois, clique no botão OK.

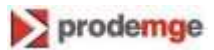

#### 7.2.12 Editar uma regra existente

Selecione uma regra de filtro já existente e clique no botão *Editar Regra*, na barra de opções (Fig. 24.3).

| 🖹 https://ex    | pressoteste.prodemge.gov.br/inde        | cphp                                              | G  |
|-----------------|-----------------------------------------|---------------------------------------------------|----|
| Adicionar Regra | Editar Reg Apagar Regra Imprimir Página | ▲ Mover para cima<br>❤ Mover para baixo           |    |
| Condições       |                                         | Ação                                              | E, |
| De (Email e No  | me) contém "EMPRASA-TESTE"              | Descartar mensagem                                |    |
| Assunto contén  | n "EVENTO"                              | Mover mensagem para pasta EVENTO                  |    |
| Tamanho (MB)    | é maior que "50"                        | Redirecionar mensagem para o endereço GPR@.GOV.BR |    |
|                 |                                         |                                                   |    |

Fig. 24.3

O ExpressoMG abre a tela **Editar regra de filtro** com os campos preenchidos referentes à regra selecionada (Fig.24.4).

| k bttp                    | s://expressoteste.     | prodemge.gov.br/ind    | ex.php  |   |  |
|---------------------------|------------------------|------------------------|---------|---|--|
| õe todas                  | s as seguintes condiçõ | ies forem encontradas: |         |   |  |
| • •                       | Tamanho (MB)           | 👻 é maior que 👽        | 50      | × |  |
| Faça est                  | ta ação:               |                        |         |   |  |
| Redireci                  | onar mensagem para o e | ndereço 🗸 🗸 GPR@.G     | OV.BR   |   |  |
| line of the second second |                        |                        |         |   |  |
|                           |                        | Manter C               | ópia: 📃 |   |  |
|                           |                        | Manter C               | ópia: 📃 |   |  |
|                           |                        | Manter C               | ópia: 🔲 |   |  |
|                           |                        | Manter C               | ópia: 🔲 |   |  |
|                           |                        | Manter C               | ópia: 🔲 |   |  |
|                           |                        | Manter C               | ópia: 🔲 |   |  |
|                           |                        | Manter C               | ópia:   |   |  |

Fig.24.4

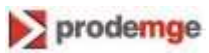

Faça a alteração desejada nos campos da regra de filtro e clique no botão OK.

Obs.: Não é possível editar regras para caixas de e-mails compartilhadas ou institucionais.

#### 7.3 Messenger

O chat é um módulo de bate-papo em tempo real. Diferentemente dos outros módulos que contem áreas próprias de trabalho, este módulo está constantemente ativo e é integrado à própria interface do ExpressoMG.

Pode ser usado por qualquer pessoa, desde que tenha acesso ao ExpressoMG e que tenha sido adicionada aos contatos do chat.

Para acessar o chat, clique no link Messenger (ao lado do nome o usuário).

O sistema exibe a janela *Expresso Messenger* contendo os botões das funções do Messenger (Fig. 25).

| <ul> <li>Pavoritos</li> <li>Pavoritos</li> <li>Pavioritos</li> <li>Pavioritos</li> <li>Pavioritos</li> <li>Pavioritos</li> <li>Pavioritos</li> <li>Pavioritos</li> <li>Pavioritos</li> <li>Pavioritos</li> <li>Pavioritos</li> <li>Pavioritos</li> <li>Pavio Pavoritos</li> <li>Pavio Pavoritos</li></ul>                                                                                                    |
|----------------------------------------------------------------------------------------------------|
| PARCENCS     Todas as mesagens dis das     Todas as mesagens dis das     Todas de redutos/Joubert Barcelos Costa Junior     marketing@prodemge.gov.br     vinicius.moreira@prodemge.gov.br     vinicius.moreira@prodemge.gov.br     atendimentosdm@prodemge.gov.br     atendimentosdm@prodemge.gov.br                                                                                                    |
| <ul> <li>Todas as mensagens destacadas</li> <li>Curras De EMALL</li> <li>Contras De EMALL</li> <li>Contras De Emada</li> <li>Contras De Emada</li> <li>Contras De</li></ul>                                                                                                    |
| Contras De Enhade     Contras de Mora gov br     ge gov br     ge gov brade     atendimentosdm@prodemge gov br     atendimentosdm@prodemge gov br     a                                                                                                    |
| Wiesserigei       George george georgeorge george george george george george george george george ge                                                                                                    |
| <ul> <li>CONTAS DE EMAIL</li> <li>         Image gordaminge gov. br<br/>g) ⇒ Entrada         Image gordaminge gov. br<br/>g) ⇒ Entrada         Image gordaminge gov. br<br/>g) ⇒ Entrada         Image gordaminge gov. br<br/>gradingerodeminge gov. br<br/>gradingerodeminge gov. br</li></ul>                                                                                                    |
| <ul> <li> <sup>1</sup>/<sub>2</sub> dego fretas@prodemge.gov.br<br/><sup>1</sup>/<sub>2</sub> dego fretas@prodemge.gov.br<br/><sup>1</sup>/<sub>2</sub> deforme.gov.br<br/><sup>1</sup>/<sub>2</sub> dego fretas@prodemge.gov.br<br/><sup>1</sup>/<sub>2</sub> deforme.gov.br<br/><sup>1</sup>/<sub>2</sub> deforme.gov.br<br/><sup>1</sup>/<sub>2</sub> def</li></ul> |
| B ⊂ Entrada<br>Clique aqui para logar<br>Clique aqui para logar<br>Clique agui para logar<br>Clique agui para logar<br>Clique agui para logar<br>Clique agui para logar<br>Clique agui para logar<br>Clique agui para logar<br>Clique agui para logar<br>Clique agui para logar<br>Clique agui para logar<br>Clique agui para logar<br>Clique agui para logar<br>Clique agui para logar<br>Clique agui para logar<br>Clique agui para logar<br>Clique                                                                                                    |
| alendimentosdm@prodemge.gov.br<br>alendimentosdm@prodemge.gov.br<br>alendimentosdm@prodemge.gov.br                                                                                                    |
| alendimentosdingprodemige gov.br<br>alendimentosdingprodemige gov.br<br>alendi                                                                                                    |
| atendimentosdm@prodemge.gov.br<br>atendimentosdm@prodemge.gov.br<br>/ flavio lisboa@serpro.gov.br<br>/ flavio lisboa@serpro.gov.br<br>/ flavio lisboa@serpro.gov.br<br>/ flavio lisboa@serpro.gov.br<br>/ flavio lisboa@serpro.gov.br<br>/ flavio lisboa@serpro.gov.br<br>/ flavio lisboa@serpro.gov.br<br>/ flavio lisboa@serpro.gov.br<br>/ flavio lisboa@serpro.gov.br<br>/ flavio lisboa@serpro.gov.br<br>/ flavio lisboa@serpro.gov.br<br>/ flavio lisboa@serpro.gov.br<br>/ flavio flavio flavi                                                                                                    |
| marketingerodeningesorbin<br>atendimentosingeprodeningesorbin<br>atendimentosingeprodeninge.gov.br<br>atendimentosingeprodeninge.gov.br<br>flavio.lisboa@serpro.gov.br<br>Flavio.lisboa@serpro.gov.br<br>Colositions.the colosition of the colosition of the colosition                                                                                                    |
| alahaminggoodange goo br<br>alahaminggoodange goo br<br>Ø flavio lisboa@serpro goo br<br>Flavio Gomes da Silva Lisboa<br>25/11/2015 15:42:28<br>25/11/2015 15:42:28                                                                                                    |
| flavio Gomes da Silva Lisboa     Soft 1/2015 15:42:28                                                                                                    |
|                                                                                                    |
|                                                                                                    |
| Digite seu Status(pressione ENTI)                                                                                                    |

Fig. 25

Nessa janela, acione o botão da função Login.

Após o usuário efetuar o login, as funções do Messenger serão habilitadas.

Abaixo, a descrição dos botões das funções do Messenger (da esquerda para a direita):

- Adicionar contato
- Adicionar grupo
- Mostrar contatos off-line
- Esconder contatos off-line
- Retrair grupos

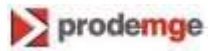

- Expandir grupos
- Configuração de prioridade (prioridade da mensagem)
- Login (verde-entrar no Messenger)
- Logout (vermelho-sair do Messenger)

#### 7.3.1 Adicionar contato

Para adicionar um contato no Messenger, clique no botão *Adicionar Contato* (<sup>26</sup>) O sistema exibe a tela abaixo (Fig. 26).

| Nome:                         | Ademilde do Carmo Pires                          | Sele                             | Selecione o grupo, |  |  |  |  |
|-------------------------------|--------------------------------------------------|----------------------------------|--------------------|--|--|--|--|
| Grupo:                        | Selecione um grupo                               | ser                              | se necessario      |  |  |  |  |
| Nome                          | Leaveneer all all all all all all all all all al | E-mail                           |                    |  |  |  |  |
| Adelia Maria d                | la Silva                                         | adelia@prodemge.gov.br           |                    |  |  |  |  |
| Adelia Maria M                | Niqueri                                          | adeliamm@prodemge.gov.br Sel     |                    |  |  |  |  |
| Ademilde do Carmo Pires       |                                                  | ademilde.pires@proo              | contato aqui       |  |  |  |  |
| Ademilson Jor                 | ge de Barros Monteiro                            | ademilson@prodemg                | ge.gov.br          |  |  |  |  |
| Adenir Paulino Carneiro       |                                                  | adenircar@prodemg                | e.gov.br           |  |  |  |  |
| ADI Auditoria Interna         |                                                  | adi@prodemge.gov.br              |                    |  |  |  |  |
| Adilson de Paula Ribeiro      |                                                  | adilson.ribeiro@prodemge.gov.br  |                    |  |  |  |  |
| Adilson Gomes Banterli Junior |                                                  | adilson.banterli@prodemge.gov.br |                    |  |  |  |  |
| Adonai Silveir                | a Canez                                          | adonai.canez@prodemge.gov.br     |                    |  |  |  |  |
| Adriana Alvare                | es Batista                                       | adriana.batista@prodemge.gov.br  |                    |  |  |  |  |
| Págin                         | a 👥 1 de 173 🕨 🕅 🍣                               |                                  |                    |  |  |  |  |

Fig. 26

Selecione o contato, selecione o grupo a que o contato pertence, se for o caso, e clique no botão *Adicionar.* 

**Obs**.: Na tela do ExpressoMG da pessoa que foi adicionada ao Messenger será exibida uma janela com a descrição "*Aprovação da Assinatura*". Ela deverá clicar no botão "*Permitir*", para aceitar o convite.

#### 7.3.2 Adicionar grupo

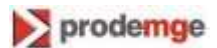

O sistema exibe na tela abaixo uma janela para a informação do grupo (Fig. 27).

| Adicionar Grupo | Informe aqui o<br>nome do grupo |
|-----------------|---------------------------------|
| Nome:           |                                 |
| Incluir         |                                 |
|                 |                                 |
|                 |                                 |
|                 |                                 |
|                 | 4                               |

Fig. 27

Nessa tela, informe o nome do grupo e clique no botão Incluir.

#### 7.3.3 Mostrar contatos off-line

Para exibir os contatos que não estão logados no Messenger no momento, clique no botão *Mostrar Contatos Off-line* (<sup>B</sup>).

O sistema exibe os contatos off-line, inclusive separados por grupo, quando for o caso (Fig.28).

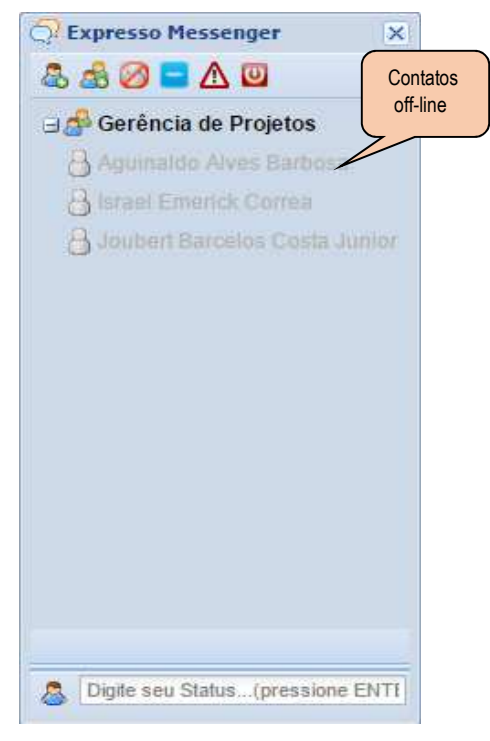

Fig. 28

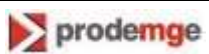

Caso queira ocultar os contatos, clique no botão Esconder contatos off-line (2).

#### 7.3.4 Retrair/expandir grupos

- Para retrair os grupos, caso estejam expandidos (aparecem na tela os respectivos contatos), clique no botão *Retrair grupos (*).
   O sistema retrai os grupos na tela.
- Para expandir os grupos, caso estejam retraídos (os contatos ficam ocultos), clique no botão Expandir grupos (

O sistema expande os grupos na tela.

#### 7.3.5 Excluir contato

- 1. Selecione o contato do Messenger a ser excluído.
- 2. Clique com o botão direito do mouse sobre o nome do contato.
- 3. Clique na opção Remover.
- 4. Confirme a exclusão clicando no botão OK.

#### 7.3.6 Login/logout

- 1. Para se logar no Messenger, clique no botão *Login* (<sup>12)</sup>) verde.
- 2. Para sair do Messenger, clique no botão *Logout* (2) vermelho.

# 7.4 Catálogo de endereços

O módulo **Catálogo de Endereços** é usado para a realização de pesquisa e manutenção de contatos pessoais do usuário.

Para acessar o catálogo de endereços, clique na aba **ExpressoMG** e selecione a opção *Catálogo de Endereços* (Fig. 29).

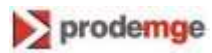

| Webconferência                                                                  | 0 | Sobre ExpressoMG                               |
|---------------------------------------------------------------------------------|---|------------------------------------------------|
| Email                                                                           | 0 | Help                                           |
| <ul> <li>Tarefas</li> <li>Calendário</li> <li>Catálogos de Endereços</li> </ul> | 2 | Editar Perfil<br>Preferências<br>Alterar Senha |
|                                                                                 | U | Sair                                           |
| Y lodos os rascunhos                                                            |   | emerson.bustamante                             |
| CONTAS DE EMAIL                                                                 | 2 | belrangel@prodemg                              |
| diego.freitas@prodemge.gov.br                                                   |   | atendimentosdm@pi                              |
|                                                                                 | 0 | marketing@prodemg                              |
|                                                                                 |   | alysson.moura@proc                             |
|                                                                                 |   | atendimentosdm@pr                              |
|                                                                                 |   | atendimentosdm@pr                              |
|                                                                                 |   | vinicius.moreira@pro                           |
|                                                                                 |   | servicos@ca.mg.gov                             |
|                                                                                 |   | atendimentosdm@pr                              |
|                                                                                 | _ | ··· · ·                                        |

Fig. 29

Após selecionar a opção Catálogo de Endereços, o sistema exibe a tela abaixo (Fig. 30).

| Adicionar Contato<br>Satvar visão corrente como favo<br>MONLOS<br>Contatos<br>Grupos Pessoais<br>FAVORITOS<br>Minha empresa<br>Todos os contatos                                                                                                    | ato Imprimir Página Cor<br>Agina 1 de 30 k<br>ue aqui para | npor mensagem Lig Importar contatos  | Empresa   |              | Mostrando registros 1 - 50 de 1480 | Pesquisa Avançada  |
|----------------------------------------------------------------------------------------------------|------------------------------------------------------------|--------------------------------------|-----------|--------------|------------------------------------|--------------------|
| Salvar visão corrente como fait     MONLOS     Contatos     Grupos Pessoais     FAVORITOS     Minha empresa     Todos os contatos                                                                                                    | ue aqui para                                               | N 2<br>bir Nome<br>a Jose de Mello   | Empresa   |              | Mostrando registros 1 - 50 de 1480 | 🔲 0 selecionados 🗸 |
| MODULOS Contatos Grupos Pessoais Avoritos Minha empresa Todos os contatos                                                                                                    | ue aqui para                                               | bir Nome<br>a Jose de Mello          | Empresa   | 1 22 2 7 2 7 |                                    |                    |
| Cliq Cliq Cliq Cliq Cliq Cliq Cliq Cliq                                                                                                    | ue aqui para<br>ionar contato                              | a Jose de Mello                      |           | Cidade       | Celular                            | C                  |
| Grupos Pessoais<br>FAVORITOS<br>Minha empresa<br>Todos os contatos                                                                                                    | ionar contato                                              |                                      | PRODEMGE  |              |                                    |                    |
| FAVORITOS<br>Meus contatos<br>Minha empresa<br>Todos os contatos                                                                                                    | ionar contato                                              | a Aparecida Zambaldi Destefani       | PRODEMGE  |              |                                    |                    |
| ☆ Meus contatos ☆ Minha empresa ☆ Todos os contatos                                                                                                    |                                                            | Mendes Kazzaz                        | PRODEMGE  |              |                                    |                    |
| main market market m<br>Market market market market market market market market market market market market market market market market |                                                            | Rangel Silva Araujo                  | PRODEMGE  |              |                                    |                    |
| Todos os contatos                                                                                                    | V                                                          | Velington Costa Monteiro             | PRODEMGE  |              |                                    |                    |
|                                                                                                    | v                                                          | Mainer Neves Ribeiro                 | PRODEMGE  |              |                                    |                    |
| W Ultimo modificado por mim                                                                                                    | v                                                          | Vagne <mark>r Jose de Aguilar</mark> | PRODEMGE  |              |                                    |                    |
| CATÁLOGOS                                                                                                    | v                                                          | Vislen Douglas de Souza              | PRODEMGE  |              |                                    |                    |
| > 🔄 Todos(as) Catàlogos                                                                                                    | v                                                          | Vilton Goncalves                     | PRODEMGE  |              |                                    |                    |
| Catalogos                                                                                                    | v                                                          | Vilton Cesar Goncalves               | PRODEMGE  |              |                                    |                    |
| Catálogos Compartihados                                                                                                    | v                                                          | Vilson Araujo de Souza Reis          | PRODEMGE  |              |                                    |                    |
| -                                                                                                    | v                                                          | Vilson Reis                          | PRODEMGE  |              |                                    |                    |
|                                                                                                    | v                                                          | Vilson Anatolio Machado Lage         | PRODEMGE  |              |                                    |                    |
| -                                                                                                    | v                                                          | Vilson Felicio Neves Junior          | PRODEMGE  |              |                                    |                    |
| 1                                                                                                    | v                                                          | Villiam Peter Silva                  | PRODEMGE  |              |                                    |                    |
| -                                                                                                    | V                                                          | Vilderson Alves Garcia               | PRODEMGE  |              |                                    |                    |
| -                                                                                                    | v                                                          | Vidson Ivan Pumarega                 | PRODEMGE  |              |                                    |                    |
|                                                                                                    | v                                                          | Vilson Goncalves de Carvalho         | PRODEMGE  |              |                                    |                    |
| -                                                                                                    | v                                                          | Vanderley Gargano                    | PRODEMGE  |              |                                    |                    |
| -                                                                                                    | v                                                          | Veverson Ross Dos Santos             | PRODEMGE  |              |                                    |                    |
|                                                                                                    | ,<br>V                                                     | Verilley Costa Negueira              | PRODEMICE |              |                                    |                    |
| -                                                                                                    | *                                                          | Vesley Costa Nogueira                | PRODEMOE  |              |                                    |                    |
| -                                                                                                    | *                                                          | Vesley Paticio Chagas de Casilo      | PRODEMOE  |              |                                    |                    |
| -                                                                                                    | *                                                          | vesley Faulck Malos                  | PRODEMOE  |              |                                    | ,                  |
| Salacionar                                                                                                    | contato CONTATO                                            | S                                    | PRODEMGE  |              |                                    |                    |

Fig. 30

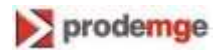

#### 7.4.1 Adicionar contato

Para adicionar um contato no catálogo de endereços, clique no botão *Adicionar Contato* (Fig. 30).

O sistema exibe a tela abaixo (Fig. 31).

|                     | inteps//expressoing   | ang.gov.bi/mae      | whith              |               |                       |
|---------------------|-----------------------|---------------------|--------------------|---------------|-----------------------|
|                     | Exportar como pdf     | ionar Nota 🔻 🎒 Anal | lisar endereço     |               |                       |
|                     | Contato Mapa Histor   | ico Relações        |                    |               |                       |
|                     | Informação Pessoal    |                     |                    |               | Descrição             |
|                     | Saudação              | Título              |                    |               | Informar descrição    |
|                     | X                     | Marca de Marco      | Februaria          |               |                       |
|                     | Prenome               | Nome do Mero        | Sobrenome          | Clique r Pree | nchimento obrigatório |
|                     | Empresa               |                     | Unidade            |               |                       |
| imento obrigatório  |                       |                     |                    |               |                       |
| intente obligatorio | Exibir Nome           |                     | Título do Trabalho | Aniversário   |                       |
|                     |                       |                     | ~                  |               |                       |
|                     | Informação de Contato |                     |                    |               |                       |
|                     | Telefone              | E Celular           | 🚝 Fax              |               |                       |
|                     |                       | Cables (se          | Harden)            | at a lock     |                       |
|                     | elerone (particular)  | E Celular (pai      | rucular) 🚐 Pax (p  | articular)    | ».                    |
|                     | F-mail                | E-mail (part        | ticular)           |               |                       |
|                     |                       |                     |                    |               |                       |
|                     |                       |                     |                    |               |                       |
|                     |                       |                     |                    |               |                       |
|                     |                       |                     |                    |               |                       |
|                     | Endereco da Empresa   | Endereco Particular |                    |               |                       |
|                     | Rua                   | Rua 2               | Estado             |               |                       |
| lecione aqui o      | <u>)</u>              | Nuo 2               | Litau              |               |                       |
| alogo onde o        | idigo Postal          | Cidade              | País               |               | Notas                 |
| ntato vai ser salvo |                       |                     | Selecione          | um País 💌     | A Identificações      |
|                     |                       |                     |                    |               | V Identificações      |
|                     |                       |                     |                    |               |                       |

Informe nessa tela os dados do contato, selecione em qual catálogo o contato será salvo e, depois, clique no botão *OK*.

**Obs**.: É obrigatório o preenchimento dos campos Sobrenome e Empresa.

#### 7.4.2 Editar contato

Para alterar os dados de um contato no catálogo de endereços, selecione o contato desejado e clique no botão *Editar Contato*, na barra de opções do ExpressoMG.

O sistema exibe a tela abaixo com os dados do contato selecionado (Fig. 32).

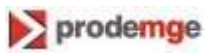

|                  | sira filtro de busca               |                    |                            | ดา                 | na.aov.br/index.ph       | A https://expressoma.n                  | <b>*</b>             |                                                                                                    |  |
|------------------|------------------------------------|--------------------|----------------------------|--------------------|--------------------------|-----------------------------------------|----------------------|----------------------------------------------------------------------------------------------------|--|
| esquisa Avançada | Pesc                               |                    |                            | ndereço            | iar Nota 👻 🎴 Analisar er | Exportar como pdf                       | Apagar Contato Impri | dicionar Contato                                                                                                    |  |
| 1 selecionados 👻 | Mostrando registros 1 - 50 de 1480 |                    |                            |                    | Relações                 | Contato Mapa Histórico                  | H 4 Página           | Salvar visão corressicomo favorita                                                                                                    |  |
| Ę                | Celular                            | Clause C           |                            |                    |                          | Informação Pessoal                      | Tipo Identifica      | MÓDULOS                                                                                                    |  |
|                  | de.gov.br                          | Descrição          |                            |                    | Título                   | Saudação                                |                      |                                                                                                    |  |
|                  | demge.gov.br                       | Informar descrição |                            |                    | -                        | Clique aqui                             |                      |                                                                                                    |  |
|                  | odemge.gov.br                      |                    |                            | Sobrenome          | Nome do Meio             | Prenome I                               | 1                    | inque aqui                                                                                                    |  |
|                  | odemge gov br                      |                    | Clique para editar         | Mendes Kazzaz      |                          | Yuri                                    | -                    | para editar                                                                                                    |  |
|                  | odemge.gov.br                      |                    |                            | Unidade            |                          | Empresa                                 | -                    |                                                                                                    |  |
|                  | Øprodemge gov br                   |                    |                            |                    |                          | PRODEMGE                                | -                    |                                                                                                    |  |
|                  | demae gov br                       |                    | Aniversário                | Título do Trabalho |                          | Exibir Nome                             | nim 🔶                | mim  CATÁLOGOS  Catálogos  Catálogos  Catálo |  |
|                  | prodemae gov br                    |                    |                            |                    | *                        | Yuri Mendes Kazzaz                      | -                    |                                                                                                    |  |
|                  | es@prodemge g                      |                    |                            |                    |                          | Informação de Contato                   | 0                    |                                                                                                    |  |
|                  | as@prodemge.g                      |                    |                            | 🚝 Fax              | Celular                  | Telefone                                |                      |                                                                                                    |  |
|                  | Indemae doy br                     |                    |                            |                    |                          |                                         | -                    |                                                                                                    |  |
|                  | odemige gov br                     |                    | icular) 🗮 Fax (particular) |                    | Celular (particular      | 🐨 Telefone (particular)                 | 2                    | Catalogus Companinados                                                                                                    |  |
|                  | todemge gov br                     | *                  |                            |                    |                          |                                         |                      |                                                                                                    |  |
|                  | prodemge gov br                    |                    |                            | r) 🕓 Web           | E-mail (particular)      | E-mail                                  | -                    |                                                                                                    |  |
|                  | prodemge gov br                    |                    |                            |                    |                          |                                         | -                    |                                                                                                    |  |
|                  | a Oprodomao a                      |                    |                            |                    |                          |                                         | ÷                    |                                                                                                    |  |
|                  | agenoderinge.g                     |                    |                            |                    | 1 I                      |                                         |                      |                                                                                                    |  |
|                  | syacoproderinge                    |                    |                            |                    | ×                        |                                         |                      |                                                                                                    |  |
|                  | noderinge.gov.br                   |                    |                            |                    | ±                        |                                         |                      |                                                                                                    |  |
|                  | Denige gov.bi                      |                    |                            |                    |                          | Endereço da Empresa Endereço Particular |                      |                                                                                                    |  |
|                  | us@prodemge.g                      |                    |                            | Estado             | Rua 2                    | Rua                                     | ×                    |                                                                                                    |  |
|                  | ma@prodenige.g                     |                    |                            |                    |                          |                                         | ±                    |                                                                                                    |  |
|                  | ange.gov.br                        | Notas +            |                            | País               | Cidade                   | Código Postal                           | ±                    |                                                                                                    |  |
|                  | Survey de la serve de la           |                    | Selecione um País 🗸        |                    |                          |                                         | 1                    |                                                                                                    |  |

Nessa tela, faça as alterações desejadas nos dados do contato e clique no botão OK.

#### 7.4.3 Apagar contato

Selecione o contato a ser apagado do catálogo de endereços (Fig.33).

Obs.: Somente podem ser apagados os contatos incluídos no catálogo pelo usuário.

|                                                               |                               | 📉 📝 Exportar Contato 🗸                                            |          |                  |                                             | insira filtro | de busca                      | 2                  |
|---------------------------------------------------------------|-------------------------------|-------------------------------------------------------------------|----------|------------------|---------------------------------------------|---------------|-------------------------------|--------------------|
| Adicionar Contato Editar Contato                              | pagar Contato Imprimir Página | Compor mensagem                                                   |          |                  |                                             |               | 1                             | Pesquisa Avançada  |
| Salvar visão corrente com                                     | 14 4 Página 1 de 30           | ▶ H @                                                             |          |                  |                                             | Mostr         | ando registros 1 - 50 de 1480 | 🛅 1 selecionados 👻 |
|                                                               | o Identificações              | Exibir Nome                                                       | Empresa  |                  | Cidade                                      |               | Celular                       |                    |
| Clique aqui para                                              |                               | Maria Jose de Mello                                               | PRODEMGE |                  |                                             |               |                               |                    |
| anagar o contato                                              |                               | Maria Aparecida Zambaldi Destefani                                | PRODEMGE |                  |                                             |               |                               |                    |
| apagar o contato                                              |                               | Yuri Mendes Kazzaz                                                | PRODEMGE |                  |                                             |               |                               |                    |
| <b>.</b>                                                      |                               | Yuri Rangel Silva Araujo                                          | PRODEMGE |                  |                                             |               |                               |                    |
| Minha empresa                                                 | 2                             | Welington Costa Monteiro                                          | PRODEMGE |                  |                                             |               |                               |                    |
| Todos os contatos     Último modificado por mim     CATÁLOGOS | 1                             | Wainer Neves Ribeiro                                              | PRODEMGE |                  |                                             |               |                               |                    |
|                                                               | 1                             | Wagner Jose de Aguilar                                            | PRODEMGE |                  |                                             |               |                               |                    |
|                                                               | 1                             | Wislen Douglas de Souza                                           | PRODEMGE |                  |                                             |               |                               |                    |
| Catalogos                                                     | 2                             | Wilton Gonçalves                                                  | PRODEMGE |                  | -                                           |               |                               |                    |
| Catálogos Corporativos                                        | 1                             | Wilton Cesar Gonçalves                                            | PRODEMGE |                  | 1                                           |               |                               |                    |
| ▷ Catálogos Compartiñados                                     | 1                             | Wilson Araujo de Souza Reis                                       | PRODEMGE |                  | <ul> <li>Selecionado o</li> </ul>           |               |                               |                    |
|                                                               | 2                             | Wilson Reis                                                       | PRODEMGE |                  | contato                                     |               |                               | 100                |
|                                                               | 1                             | Wilson Anatolio Machado Lage                                      | PRODEMGE |                  | contato                                     |               |                               |                    |
|                                                               | 1                             | Wilson Felicio Neves Junior                                       | PRODEMGE |                  | <u> </u>                                    |               |                               |                    |
|                                                               | 1                             | William Peter Silva                                               | PRODEMGE |                  |                                             |               |                               |                    |
|                                                               | 1                             | Wilderson Alves Garcia                                            | PRODEMGE |                  |                                             |               |                               |                    |
|                                                               | 1                             | Widson Ivan Pumarega                                              | PRODEMGE |                  |                                             |               |                               |                    |
|                                                               | 1                             | Wilson Goncalves de Carvalho                                      | PRODEMGE |                  |                                             |               |                               |                    |
|                                                               | 1                             | Wanderley Gargano                                                 | PRODEMGE |                  |                                             |               |                               |                    |
|                                                               | 2                             | Weverson Rosa Dos Santos                                          | PRODEMGE |                  |                                             |               |                               |                    |
|                                                               | 1                             | Weslley Costa Nogueira                                            | PRODEMGE |                  |                                             |               |                               |                    |
|                                                               | 2                             | Wesley Patricio Chagas de Castro                                  | PRODEMGE |                  |                                             |               |                               |                    |
|                                                               | 1                             | Wesley Patrick Matos                                              | PRODEMGE |                  |                                             |               |                               |                    |
|                                                               | •                             | Weslei Moreira Santana                                            | PRODEMGE |                  |                                             |               |                               | *                  |
|                                                               | PRODEMG                       | E Telefone<br>Celular<br>Fax<br>E-mail <u>villon.gonca</u><br>Web | ilve     | Wilton Gonçalves | Telofone<br>Celular<br>Fax<br>E-mail<br>Web |               |                               |                    |
|                                                               | Empre                         | Isa                                                               |          | Particular       |                                             | Info          |                               |                    |

Clique no botão *Apagar Contato* (Fig. 33), na barra de opções, ou, com o botão direito do mouse, clique na opção *Apagar Contato*.

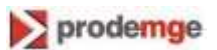

O sistema exibe uma janela para a confirmação da exclusão (Fig. 34).

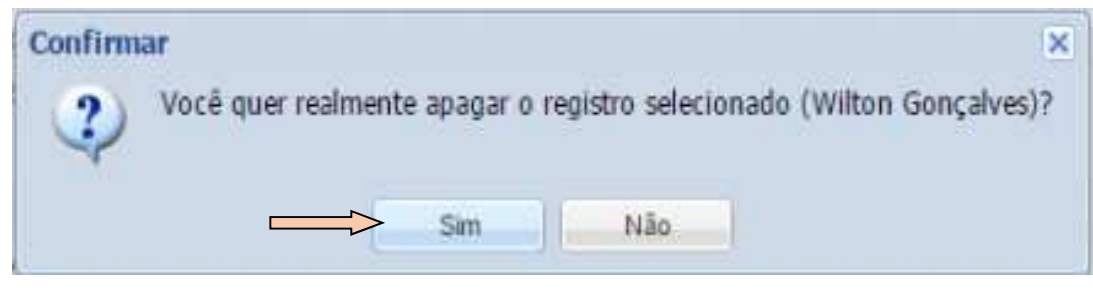

Fig. 34

Nessa janela, clique na opção "Sim" para confirmar a exclusão do contato.

#### 7.4.4 Exportar contato

Selecione o contato a ser exportado no catálogo de endereços (Fig.35).

| 11 . V                              | Selecio             | ne uma               | Exportar Contato + |         |    |
|-------------------------------------|---------------------|----------------------|--------------------|---------|----|
| Adicionar Contato Editar Contato    | Apagar Contato Imp  | le exportação        | Exportar como PDF  |         |    |
| Salvar visão corrente como favorita | 14 4 Página 1 de 30 | > H @                | Exportar como CSV  |         |    |
| Μόρυιος                             | Tipo Identificações | Exibir Nome          | Exportar como ODS  | resa    |    |
| Contatos                            | 2                   | Maria Jose de Me     | Exportar como XLS  | DEMGE   |    |
| E Grupos Pessoais                   | 2                   | Maria Aparecida 📲    | Exportar como      | DEMGE   |    |
| FAVORITOS                           | 2                   | Yuri Mendes Kazzaz   | P                  | RODEMGE |    |
| 🚔 Meus contatos                     | 1                   | Yuri Rangel Silva Ar | aujo P             | RODEMGE |    |
| 🚔 Minha empresa                     | 1                   | Welington Costa Mo   | nteiro P           | RODEMGE |    |
| Todos os contatos                   | 1                   | Wlainer Neves Ribei  | ro P               |         |    |
| Citimo modercado por mim            | 2                   | Wagner Jose de Agu   | ilar P             | RODEMGE | 00 |
| CATÁLOGOS                           | 1                   | Wislen Douglas de S  | ouza P             | RODEMGE |    |
| Todos(as) Catálogos                 | 0                   | Wilton Gonçalves     | P                  | RODEMGE |    |
| Catalogos                           |                     | Wilton Casar Gancal  | ver D              | PODEMCE |    |

Nessa tela, clique no botão *Exportar Contato*, na barra de opções. Depois, selecione uma das opções da forma de exportação: PDF, CSV, ODS ou XLS.

#### 7.4.5 Importar contato

Clique no botão Importar Contato, na barra de opções. O sistema exibe a tela abaixo (Fig. 36).

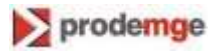

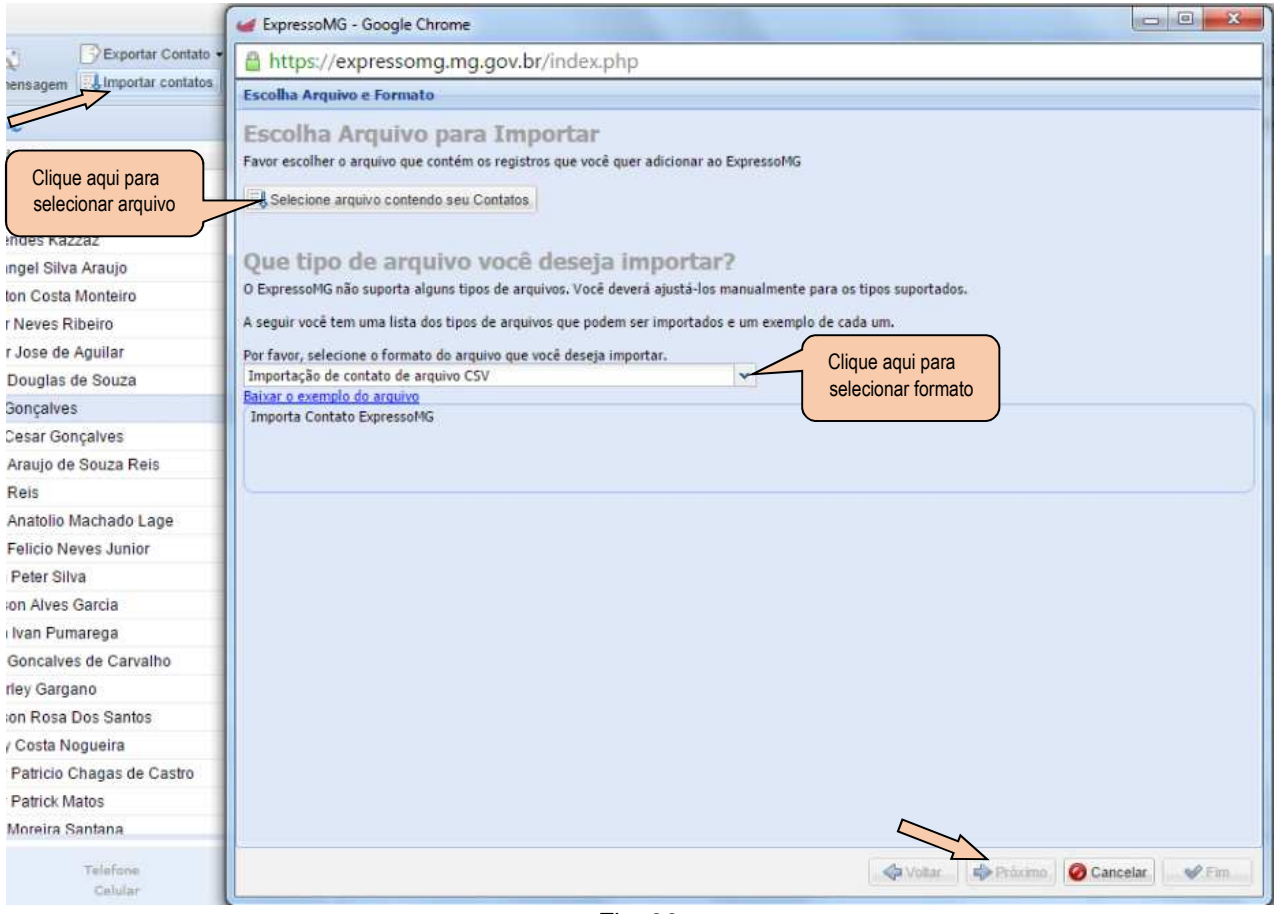

Fig. 36

Nessa tela, siga os seguintes passos para realizar a importação:

- 1. Clique na opção "Selecione seu arquivo contendo seus contatos".
- 2. Localize o arquivo a ser importado e selecione-o (com duplo clique).
- 3. Selecione o formato do arquivo.
- 4. Clique no botão Próximo.

O sistema exibe a tela Opções de Importação (Fig. 37).

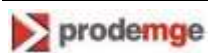

| Comparison - Google Chrome                                                                       |                                                       |
|--------------------------------------------------------------------------------------------------|-------------------------------------------------------|
| Attps://expressomg.mg.gov.br/index.php                                                           |                                                       |
| Opções de importação<br>Selecione o catálogo para adicionar seus contatos:<br>Contatos Coletados | Clique aqui para selecionar<br>o catálogo de endereço |
| 🖉 Identificações                                                                                 |                                                       |
| [] Importar lista (04/12/2015)                                                                   |                                                       |
| nome do etiqueta                                                                                 |                                                       |
|                                                                                                  | Voltar Pròximo 🥝 Cancelar 😪 Fim                       |

Fig. 37

Nessa tela, selecione o catálogo de endereços para adicionar os contatos e clique no botão *Próximo*.

O sistema exibe a tela *Sumário* contendo o resumo da importação (Fig. 38).

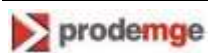

| ExpressoMG - Google Chrome                                                                                                    |                |
|----------------------------------------------------------------------------------------------------|----------------|
| Attps://expressomg.mg.gov.br/index.php                                                                                                    |                |
| Sumário                                                                                                    |                |
| Encontrados 1 registros no seu arquivo importado.<br>1foram identificados como duplicados.<br>1 duplicados serão adicionados aos registros existentes.<br>Todos os registros serão marcados com: "Importar lista (04/12/2015)" assim serão localizados mais facilmente |                |
|                                                                                                    |                |
|                                                                                                    |                |
|                                                                                                    |                |
|                                                                                                    |                |
|                                                                                                    |                |
|                                                                                                    |                |
| 🔶 Voltar 🛛 🕸 Próximo                                                                                                    | Cancelar V Fim |

Fig. 38

Clique no botão Fim para concluir a importação.

# 7.5 Tarefas

Clique na aba **Tarefas** no menu principal do ExpressoMG. O sistema exibe a tela abaixo (Fig. 39).

|                                                                        | ¥                                        |                     |                      |            |            |                | insira filtro de busca             | ۶               |
|------------------------------------------------------------------------|------------------------------------------|---------------------|----------------------|------------|------------|----------------|------------------------------------|-----------------|
| Adicionar Tarefa Editar Tarefa Ap                                      | agar Tarela Impinir Pagina               |                     |                      |            |            |                | Atenção:Há mais de um fitro ativo! | Pesquisa Avança |
| 🖥 Salvar visão corrente como favorita                                  | Pàgna 🚺 de 1       🦆                     |                     |                      |            |            |                | Mostrando registros 1 - 3 de 3     | 0 selecionado   |
| FAVORITOS                                                              | Identific Sumário                        | Data de Início      | Data de Vencimento 🔺 | Prioridade | Percentual | Situação       | Responsável                        |                 |
| - 🏫 Minhas tarefas abertas                                             | Adicionar tarefa                         | 3                   | v 🖪 v                | tormal     | v 0% v     | Sem resposta   | 🖌 Wison Araujo de Souza Reis       |                 |
| 🤺 Minhas tarefas abertas esta sema                                     | Atualizar manual Expresso MG             | 29/06/2016 12:00:00 | 06/07/2016 12:00:00  | 🛊 alto     | 0%         | 📄 Sem resposta | 🛉 Araujo de Souza Reis, Wilson     |                 |
| main and the sem responsivel                                           | Atualizar fluxos processos SIMADE da SEE | 29/06/2016 10:00:00 | 08/08/2016 12:00:00  | 💠 normal   | 0%         | 🤒 Sem resposta | Araujo de Souza Reis, Wilson       |                 |
| - 🍟 lodas as minhas taretas<br>- 🙀 Última modificada por mim           | X                                        |                     |                      | 🔶 normal   | 0%         | ✔ Completado   | Araujo de Souza Reis, Wilson       |                 |
| ▲ LISTAS DOS A FAZER<br>⊖ Todos(as) Listas dos A Fazer                 |                                          |                     |                      |            |            |                |                                    |                 |
| 4 🔁 Listas dos A Fazer                                                 |                                          |                     |                      |            |            |                |                                    |                 |
| 📰 Wilson Araujo de Souza Rei                                           |                                          |                     |                      |            |            |                |                                    |                 |
| ☐ Listas dos A Fazer Corporativo<br>▷ ☐ Listas dos A Fazer Compartilhi |                                          |                     |                      |            |            |                |                                    |                 |
|                                                                        |                                          | Fig.39              |                      |            |            |                |                                    |                 |
| ExpressoMG -                                                           | Manual do Usuário                        |                     |                      |            |            |                |                                    |                 |

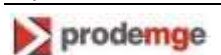
#### 7.5.1 Adicionar tarefa

Para incluir uma tarefa, clique no botão *Adicionar Tarefa*, na barra de opções do ExpressoMG. O sistema exibe a tela abaixo (Fig. 40).

| Preenchimento obrigatório                  | Notas                | strando registros 1 - 1 de 1<br>Responsável<br>II v Dego Carvalho de Freita<br>Itado Carvalho de Freita                                                                                                    |
|--------------------------------------------|----------------------|----------------------------------------------------------------------------------------------------|
| Organizador                                | Notas                | Responsável<br>b - Diego Carvalho de Freita<br>stado Carvalho de Freita                                                                                                    |
| Organizador                                | Notas —              | utr ✔ Diego Carvalho de Freita<br>= etado ●Carvalho de Freita                                                                                                    |
| Organizador                                | Notas                | = etado ●Carvalho de Freita                                                                                                    |
| Organizador                                | Notas                |                                                                                                    |
| Organizador                                |                      |                                                                                                    |
| Organizador                                |                      |                                                                                                    |
| Organizador<br>V Diego Carvalho de Freitas |                      |                                                                                                    |
| Diego Carvalho de Freitas                  |                      |                                                                                                    |
|                                            |                      |                                                                                                    |
|                                            |                      |                                                                                                    |
| Completado                                 |                      |                                                                                                    |
| Y 3                                        |                      |                                                                                                    |
|                                            | 🖉 Identificações 🛛 🕂 | 2                                                                                                    |
|                                            | 🖉 Cancelar 🛛 🛩 Ok    |                                                                                                    |
|                                            |                      | -                                                                                                    |
|                                            | Completado           | Completado<br>Completado<br>Comple |

Fig. 40

Informe nessa tela os dados da tarefa e, depois, clique no botão *OK*. **Obs**.: É obrigatória a descrição sumária da tarefa.

#### 7.5.2 Editar tarefa

Para alterar os dados de uma tarefa, selecione-a e clique no botão *Editar Tarefa*, na barra de opções do ExpressoMG.

O sistema exibe a tela abaixo (Fig. 41).

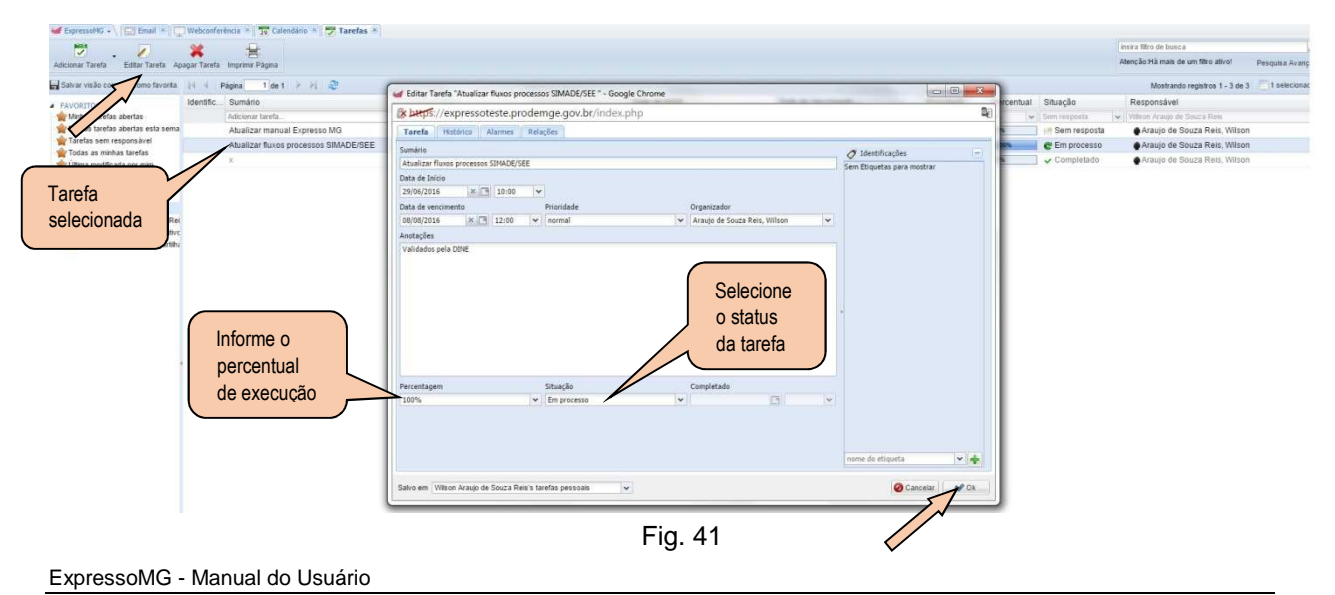

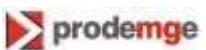

Nessa tela, faça a alteração desejada nos dados da tarefa e, depois, clique no botão OK.

Quando o usuário informar o status "Completado" ou "Cancelado", no campo *Situação*, o sistema preencherá automaticamente o campo *Completado* com a data e hora da conclusão ou do cancelamento da tarefa, conforme o caso. Se necessário, a data e a hora podem ser alteradas.

**Obs**.: Para otimizar o gerenciamento da tarefa, é importante atualizar o percentual de sua execução (no campo *Percentagem*) e a situação em que ela se encontra (no campo *Situação*).

#### 7.5.3 Apagar tarefa

Para excluir uma tarefa, selecione-a e clique no botão *Apagar Tarefa*, na barra de opções (Fig. 42).

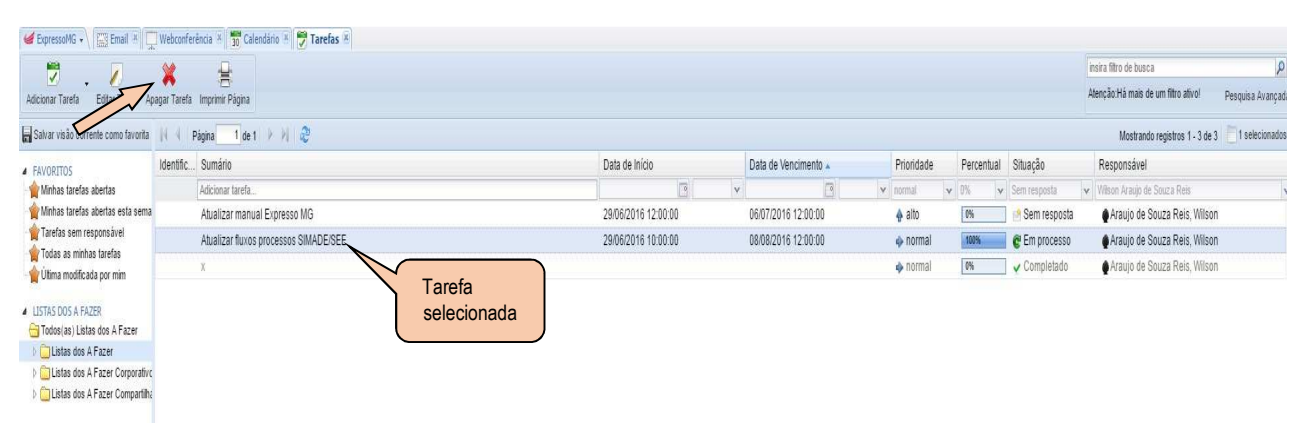

Fig. 42

O sistema exibe a janela abaixo para a confirmação da exclusão (Fig. 43).

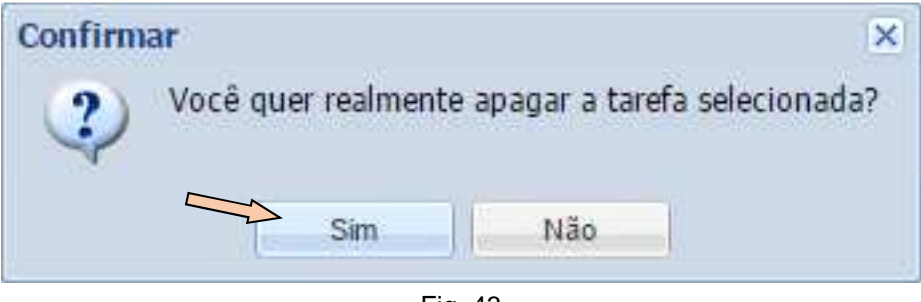

Fig. 43

Nessa janela, clique na opção "Sim" para confirmar a exclusão da tarefa.

#### 7.5.4 Compartilhar tarefa

Para compartilhar as tarefas com outros contatos, clique com o botão direito do mouse sobre o nome do titular (localizado no campo *LISTA DOS A FAZER*). O sistema exibe a tela seguinte (Fig.43.1).

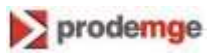

| Adicionar Tarefa                                                                                                    | igar Tarefe                                   | envis s <u>11</u> venuento s <u>1</u> narcies s <u>10</u> venuenços or busiciças s<br>Imprimir Pagina |                     |                      |            |            |                | insira filtro de busca<br>Alenção:Há mais de um filtro ativo! Pesquisa Avanç |
|----------------------------------------------------------------------------------------------------|-----------------------------------------------|----------------------------------------------------------------------------------------------------|---------------------|----------------------|------------|------------|----------------|------------------------------------------------------------------------------|
| Salvar visão corrente como favorita                                                                                                    | 14.4                                          | Página 🚺 de 1 🗼 🕅 🤠                                                                                   |                     |                      |            |            |                | Mostrando registros 1 - 3 de 3 📃 O selecional                                |
| A FAVORITOS                                                                                                    | Identific.                                    | Sumário                                                                                               | Data de Início      | Data de Vencimento 🔺 | Prioridade | Percentual | Situação       | Responsável                                                                  |
| 🐈 Minhas tarefas abertas                                                                                                    |                                               | Adicionar tarefa                                                                                      | v                   | 3                    | normal     | v 0% v     | Sem resposta   | 🖌 Vilson Araujo de Souza Reis                                                |
| 🤺 Minhas tarefas abertas esta sema                                                                                                    |                                               | Atualizar manual Expresso MG                                                                          | 29/06/2016 12:00:00 | 06/07/2016 12:00:00  | 🔶 alto     | 0%         | 🤮 Sem resposta | Araujo de Souza Reis, Wilson                                                 |
| 🛉 Tarefas sem responsável                                                                                                    |                                               | Atualizar fluxos processos SIMADE/SEE                                                                 | 29/06/2016 10:00:00 | 08/08/2016 12:00:00  | 🔶 normal   | 100%       | C Em processo  | Araujo de Souza Reis, Wilson                                                 |
| Útima modificada por mim     USTA 500 S A FAZER     Todos(as) Listas dos A Fazer     Listas dos A Fazer     Listas     X Apagar Lista dos A     Listas     Gerenciar permissö     Lista dos A Fazer | Fazer<br>A Fazer<br>es de Lista<br>ropriedade | Clique sobre o nome<br>do titular com botão<br>direito do mouse                                       |                     |                      | ◆ normal   | (K         | ✓ Completado   | Araujo de Souza Reis, Wilson                                                 |

Fig.43.1

Nessa tela, selecione na janela a opção "Gerenciar permissões de Lista dos A Fazer".

O sistema exibe a tela abaixo (Fig.43.2).

| Nome 🔺                        | Ler      | Adicio | Editar | Excluir | Exportar | Sincro. |
|-------------------------------|----------|--------|--------|---------|----------|---------|
| 🗬 Wilson Araujo de Souza Reis | V        | J      | J      | 1       |          |         |
| 🔮 Alves Barbosa, Aguinaldo    | V        |        |        | 1000    |          |         |
| Roger Bustamante, Emerson     | V        |        |        |         |          |         |
| Rodrigues de Moura, Alysson   | <b>V</b> |        |        |         | V        |         |
|                               |          |        |        |         |          |         |
|                               |          |        |        |         |          |         |

Fig.43.2

Nessa tela, selecione os contatos para quais o titular vai conceder a permissão de compartilhamento de suas tarefas.

Depois, assinale as ações que poderão ser executadas, por cada contato selecionado, na lista de tarefas do titular, conforme as instruções a seguir:

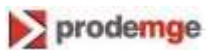

Ler: Permite ao contato ler as tarefas do titular (compartilhado).

Adicionar. Permite ao contato adicionar novas tarefas à lista de tarefas do titular.

Editar: Permite ao contato alterar dados das tarefas do titular.

*Excluir*: Permite ao contato excluir tarefas da lista de tarefas do titular.

*Exportar*. Permite ao contato exportar as tarefas para um arquivo externo localizado na sua respectiva máquina.

*Sincronizar*: Permite ao contato sincronizar as tarefas do titular em aplicativos clientes ou *mobile* via *ActiveSync*.

# 7.6 Calendário

Clique na aba Calendário no menu principal do ExpressoMG.

O sistema exibe a tela abaixo (Fig. 44).

| Adicional Evento                                                                                                    | TEvento Imprimir Página Exportar E | - Visão Dividida Folha Lista S | emana de Trabalho  |                     |                     | instra filtro<br>Atenção H | de busca<br>à mais de um fitro ativol Pesquisa Avan |
|----------------------------------------------------------------------------------------------------|------------------------------------|--------------------------------|--------------------|---------------------|---------------------|----------------------------|-----------------------------------------------------|
| Salvar visão corrente como favorita                                                                                                    | 🕯 Semana 26 🕨 🗮 Hoje 🥭             |                                |                    |                     |                     |                            | 📅 Dia 🗮 Semana 🗃                                    |
| A FAVORITOS                                                                                                    | Araujo de Souza Reis, Wilson       |                                |                    |                     |                     |                            |                                                     |
| <ul> <li>Aguardando resposta</li> <li>Eu sou organizador</li> <li>Eventos recusados</li> </ul>                                                                   | Domingo, 26 de Jun                 | ho Segunda, 27 de Junho        | Terça, 28 de Junho | Quarta, 29 de Junho | Quinta, 30 de Junho | Sexta, 1 de Julho          | Sabado, 2 de Julho                                  |
| neus eventos                                                                                                    | 07:00                              |                                |                    |                     |                     |                            |                                                     |
| CALENDÁRIOS                                                                                                    | 08:00                              |                                |                    |                     |                     |                            |                                                     |
| Calendarios     Calendarios Corporativos                                                                                                    | 09:00                              |                                |                    |                     |                     |                            |                                                     |
| PARTICIPANTE                                                                                                    | 16:00                              |                                |                    |                     |                     |                            |                                                     |
| Tipo Nome                                                                                                    | 11:00                              |                                |                    |                     |                     |                            |                                                     |
| Araujo de Souza                                                                                                    | 12:00                              |                                |                    |                     |                     |                            |                                                     |
| . unu cu cu cu ci ci ci                                                                                                    | 13:00                              |                                |                    |                     |                     |                            |                                                     |
| Junho 2016 • )                                                                                                    | 14:00                              |                                |                    |                     |                     |                            |                                                     |
| 22 29 30 31 1 2 3 4<br>23 5 6 7 8 9 10 11                                                                                                    | 15:00                              |                                |                    |                     |                     |                            |                                                     |
| 24 12 13 14 15 16 17 18<br>25 19 20 21 22 23 24 25                                                                                                    | 16:00                              |                                |                    |                     |                     |                            |                                                     |
| 36         26         27         28         29         30         1         2           27         3         4         5         6         7         8         9 | 17:00                              |                                |                    |                     |                     |                            |                                                     |
| Hoje                                                                                                    | 18:00                              |                                |                    |                     |                     |                            |                                                     |
|                                                                                                    | 19:00                              |                                |                    |                     |                     |                            |                                                     |
|                                                                                                    | 20:00                              |                                |                    |                     |                     |                            |                                                     |
|                                                                                                    | 21:00                              |                                |                    |                     |                     |                            |                                                     |
|                                                                                                    | 22:00                              |                                |                    |                     |                     |                            |                                                     |
|                                                                                                    | 23:00                              |                                |                    |                     |                     |                            |                                                     |

Fig. 44

#### 7.6.1 Adicionar evento

Para incluir um evento no calendário, clique no botão *Adicionar Evento*, na barra de opções. O sistema exibe a tela abaixo (Fig. 45).

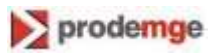

| + . 0                                                                                                    | 💥 😫 🕑 . 🗖                                                                                                    |                                                                                                    | insira titro de bueca                     |
|----------------------------------------------------------------------------------------------------|----------------------------------------------------------------------------------------------------|----------------------------------------------------------------------------------------------------|-------------------------------------------|
| Adicionar Evento Editor Evento A                                                                                                    | ugar Evente Imprimir Página Exportar Eventos Visão Dividid                                                                                                    | Adicionar Evento - Google Chrome                                                                                                    | Alenção na mais de um tero asivor pesquis |
| Salvar visão corrente como favorita                                                                                                    | 4 Semana 26 🕨 🎬 Hoje 🤠                                                                                                    | 🕼 🙀 🖉                                                                                                    | Dia 🔛 Sem                                 |
| FAVORITOS     Aguardando resposta     Eu sou organizador     ér Eventos recusados                                                                                                    | Araujo de Souza Reis, Wilson<br>Domingo, 26 de Junho                                                                                                    |                                                                                                    | Sexta, 1 de Julho Sábado, 2 de Julho      |
| Todos os meus eventos     CALENDÁRIOS     Todos (as) Calendários     Calendários     Calendários Corporativos     Calendários Corporativos     Calendários Corporativados     PARTICIPANTE     Tipo Nome =     Todos Nome =                                                                                                    | Informe os<br>dados do<br>evento                                                                                                    | Visito Organizador Frenziños<br>Lacid Frenz Alexando<br>Historia delos 20/07/2015 0 00 4 dia interes<br>Historia delos 20/07/2015 0 12:20 4 America Se Paulo<br>Solto em Watori Anago de Saca Reat personal calendar<br>Organizador Watori Anago de Saca Reat personal calendar |                                           |
| Image: Second second second | 12.00<br>13.00<br>14.00<br>14.00<br>15.00<br>16.00<br>16 | Tpo Nome - BAugdo TD<br>R Aradjo de Souza Reis, Wison A Aceillo<br>B Rostojas o Munza, Ayson B Rei responsa<br>B Bercelad Costa Junor, Joubent B Rein responsa<br>C Clique agui para convidar cuino participante.                                                               |                                           |
|                                                                                                    | 2100<br>2200<br>2300                                                                                                    |                                                                                                    |                                           |

Informe nessa tela os dados do evento e selecione os participantes, se for o caso. Depois, clique no botão *OK*.

Se houver necessidade, assinale a **situação** do evento, conforme orientações abaixo:

**Sem bloqueio**: Permite incluir uma agenda para um participante mesmo que haja conflito de data e horário. Nesse caso, prevalece o evento que está sendo incluído.

Tentativa: Informa que o usuário criador do evento tentará comparecer a este.

Privado: Não permite que os demais participantes visualizem o evento.

Após a inclusão dos dados do evento, o sistema exibe uma janela para confirmação do envio da notificação aos seus participantes (Fig.45.1).

| + . 0                                         | 💥 😫 🕑 . 🔲                                                    |                                                                                         |                      | inska litro de busca                    |                    |
|-----------------------------------------------|--------------------------------------------------------------|-----------------------------------------------------------------------------------------|----------------------|-----------------------------------------|--------------------|
| Adicionar Evento Editar Evento A              | pagar Evento Imprimir Página Exportar Eventos Visão Dividida | af Adicionar Evento - Google Chrome                                                     |                      | Alenção Ha mais de um fairo atr         | vor Pesquisa Avanç |
| Salvar visão corrente como favorita           | 🔹 Semana 26 👂 🚟 Hoje 🥭                                       | (k pressoteste.prodemge.gov.br/index.php                                                |                      | 🔁 Dia 🗮 Semana 🎬                        |                    |
| A FAVORITOS                                   | Araujo de Souza Reis, Wilson                                 | Adeionar Nota 🔹 🚔 Imprime Evento 🔶 Adeionar arquivo 🔒 George                            |                      |                                         |                    |
| Aguardando resposta                           | Domingo, 26 de Junho                                         | Evento Hotonco                                                                          |                      | Sexta, 1 de Julho Sáb                   | ado, 2 de Julho    |
| Eventos recusados                             |                                                              | Sumains Recruide na SEE/SRE-R                                                           | Fit manufa           |                                         |                    |
| 🙀 Todos os meus eventos                       | 07:00                                                        | Visão Organizador 🗸                                                                     | Informe a descrição  |                                         |                    |
| <ul> <li>CALENDÁRIOS</li> </ul>               | 08.00                                                        | Detalhes Situação                                                                       |                      |                                         |                    |
| Todos(as) Calendarios                         |                                                              | Lacal BH La sem bioqueio                                                                |                      |                                         |                    |
| Calendários Corporativos                      | 09:00                                                        | Hora de Inico 01/07/2016 🖪 00:30 💌 🗆 dia inteiro 🗌 Testativa                            |                      | Reunião na SRE Metropolitana A (projeto |                    |
| Calendários Compartilhados                    | 10:00                                                        | Hora Final 01/07/2016 1 12:00 V America/Sao Paulo Privado                               |                      | Simade)                                 |                    |
| A PARTICIPANTE                                |                                                              | Groanizadar Wilson Arauto de Souza Reis international de Souza Reis                     |                      |                                         |                    |
| Tipo Nome -                                   | 11:00                                                        | Publicate Developer Developer                                                           |                      |                                         |                    |
| Araujo de Souza                               | 12:00                                                        | Tina Nome                                                                               |                      |                                         |                    |
|                                               | 13.00                                                        | Araujo de Souza Reis.      Gostaria de enviar notificação para os participantes do even | to?                  |                                         |                    |
| MINI CALENDARIO                               |                                                              | Barcelos Costa Junior, J                                                                |                      |                                         |                    |
|                                               | 14.00                                                        | Rodrigues de Moura, Al     Sm Não                                                       |                      |                                         |                    |
| 22 29 30 31 1 2 3 4                           | 15:00                                                        | 1 · Clique aqui para convid                                                             |                      |                                         |                    |
| 23 5 6 7 8 9 10 11<br>24 12 13 14 15 16 17 18 |                                                              |                                                                                         |                      |                                         |                    |
| 25 19 20 21 22 23 24 25                       | 16.00                                                        | Calaziana                                                                               |                      |                                         |                    |
| 26 26 27 28 29 30 1 2                         | 17:00                                                        | Selecione                                                                               |                      |                                         |                    |
| 27. 3. 4. 5. 6. 7. 8. 9.                      | 18.00                                                        | a opcão                                                                                 |                      |                                         |                    |
| ( lige                                        |                                                              |                                                                                         |                      |                                         |                    |
|                                               | 19.00                                                        |                                                                                         |                      |                                         |                    |
|                                               | 20.00                                                        |                                                                                         | Notas +              |                                         |                    |
|                                               | 177760<br>197760                                             |                                                                                         | 🧭 Identificações 👘 👘 |                                         |                    |
|                                               | 21.00                                                        |                                                                                         |                      |                                         |                    |
|                                               | 22.00                                                        |                                                                                         | Cancellar Ck         |                                         |                    |
|                                               |                                                              |                                                                                         |                      | 12.35                                   |                    |

Fig.45.1

Nessa janela, clique na opção "Sim" ou "Não", para confirmar ou não o envio da notificação aos participantes do evento.

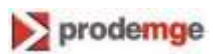

#### 7.6.2 Editar evento

Para alterar os dados de um evento, selecione-o e clique no botão *Editar Evento* no menu principal do ExpressoMG.

O sistema exibe a tela abaixo (Fig. 46).

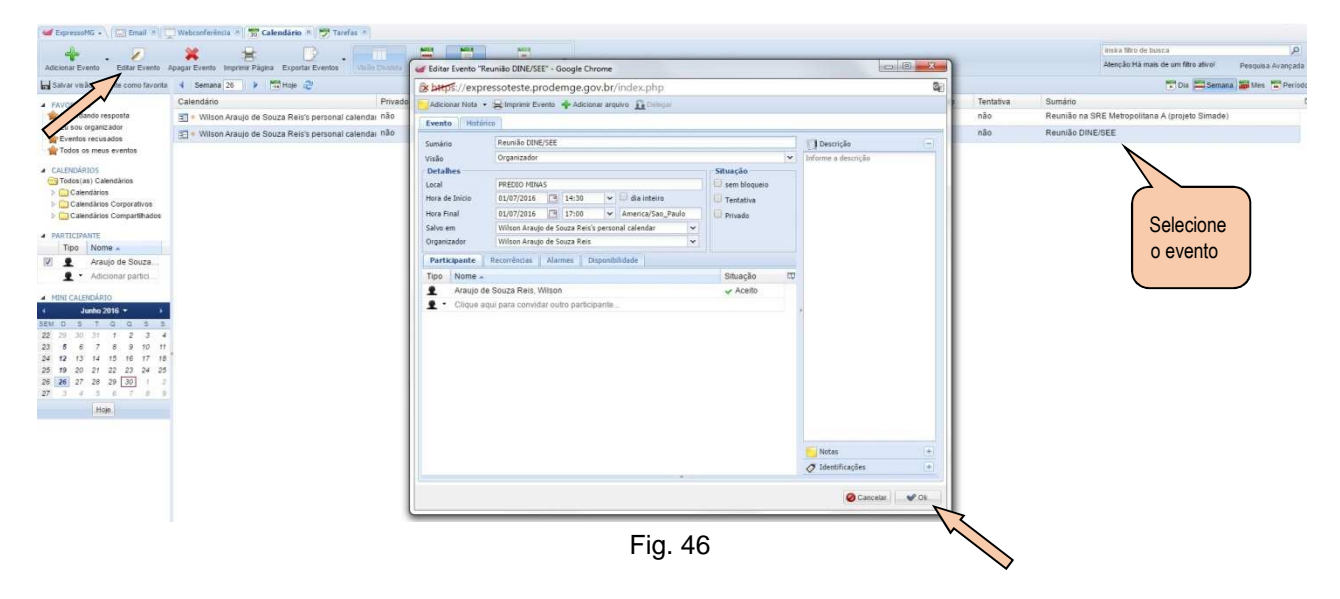

Faça a alteração desejada nos dados do evento e, depois, clique no botão Ok.

## 7.6.3 Apagar evento

Para excluir um evento no calendário, selecione-o na tela (Fig.47).

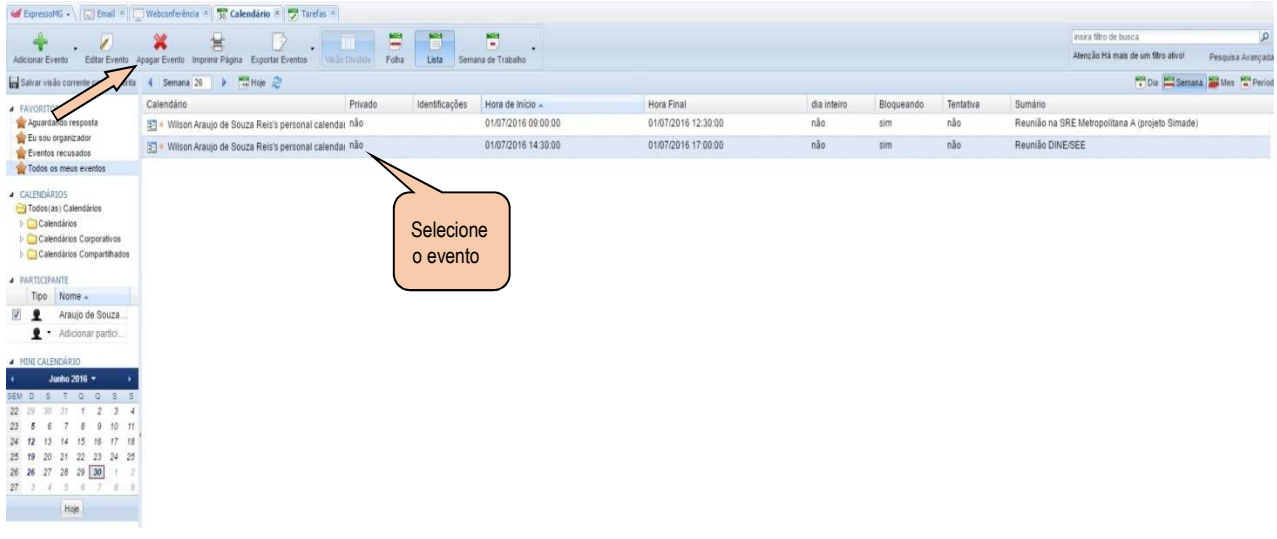

Fig. 47

Clique no botão Apagar Evento, na barra de opções, ou acione a tecla Delete.

O sistema exibe a janela abaixo para confirmação da exclusão (Fig. 47.1).

ExpressoMG - Manual do Usuário

prodemge

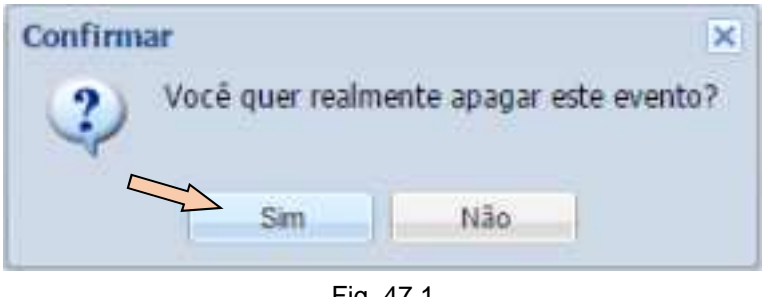

Fig. 47.1

Nessa janela, clique na opção "Sim" para confirmar a exclusão do evento.

#### Modo de exibição do calendário: Folha 7.6.4

Para exibir os eventos agendados no modo "Folha", clique no botão Folha, na barra de opções. Os eventos cadastrados são exibidos em forma de quadros na tela, numa única folha, conforme figura abaixo (Fig.48).

| G Expresseries - Email -                     | Webconferência · 📲 Calendário ·               |                                | exibição: Folha   |                    |                    | C Messenger Usuàrio | Wilson Araujo de Souza Reis • (online) 😈 Sai |
|----------------------------------------------|-----------------------------------------------|--------------------------------|-------------------|--------------------|--------------------|---------------------|----------------------------------------------|
| A (7)                                        | * - 5                                         |                                |                   |                    |                    | insira filto d      | le busca 🖉                                   |
| Adicionar Evento Editar Evento A             | sagar Evento Imprimir Página Exportar Eventos | Visão Dividida Folha Lista Sen | nana de Trabalho  |                    |                    | Atenção:Há          | mais de um filtro ativol Pesquisa Avançada   |
| Salvar visão corrente como favorita          | 4 Semana 27 🕨 📅 Hoje 🍣                        |                                |                   |                    |                    |                     | 😇 Dia 🗮 Semana 🖉 Mer                         |
| AVORITOS                                     | Araujo de Souza Reis, Wilson                  |                                |                   |                    |                    |                     |                                              |
| Aguardando resposta                          | Domingo, 3 de Julho                           | Segunda, 4 de Julho            | Terça, 5 de Julho | Quarta, 6 de Julho | Quinta, 7 de Julho | Sexta, 8 de Juho    | Sábado, 9 de Julho                           |
| w Eventos recusados                          |                                               |                                |                   |                    |                    |                     | :                                            |
| Todos os meus eventos                        | 07.00                                         |                                | 07,00             |                    |                    |                     |                                              |
| CALENDÁRIOS                                  |                                               |                                |                   |                    |                    |                     |                                              |
| Todos(as) Calendários                        | 00.04                                         |                                | Data SMark        |                    |                    |                     |                                              |
| Calendarios                                  | 09.00                                         |                                |                   |                    |                    |                     |                                              |
| Calendários Compartilhados                   | 10.00                                         |                                |                   |                    |                    |                     |                                              |
| A DADTICIDANTE                               | 10.00                                         |                                |                   |                    |                    |                     |                                              |
| Tipo Nome -                                  | 11:00                                         |                                |                   |                    |                    |                     |                                              |
| Rodrigues de Mo                              | 10.00                                         |                                |                   |                    |                    |                     |                                              |
| 🖉 👤 Araujo de Souza                          | 12.99                                         |                                |                   |                    |                    |                     |                                              |
| 👤 • Adicionar partici                        | 13.08                                         |                                |                   |                    |                    |                     |                                              |
| MINI CALENDÁRIO                              | 11.00                                         |                                |                   |                    |                    | 24.00               |                                              |
| 4 Julho 2016 + 3                             | 14.00                                         | 14:30                          |                   |                    |                    | Reunião Simade/SEE  |                                              |
| IEM D S T Q Q S S                            | 15.00                                         | Reunião simade/SEE             |                   |                    |                    |                     |                                              |
|                                              | 10.05                                         |                                |                   |                    |                    |                     |                                              |
| 28 10 11 12 13 14 15 16                      | 10.00                                         |                                |                   |                    |                    |                     |                                              |
| 29 17 18 19 20 21 22 23                      | 17:00                                         |                                |                   |                    |                    |                     |                                              |
| 30 24 25 26 27 28 29 30<br>31 31 1 3 1 4 5 6 | 18:00                                         |                                |                   |                    |                    |                     |                                              |
| Hole                                         |                                               |                                |                   |                    |                    |                     |                                              |
| 1.000ml                                      | 19.00                                         |                                |                   |                    |                    |                     |                                              |
|                                              | 20.00                                         |                                |                   |                    |                    |                     |                                              |
|                                              |                                               |                                |                   |                    |                    |                     |                                              |
|                                              | 21.98                                         |                                |                   |                    |                    |                     |                                              |
|                                              | 22:00                                         |                                |                   |                    |                    |                     |                                              |
|                                              |                                               |                                |                   |                    |                    |                     |                                              |
|                                              | 23.00                                         |                                |                   |                    |                    |                     |                                              |
|                                              |                                               |                                |                   |                    |                    |                     |                                              |
|                                              |                                               |                                |                   |                    |                    |                     |                                              |
|                                              |                                               |                                |                   |                    |                    |                     |                                              |
|                                              |                                               |                                |                   |                    |                    |                     |                                              |
|                                              |                                               |                                |                   |                    |                    |                     |                                              |
|                                              | Eventos                                       |                                |                   |                    |                    |                     |                                              |

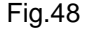

#### 7.6.5 Modo de exibição do calendário: Lista

Para exibir os eventos agendados no modo "Lista", clique no botão Lista, na barra de opções. Os eventos cadastrados são exibidos de forma detalhada e descritiva na tela, conforme figura abaixo (Fig.48.1).

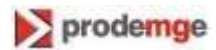

| 🖉 🥶 (3) ExpressoMG - Calenda 🗙        |                                              |                                          | (                   | -               | Westernahl House       |              |            |                  |                         |                             | 8 <b>0 0 - X -</b>     |
|---------------------------------------|----------------------------------------------|------------------------------------------|---------------------|-----------------|------------------------|--------------|------------|------------------|-------------------------|-----------------------------|------------------------|
| ← → C Ax betos://expr                 | essomah.ma.aov.br                            |                                          |                     | Modo de         |                        |              |            |                  |                         | 4 8                         | n 🔶 🗰 🗃 😑              |
| HApps * Bookmarks                     | a pasta 👖 Home - Hoje Em Dia 📻 Banco It      | aú - Feito Par 🚦 Outlook.com - wilasre 📐 | 1 gmail- wilasreist |                 | Nova quia [*] servicos | ca G P Sodex | intranet   | brasilcap-result | ados 🧉 ExpressoMG-teste | 🧉 (4) ExpressoGH            |                        |
|                                       |                                              |                                          |                     | exibição: Lista |                        |              |            |                  | @Messenger Usu          | irio Wilson Araujo de Souza | Reis 👻 (online) 🛄 Sair |
| 😸 ExpressoMG + 🖉 Email 🛎 🗍            | Webconferência - Calendário -                |                                          | -                   |                 |                        |              |            |                  |                         |                             |                        |
| 4 2                                   | * -                                          |                                          | 101                 | <b>`</b>        |                        |              |            |                  | insira fit              | o de busca                  | Q                      |
| Adicionar Evento Extar Evento A       | pagar Evento Imprime Página Exportar Eventos | Visito Dividida Folha Lista Serra        | ana de Trabalho     |                 |                        |              |            |                  | Atenção                 | Há mais de um filtro ativo! | Pesquisa Avançada      |
| 🔛 Salvar visão corrente como favorita | 🔹 Semana 27 🕨 🃅 Hoje 🥭                       |                                          |                     |                 |                        |              |            |                  |                         | 🔁 Dia 🧮 Sema                | na 🎬 Mes 📑 Periodo     |
| A FAVORITOS                           | Calendário                                   | Privado Identificações                   | Hora de Início 🔺    | Hora Fi         | al                     | dia inteiro  | Bloqueando | Tentativa        | Sumário                 |                             | ι¢                     |
| Aguardando resposta                   | Wilson Araujo de Souza Reis's persona        | Icalendai não                            | 04/07/2016 14:30    | 0.00 04/07/2    | 116 16:30:00           | não          | sim        | não              | Reunião simade/SEE      |                             |                        |
| Eventos recusados                     | 🛐 🔹 Wilson Araujo de Souza Reis's persona    | i calendar não                           | 05/07/2016 08:15    | 5:00 05/07/2    | 16 11:45:00            | não          | sim        | não              | Reunião SIMADE          |                             |                        |
| Todos os meus eventos                 | 📰 🔹 Wilson Araujo de Souza Reis's persona    | icalendar não                            | 08/07/2016 14:00    | 08/07/2         | 16 17:00:00            | não          | sim        | não              | Reunião Simade/SEE      |                             |                        |
|                                       | Eventos                                      |                                          |                     |                 |                        |              |            |                  |                         |                             |                        |
|                                       | Eventos                                      |                                          |                     |                 |                        |              |            |                  |                         |                             |                        |

Fig.48.1

### 7.6.6 Modo de exibição do calendário: Visão Dividida

Para visualizar o calendário dos demais participantes do evento, primeiramente inclua-os na seção **PARTICIPANTE** do calendário, na parte esquerda da tela (Fig.48.2).

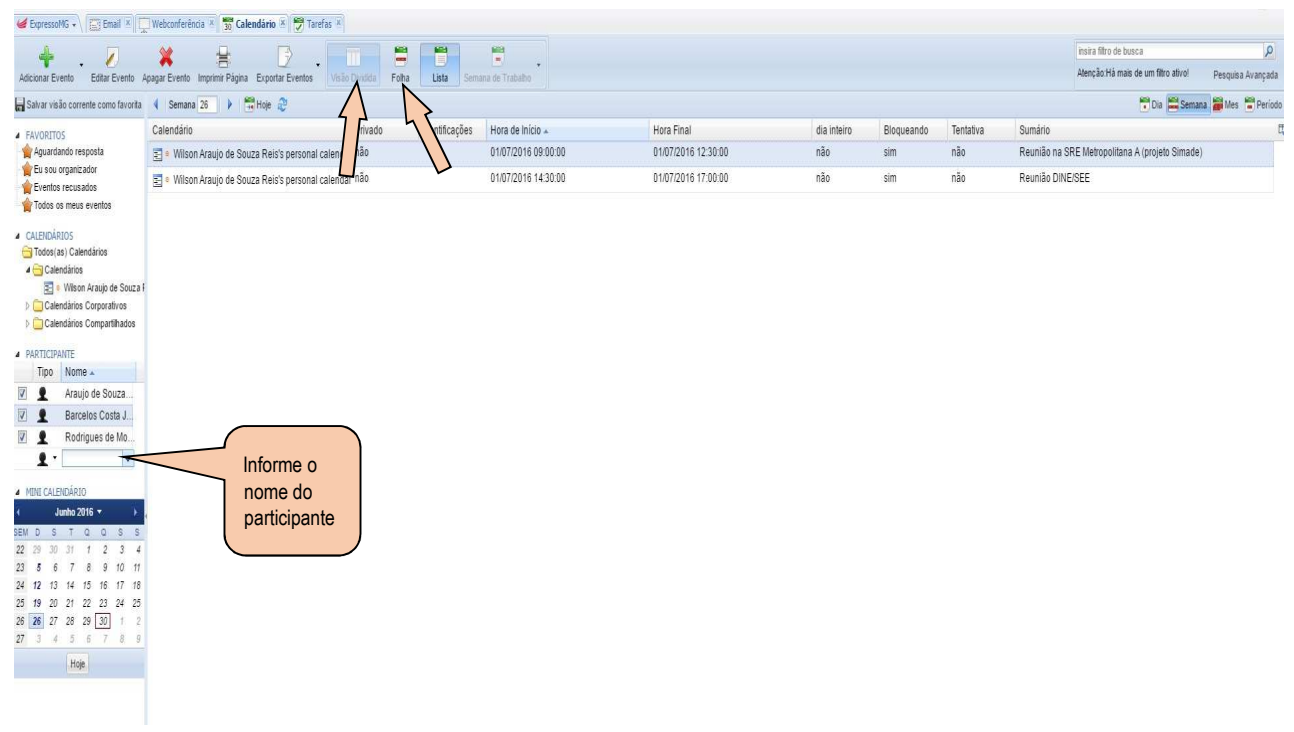

Fig.48.2

Em seguida, clique nos botões "Folha" e "Visão Dividida", respectivamente, na barra de opções.

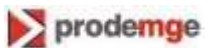

É mostrada a tela abaixo contendo as agendas dos participantes incluídos (máximo de 3 participantes), Fig. 48.3.

| * . 0                                 | ×         | E             |             | 6.          |              |           | E                   |                 |           |                 |             |           |           |           |              |          |             |            |           |           | utra taro de Di | 180.8            |              |               |
|---------------------------------------|-----------|---------------|-------------|-------------|--------------|-----------|---------------------|-----------------|-----------|-----------------|-------------|-----------|-----------|-----------|--------------|----------|-------------|------------|-----------|-----------|-----------------|------------------|--------------|---------------|
| Adicionar Evento Estilar Evento Ap    | ogar Even | te Imprimit P | agna Erpor  | tar Eventos | Visão Divide | sa Folha  | Lista               | Semana de Traba | ibo       |                 |             |           |           |           |              |          |             |            |           |           | lenção Ha mai   | u de um filtro a | evol Pe      | aquisa Avança |
| Salvar visão corrente como favorila   | 4 Serr    | ana 26        | Hoje        | 9           |              |           |                     |                 |           |                 |             |           |           |           |              |          |             |            |           |           |                 |                  | 🐨 Dia 🗎      | Semana 📷      |
| A FAVORITOS                           | Araujo    | de Souza Re   | ris, Wilson |             |              |           |                     | Barce           | los Costa | Junior, Joubert |             |           |           |           |              | Rodrig   | nes de Mour | a, Alysson |           |           |                 |                  |              |               |
| Aguardando resposta                   |           | Dom, 26.6     | Seg. 27.6   | Ter, 28.6   | Qua, 29.6    | Qui, 30.6 | Sex, 1.7            | Sáb, 2.7        |           | Dom, 26         | 6 Seg. 27.6 | Ter, 28.6 | Qua, 29.6 | Qui, 30.6 | Sex, 1.7     | Sáb, 2.7 |             | Dom, 26.6  | Seg. 27.6 | Ter, 28.6 | Qua, 29.6       | Qui 30.6         | Sex, 1.7     | Sáb, 2.7      |
| Eventos recusados                     |           |               |             |             |              |           |                     |                 |           |                 |             |           |           |           |              | :        |             |            |           |           |                 |                  |              |               |
| Todos os meus eventos                 | 07.00     |               |             |             |              |           |                     |                 | 07.00     |                 |             |           |           |           |              |          | 07:00       |            |           |           |                 |                  |              |               |
| <ul> <li>CALENDÁRIOS</li> </ul>       |           |               |             |             |              |           |                     |                 |           |                 |             |           |           |           |              |          |             |            |           |           |                 |                  |              |               |
| 🔁 Todos(as) Calendários               | 08:00     |               |             |             |              |           |                     |                 | 08:00     |                 |             |           |           |           |              |          | 08:00       |            |           |           |                 |                  |              |               |
| a 🔁 Calendários                       | 00.00     |               |             |             |              |           | 0000                |                 | 10.00     |                 |             |           |           |           | 0000         |          | 08.00       |            |           |           |                 |                  | (1101 - 22   | -             |
| Calendarias Corporativos              | 00.00     |               |             |             |              |           | Reunião na          |                 | 08.00     |                 |             |           |           |           | Reunião na   |          | 09.90       |            |           |           |                 |                  | Reunião na   |               |
| Calendários Compartilhados            | 10:00     |               |             |             |              |           | Metropolitan        |                 | 10:00     |                 |             |           |           |           | Metropolitan |          | 10.00       |            |           |           |                 |                  | Metropolitan |               |
|                                       |           |               |             |             |              |           | Simade)             |                 | 141123    |                 |             |           |           |           | Simade)      |          |             |            |           |           |                 |                  | Simade)      |               |
| Tino Nome                             | 11:00     |               |             |             |              |           |                     |                 | 11:00     |                 |             |           |           |           |              |          | 11:00       |            |           |           |                 |                  |              |               |
| Araujo de Souza                       | 12:00     |               |             |             |              |           |                     |                 | 12:00     |                 |             |           |           |           |              |          | 12:00       |            |           |           |                 |                  | 1.000        |               |
| Barcelos Costa J                      |           |               |             |             |              |           | _                   |                 |           |                 |             |           |           |           |              |          |             |            |           |           |                 |                  | _            |               |
| Rodrigues de Mo                       | 13.00     |               |             |             |              |           |                     | _               | 13:00     |                 |             |           |           |           |              | _        | 13:00       |            |           |           |                 |                  |              |               |
| <ul> <li>Adicionar partici</li> </ul> | 14.00     |               |             |             |              |           |                     |                 | 14:00     |                 |             |           |           |           |              |          | 14:00       |            |           |           |                 |                  |              |               |
| -                                     |           |               |             |             |              |           | 14:30               |                 |           |                 |             |           |           |           |              | _        |             |            |           |           |                 |                  |              |               |
| MINI CALENDARIO                       | 15:00     |               |             |             |              |           | Reunido<br>DINE/SEE |                 | 15:00     |                 |             |           |           |           |              | _        | 15:00       |            |           |           |                 |                  |              |               |
| 4. Junio 2016 • •                     | 10.00     |               |             |             |              |           | Part and a state    |                 | 10.00     |                 |             |           |           |           |              | _        | 45.00       |            |           |           |                 |                  |              |               |
| 22 29 30 31 1 2 3 4                   | .10.00    |               |             |             |              |           |                     |                 | 10:00     |                 |             |           |           |           |              |          | 30.00       |            |           |           |                 |                  |              |               |
| 23 5 6 7 8 9 10 11                    | 17:00     |               |             |             |              |           | -                   |                 | 17.00     |                 |             |           |           |           |              |          | 17.00       |            |           |           |                 |                  |              |               |
| 24 12 13 14 15 16 17 18               |           |               |             |             |              |           |                     |                 |           |                 |             |           |           |           |              | _        |             |            |           |           |                 |                  |              |               |
| 25 19 20 21 22 23 24 25               | 18:00     |               |             |             |              |           |                     | _               | 18:00     |                 |             |           |           |           |              | _        | 58:00       |            |           |           |                 |                  |              |               |
| 27 3 4 5 8 7 8 9                      | 19.00     |               |             |             |              |           |                     |                 | 19.00     |                 |             |           |           |           |              | _        | 19:00       |            |           |           |                 |                  |              |               |
| Hole                                  |           |               |             |             |              |           |                     |                 |           |                 |             |           |           |           |              |          |             |            |           |           |                 |                  |              |               |
|                                       | 20:00     |               |             |             |              |           |                     |                 | 20:00     |                 |             |           |           |           |              |          | 20:00       |            |           |           |                 |                  |              |               |
|                                       | 21.00     |               |             |             |              |           |                     |                 | 21:00     |                 |             |           |           |           |              | _        | 21.00       |            |           |           |                 |                  |              |               |
|                                       | 21.00     |               |             |             |              |           |                     |                 | +1.00     |                 |             |           |           |           |              | _        |             |            |           |           |                 |                  |              |               |
|                                       | 22:00     |               |             |             |              |           |                     |                 | 22:00     |                 |             |           |           |           |              |          | 22:00       |            |           |           |                 |                  |              |               |
|                                       |           |               |             |             |              |           |                     | _               |           |                 |             |           |           |           |              |          | 00.00       |            |           |           |                 |                  |              |               |
|                                       | 23.00     |               |             |             |              |           |                     |                 | 23:00     |                 |             |           |           |           |              |          | 23:00       |            |           |           |                 |                  |              |               |

#### 7.6.7 Modo de exibição do calendário: Semana de Trabalho

Para definir os dias da semana em que se deseja visualizar o calendário, tanto do participante titular como dos demais participantes do evento, primeiramente clique nos botões *Folha* e *Dias de Trabalho*, respectivamente, na barra de opções (Fig. 48.4).

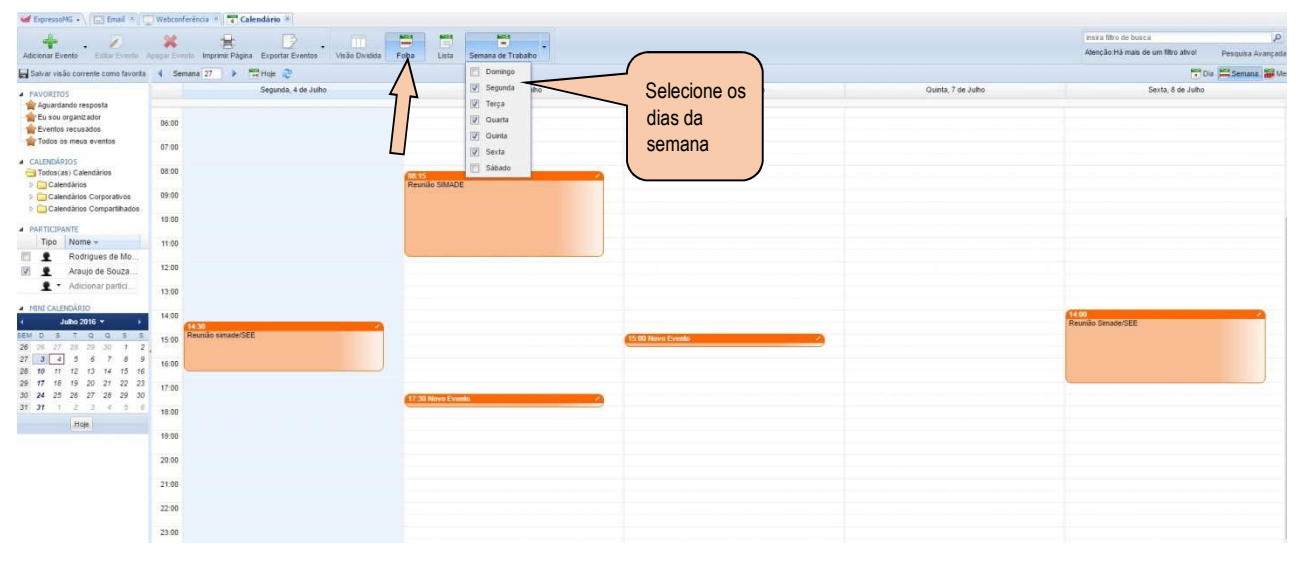

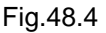

Na opção Dias de Trabalho, selecione os dias da semana que se deseja visualizar.

Serão exibidos na tela apenas os eventos agendados para os dias da semana selecionados pelo usuário.

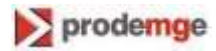

### 7.6.8 Compartilhar calendário

Para compartilhar o calendário com outros contatos, clique com o botão direito do mouse sobre o nome do titular (localizado no campo CALENDÁRIOS).

O sistema exibe a tela abaixo (Fig.48.5).

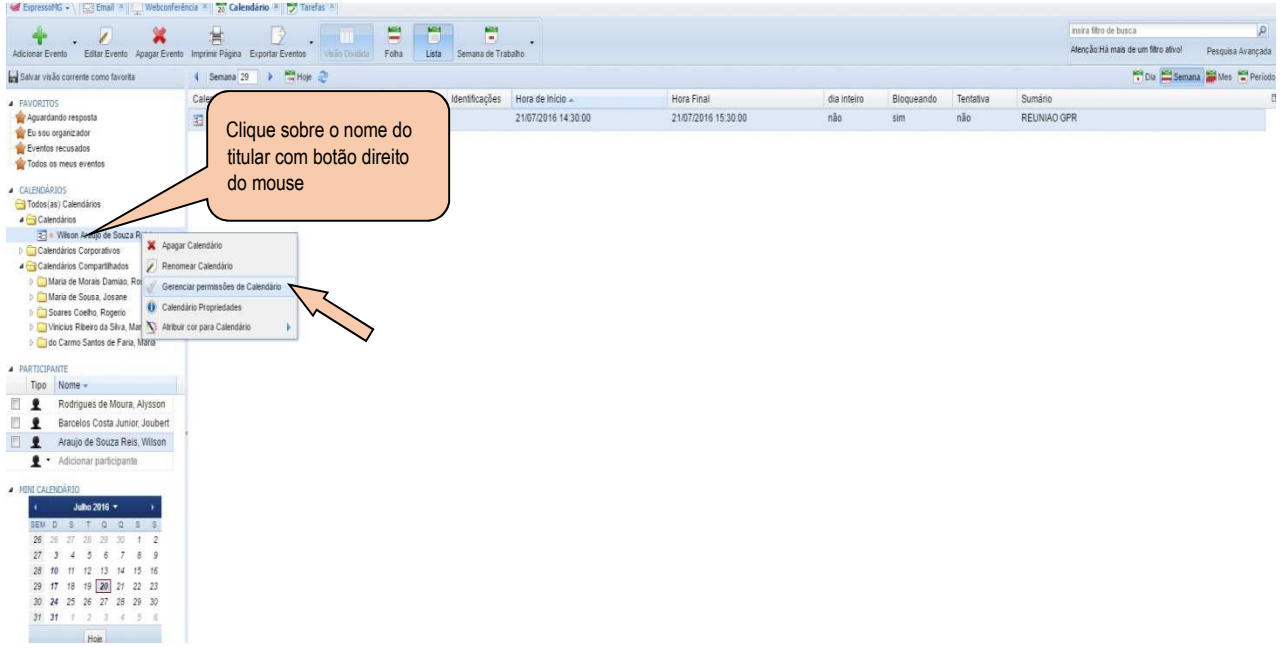

Fig.48.5

Selecione na janela a opção "Gerenciar permissões de calendário".

O sistema exibe a tela abaixo (Fig.49).

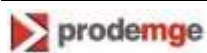

| Procurar por usuários |     |        |        |         |          |        |                | ~       |
|-----------------------|-----|--------|--------|---------|----------|--------|----------------|---------|
| Nome 🔺                | Ler | Adicio | Editar | Excluir | Exportar | Sincro | Livre<br>Ocupa | Particu |
| 🔮 Maria               | V   |        |        |         | <b>V</b> | V      |                |         |
| Maria                 | V   | 100    |        |         | V        | 1      | 1              |         |
| Noronha               |     | (and   |        |         |          | 1      | E              |         |
| Soares                | ×.  |        |        |         |          | V      |                |         |
| Vinicius              |     |        |        |         |          | V      |                |         |
| • Williams            | V   | 1      |        |         | V        | V      | 1              | 17      |
| e Wilson .            | V   | V      |        |         | V        | 1      | 1              | V       |
|                       |     |        |        |         |          |        |                |         |
| *                     |     |        |        |         |          | -      |                |         |

Fig.49

Nessa tela, selecione os contatos para quais o titular vai conceder a permissão de compartilhamento do seu calendário.

Depois, assinale as ações que poderão ser executadas, por cada contato selecionado, no calendário do titular, conforme as instruções abaixo:

Ler: Permite ao contato ler os eventos do calendário do titular (compartilhado).

Adicionar. Permite ao contato adicionar novos eventos ao calendário do titular.

*Editar*. Permite ao contato alterar dados dos eventos do calendário do titular.

Excluir: Permite ao contato excluir eventos do calendário do titular.

*Exportar*. Permite ao contato exportar os eventos para um arquivo externo localizado na sua respectiva máquina.

*Sincronizar*: Permite ao contato sincronizar os eventos do titular em aplicativos clientes ou *mobile* via *ActiveSync*.

Livre ocupação: Permite ao contato visualizar as horas disponíveis na agenda do titular.

Particular. Permite ao contato visualizar os eventos marcados como privados pelo titular.

# 7.7 Webconferência

#### 7.7.1 Criar webconferência

Na aba Webconferência, acione o botão Adicionar Sala, na barra de opções (Fig. 50).

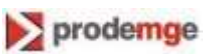

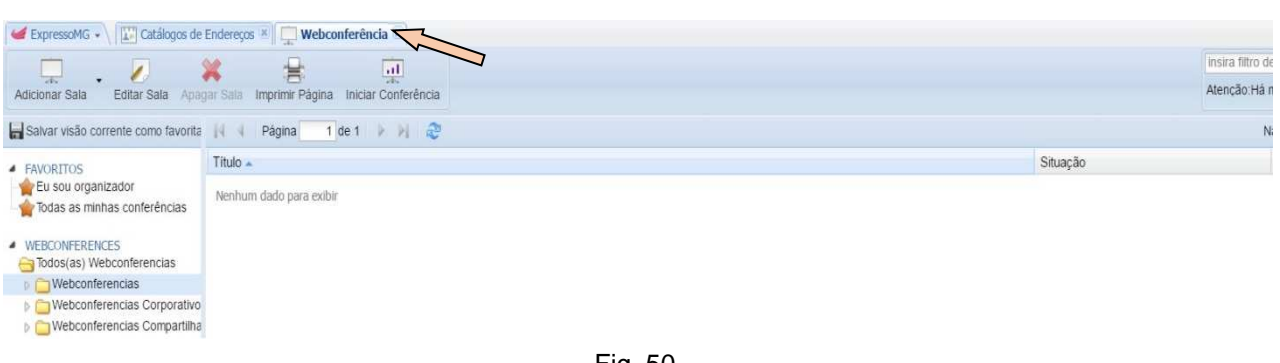

Fig. 50

O sistema exibe a janela abaixo para a informação dos dados da webconferência (Fig.51).

| 10.100.224.79/              | Expresso/tine20/index.php                                                       | Q |
|-----------------------------|---------------------------------------------------------------------------------|---|
| Sala Histórico              |                                                                                 |   |
| Título<br>Visão<br>Detalhes | Nome da<br>Organizador Webconferência                                           |   |
| Salvo em                    | Alysson Moura's webconferências                                                 | ~ |
| Participante                |                                                                                 |   |
| Tipo Papel                  | Nome 🔺                                                                          |   |
| Moderad                     | lor Moura, Alysson                                                              |   |
|                             | Tipo de participação<br>(participante ou moderador)<br>Escolha o<br>organizador |   |
| Organizador Alvs            | son Moura                                                                       |   |
|                             |                                                                                 |   |

Fig. 51

Informe nessa tela o nome da sala, os participantes, o moderador e o organizador. Depois, clique no botão *OK* para confirmar a criação da sala de Webconferência.

#### 7.7.2 Editar webconferência

Para editar uma webconferência, selecione a sala desejada e acione o botão *Editar Sala*, na barra de opções, ou clique com botão direito do mouse na sala e selecione a opção *Editar Sala* (Fig. 52).

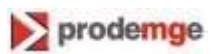

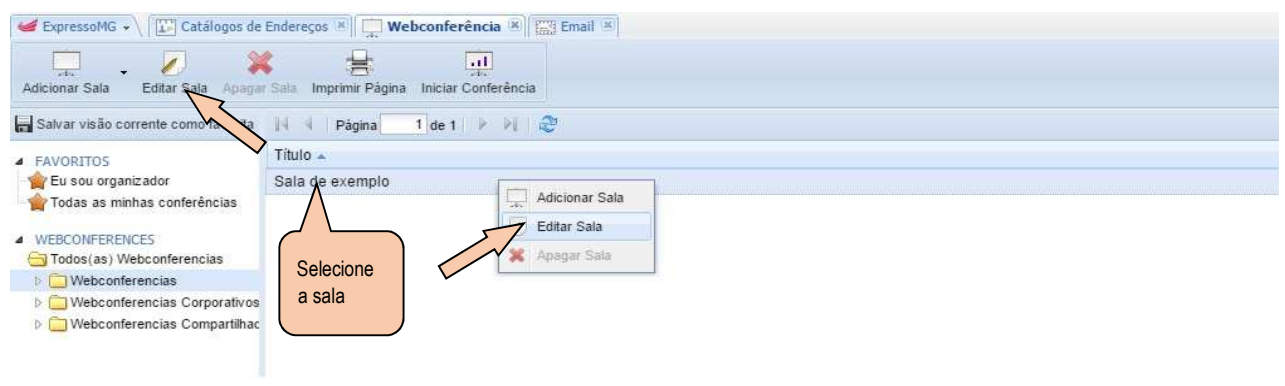

Fig. 52

O sistema exibe a tela com os dados da sala criada (ver Fig.51). Nessa tela, o usuário pode adicionar e excluir participantes, alterar moderador e mudar o nome da sala, entre outras funções.

#### 7.7.3 Excluir webconferência

Para excluir uma webconferência, selecione a sala desejada e acione o botão *Apagar Sala*, na barra de opções, ou clique com o botão direito do mouse na sala e selecione a funcionalidade *Apagar Sala* (Fig. 53).

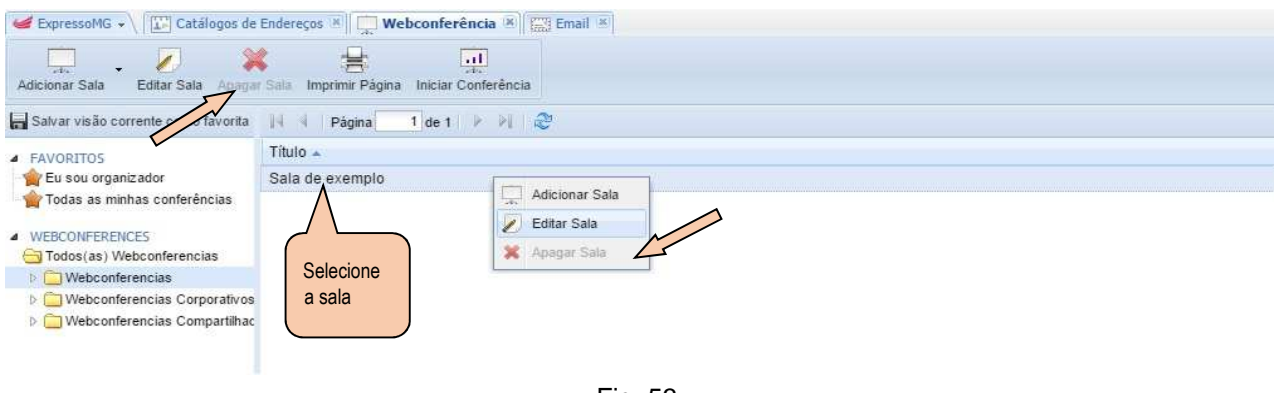

Fig. 53

#### 7.7.4 Iniciar webconferência

Para iniciar uma webconferência, selecione a sala desejada e acione o botão *Iniciar Conferência*, na barra de opções, ou dê um duplo clique sobre o título respectivo (Fig. 54).

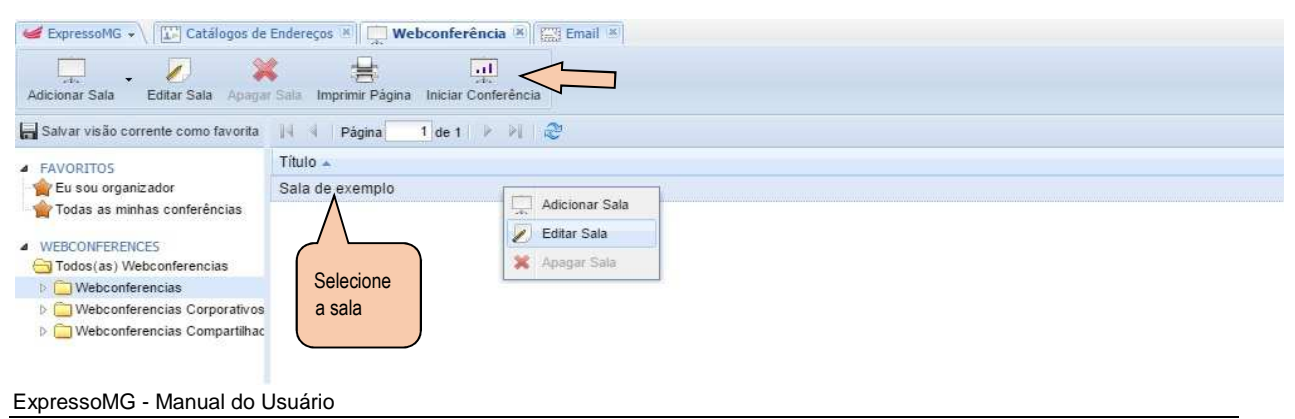

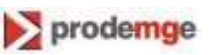

Fig. 54

O sistema exibe uma janela para que o participante confirme o seu desejo de entrar na sala da webconferência (Fig. 55).

| 🖬 Expressives - V 🖂 Ernal 👘 🖓                                                                                                    | Webcanferência * TCalendária *          |                                                          |          |                                                       |
|----------------------------------------------------------------------------------------------------|-----------------------------------------|----------------------------------------------------------|----------|-------------------------------------------------------|
|                                                                                                    | 1 Mile 100                              |                                                          |          | ensites filtro de Itunca 🖉                            |
| Adoxnar Sala Editar Sala Inner                                                                                                    | Inte Imprime Pagna Iniciar Contendencia |                                                          |          | Atenção Há mate de um filiro altrol Pesquina Avançada |
| 🔓 Salvar visilo corrania coma favorita                                                                                                    | 11 1 Pápea - 1 de 1 2 21 @              |                                                          |          | Mostrando registros 1 - 2 de 2 - 11 telectoriados +   |
| · FRYDRITOS                                                                                                    | Titulo =                                |                                                          | Situação | Data de Criação                                       |
| 🙀 Eu sou organicador                                                                                                    | apenas participante                     |                                                          | Ativa    | 01/07/2016 10:58:14                                   |
| Todas as minitas conferências                                                                                                    | Sala de exemplo                         |                                                          | Abva     | 01/07/2016 11:34:47                                   |
| Analysis and Webschwerzers     Waterconferences     Waterconferences     Waterconferences     Waterconferences     Comparison     Windownformed     Comparison     Windownformed |                                         | Vecê deseşa entrur na sala Sala de exemplo 7<br>See Nala |          |                                                       |
|                                                                                                    |                                         | Fig. 55                                                  |          |                                                       |

Nessa janela, clique na opção "Sim" para entrar na sala da webconferência.

#### 7.7.5 Retornar à webconferência

Para retornar à sala da webconferência, o usuário deverá seguir os mesmos procedimentos adotados para entrar na sala.

Selecione a sala desejada e acione o botão Iniciar Conferência, na barra de opções, ou dê um duplo clique sobre o título respectivo (ver Fig. 54).

O sistema exibe uma janela para que o participante confirme o retorno à sala (ver Fig. 55). Nessa janela, clique na opção "Sim" para retornar à sala da webconferência.

#### 7.7.6 Sair da webconferência

Esta função permite ao participante sair da sala de webconferência, mas ele poderá retornar a gualquer momento.

Para sair da sala da webconferência, clique no botão Sair na tela da respectiva sala (Fig. 55.1)

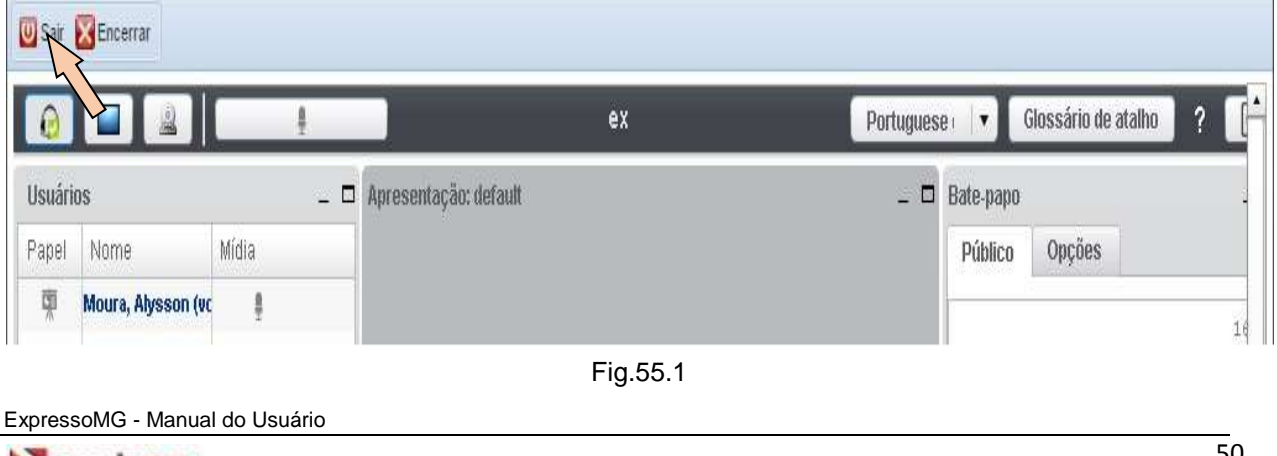

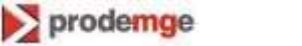

### 7.7.7 Encerrar a webconferência

Obs.: A webconferência somente poderá ser encerrada pelo moderador.

Para encerrar uma webconferência, clique no botão *Encerrar* na tela da respectiva sala (Fig. 56).

| 💟 Sair  | Encerrar           | <u>+</u> | ex                    | Portuguese 🕞 🔻 Glossário de atalho 🛛 ? 📑 |
|---------|--------------------|----------|-----------------------|------------------------------------------|
| Usuári  | 0\$                |          | Apresentação: default | _ 🗖 Bate-papo                            |
| Papel   | Nome               | Mídia    |                       | Público Opções                           |
| <b></b> | Moura, Alysson (vc | <u>a</u> |                       | 14                                       |

Fig. 56

O sistema exibe a janela abaixo para a confirmação do encerramento (Fig. 57).

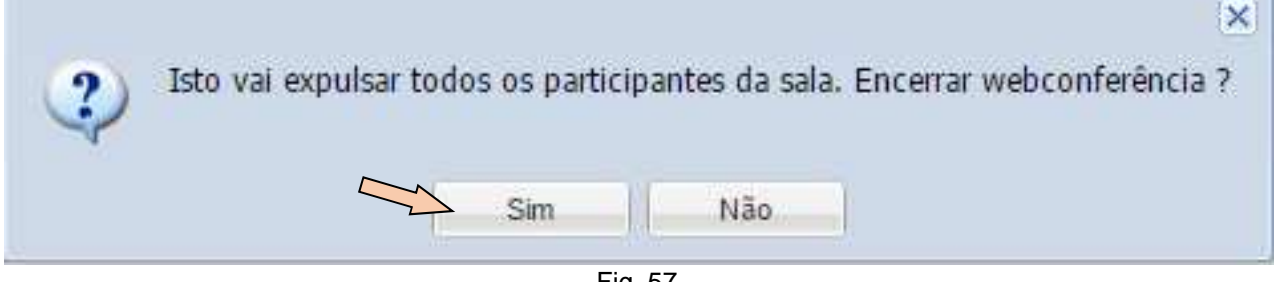

Fig. 57

Clique na opção "Sim" para encerrar a webconferência.

# 8 Acesso ao ExpressoMG por meio de aplicativos

Neste capítulo serão descritas as formas de acesso ao ExpressoMG por meio de aplicativos clientes. Vale ressaltar que o acesso via POP e via IMAP possibilita sincronizar somente os e-mails. Já o acesso via *ActiveSync*, que está liberado apenas para aplicativos *mobile*, possibilita a sincronia dos e-mails, catálogo de endereços e dos eventos do calendário. Acesso via POP.

Esta é a forma mais tradicional de acesso, especialmente para aqueles usuários que preferem "baixar" seus e-mails para manter uma cópia (no Outlook, por exemplo), ou mesmo para trabalhar off-line.

No Outlook (instalado no computador do usuário), clique na aba Arquivo.

Será exibida a tela Informações sobre Contas (Fig. 58).

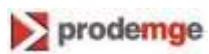

Caixa de Entrada -(<del>C</del> Informações sobre Contas Informações Abrir e Exportar Nenhuma conta disponível. Adicione uma conta de email para habilitar outros recursos. 🛉 Adicionar Conta 🕇 Clique aqui Salvar como Configurações da Conta e da Rede Social Altere configurações para esta conta ou configurar mais conexões. Configurações Conectar a redes sociais. Imprimir de Conta \* Limpar Caixa de Correio Conta do Office Gerencie o tamanho da sua caixa de correio, esvaziando a pasta Itens Excluídos e Ferramentas arquivando. de Limpeza \* Opções Sair Fig. 58

Nessa tela, clique no botão *Adicionar Conta*. Será exibida a tela *Configuração Automática de Conta* (Fig. 59).

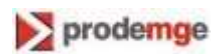

| Configuração Automá<br>Configuração manual | tica de Conta<br>de uma conta ou conexão a outros tipos de servidor. |  |
|--------------------------------------------|----------------------------------------------------------------------|--|
| 🔘 Conta <u>d</u> e Email                   |                                                                      |  |
| <u>N</u> ome: [                            |                                                                      |  |
| <u>E</u> ndereço de Email: [               | Exemplo: Susana Oliveira                                             |  |
| <u>S</u> enha:                             |                                                                      |  |
| Confirmar Senha:                           | Digite a senha fornecida pelo provedor de serviços de Internet.      |  |
| ăo                                         |                                                                      |  |
| Configuração manual                        | ou tipos de servidor adicionais                                      |  |
|                                            |                                                                      |  |

Fig. 59

Nessa tela, selecione a opção "Configuração manual ou tipos de servidor adicionais" e clique no botão Avançar.

Será exibida a tela *Escolher Serviço* (Fig. 60).

| Esc        | colher S <mark>erviço</mark>                                                                                                    |
|------------|----------------------------------------------------------------------------------------------------|
|            | <ul> <li>Microsoft Exchange Server ou serviço compatível</li> <li>Conectar a uma conta do Exchange para acessar email, calendários, contatos, tarefas e caixa postal</li> <li>Serviço compatível com Outlook.com ou Exchange <u>A</u>ctiveSync</li> </ul> |
| ne<br>oção | Conecte-se a um serviço, como o Outlook.com, para acessar email, calendarios, contatos e tarefas     POP ou IMAP     Conectar a uma conta de email POP ou IMAP                                                                                            |
|            | © <u>Outros</u><br>Conectar com um tipo de servidor listado abaixo<br>Fax Mail Transport                                                                                                    |
|            |                                                                                                    |
|            | < Voltar Avançar > Can                                                                                                    |

ExpressoMG - Manual do Usuário

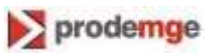

Fig. 60

Selecione a opção de serviço "*POP ou IMAP*" e clique no botão *Avançar*. Será exibida a tela *Configurações de Conta POP e IMAP* (Fig. 61).

| Configurações de Conta POP e I<br>Digite as configurações de servio | MAP<br>dor de email para sua conta, | 光                                                                                      |  |
|---------------------------------------------------------------------|-------------------------------------|----------------------------------------------------------------------------------------|--|
| Informações do Usuário                                              |                                     | Testar Configurações da Conta                                                          |  |
| <u>N</u> ome:                                                       | Seu nome                            | É recomendável testar sua conta para garantir que as                                   |  |
| <u>E</u> ndereço de Email:                                          | Seu email                           | entradas estad corretas.                                                               |  |
| Informações do Servidor                                             |                                     | Testar configurações da conta                                                          |  |
| Tipo de <u>C</u> onta:                                              | POP3                                |                                                                                        |  |
| Servid <u>o</u> r de entrada de emails:                             | pop.expressomg.mg.gov.br            | Testar automaticamente as configurações da<br>conta quando o botão Avançar for clicado |  |
| Servidor de saída de emails (SMIP): smtp.expressomg.mg.gov.br       |                                     | Entregar novas mensagens para:                                                         |  |
| Informações de Logon                                                |                                     | Novo Arquivo de Dados do Outlook                                                       |  |
| Nome de <u>U</u> suário:                                            | Seu CPF - só números                | Arguivo de Dados do Outlook Existente                                                  |  |
| Sen <u>h</u> a:                                                     | ******                              | Procurar                                                                               |  |
| <mark> </mark>                                                      | senha<br>o de Senha de Segurança    | Clique aqui após<br>preencher os campos                                                |  |
|                                                                     |                                     | < Voltar Avançar > Cancelar                                                            |  |

Fig. 61

Preencha os campos dessa tela e, depois, clique no botão Mais Configurações.

**Obs**.: Seu endereço de e-mail continua o mesmo, porém, o nome do usuário para *login*, agora, é o seu CPF.

O sistema exibe a tela Configurações de E-mail na Internet - parte 2 (Fig. 62).

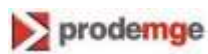

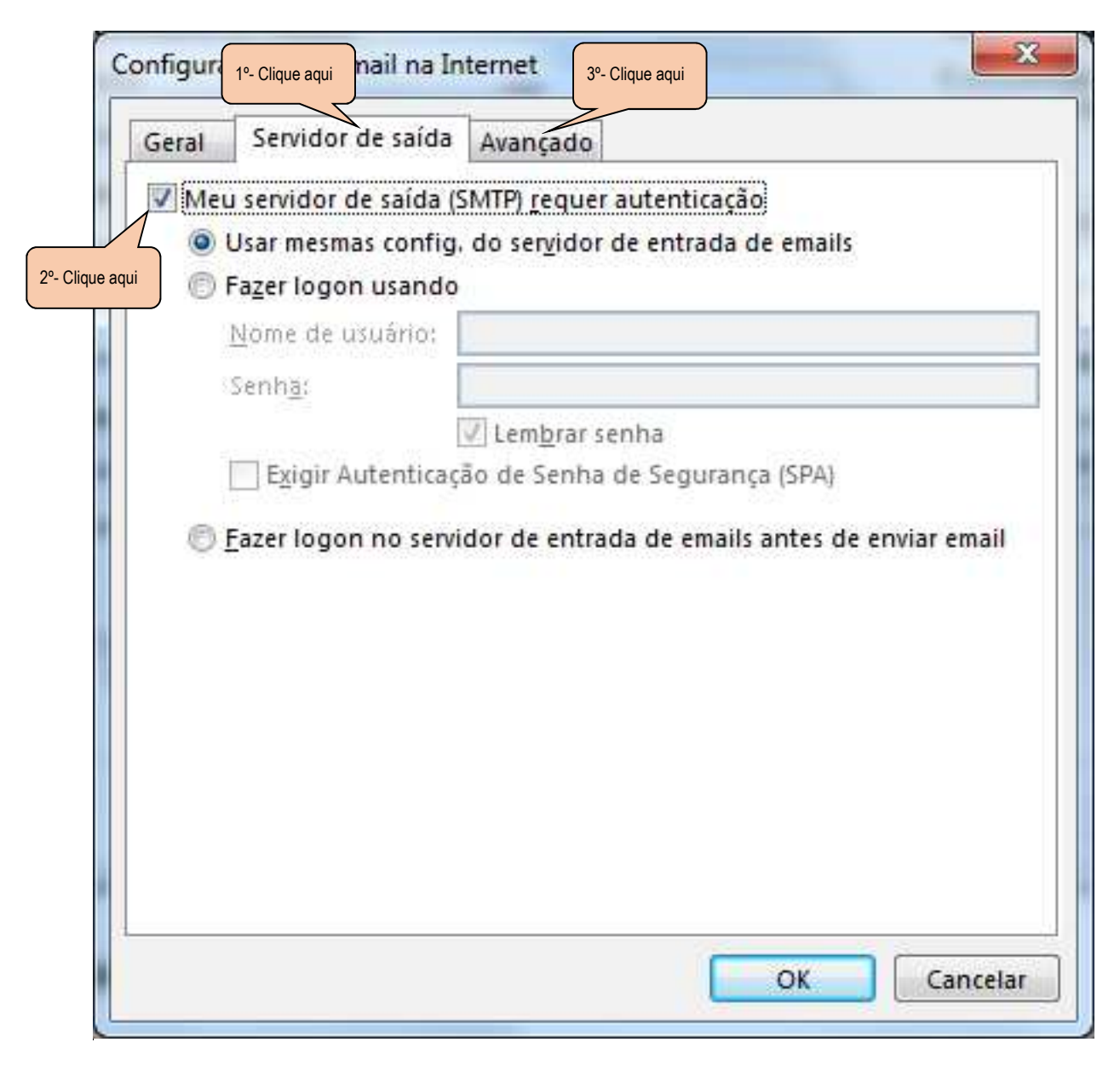

Fig. 62

Nessa tela, clique na aba **Servidor de Saída** e selecione a opção "*Meu servidor de saída (SMTP) requer autenticação*". Em seguida, clique na aba **Avançado**.

Será exibida a tela Configurações de E-mail na Internet – parte 3 (Fig. 63).

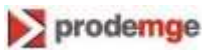

| Jerui  | Servidor de saída Avançado                                          |
|--------|---------------------------------------------------------------------|
| Númer  | os das portas do servidor                                           |
| Servi  | d <mark>or de <u>e</u>ntrada (POP3): 995 <u>U</u>sar padrões</mark> |
| 2      | Este servid <u>o</u> r requer uma conexão criptografada (SSL)       |
| Servi  | dor de <u>s</u> aída (SMTP): 587                                    |
| U      | sar o seguinte tipo de conexão <u>c</u> riptografada: TLS 💽         |
| [empo  | s limite do servidor                                                |
| Entreg | a congo i minato                                                    |
|        | zixar uma cópia das mensagens no servidor                           |
|        | Remover do servidor após 14 🚔 dias                                  |
| 10     | <u>Remover do servidor quando excluído de 'Itens excluídos'</u>     |
|        |                                                                     |
|        |                                                                     |
|        |                                                                     |
|        |                                                                     |

Fig. 63

Nessa tela, configure o servidor de entrada (POP3) e o servidor de saída (SMTP). Depois, clique no botão *OK*.

O sistema exibe novamente a tela **Configurações de Conta POP e IMAP** (Fig. 61). Nessa tela, clique no botão *Avançar*.

Neste momento, será realizado um teste da configuração, cujo resultado pode ser validado na tela *Testar Configurações da Conta* (Fig. 64).

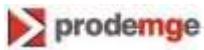

| ntinuar.     | o. Clique em 'Fechar' para | Parar  |
|--------------|----------------------------|--------|
| arefas Erros |                            | Fechar |
| Tarefas      | Status                     |        |
|              | Concluído                  |        |

Fig. 64

Nessa tela, se os testes forem concluídos corretamente, clique no botão Fechar.

Em caso de erro, verifique as configurações realizadas e faça os acertos necessários.

Após acionar o botão Fechar, será exibida a tela Adicionar Conta (Fig. 65).

| Adicionar Conta                                                   | X                              |
|-------------------------------------------------------------------|--------------------------------|
| Tudo pronto!                                                      |                                |
| Temos todas as informações necessárias para configurar sua conta. |                                |
|                                                                   |                                |
|                                                                   |                                |
|                                                                   |                                |
|                                                                   | A <u>d</u> icionar outra conta |
|                                                                   | < Voltar Concluir              |

Fig. 65

Nessa tela, clique no botão Concluir.

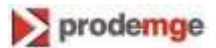

Pronto, a configuração está finalizada.

### 8.1 Acesso via IMAP

Nesta modalidade de acesso, os e-mails ficam armazenados no servidor, sendo acessados apenas no momento do uso, ou seja, não são "baixados" no aplicativo cliente.

No Outlook (instalado no computador do usuário), clique na aba Arquivo.

Será exibida a tela Informações Sobre Contas (ver Fig. 58).

Nessa tela, clique no botão Adicionar Conta.

Será exibida a tela Configuração Automática de Conta (Fig. 59)

Nessa tela, selecione a opção "Definir manualmente as configurações do servidor ou tipos de servidor adicionais" e clique no botão Avançar.

Será exibida a tela Escolher Serviço (ver Fig. 60)

Nessa tela, selecione a opção de serviço "E-mail da Internet" e clique no botão Avançar.

Será exibida a tela *Configurações de Conta POP e IMAP* (Fig. 66).

| Configurações de Conta POP e II<br>Digite as configurações de servid | MAP<br>lor de email para sua conta.            | 光                                                                                      |  |
|----------------------------------------------------------------------|------------------------------------------------|----------------------------------------------------------------------------------------|--|
| nformações do Usuário                                                |                                                | Testar Configurações da Conta                                                          |  |
| lome:                                                                | Seu nome                                       | É recomendável testar sua conta para garantir que as                                   |  |
| ndereço de Email:                                                    | Seu email                                      | entradas estão corretas.                                                               |  |
| nformações do Servidor                                               | т <u>.                                    </u> | Selecione esta opção                                                                   |  |
| ipo de <u>C</u> onta:                                                | IMAP                                           | la conta <sub>se</sub>                                                                 |  |
| ervid <u>o</u> r de entrada de emails:                               | imap.expressomg.mg.gov.br                      | Testar automaticamente as configurações da<br>conta guando o botão Avancar for clicado |  |
| ervidor de saída de emails (SM <u>T</u> P):                          | smtp.expressomg.mg.gov.br                      |                                                                                        |  |
| nformações de Logon                                                  |                                                |                                                                                        |  |
| lome de <u>U</u> suário:                                             | Seu CPF - só números                           |                                                                                        |  |
| en <u>h</u> a:                                                       | *****                                          | Emails para manter offline: Todas                                                      |  |
| <b>☑</b> Lembrar                                                     | senha                                          |                                                                                        |  |
| Exigir logon usando Autenticaçã<br>(SPA)                             | o de Senha de Segurança                        | Clique aqui após<br>preencher os campos                                                |  |

Fig. 66

Preencha os campos dessa tela e, depois, clique no botão *Mais Configurações*. **Obs**.: Seu endereço de e-mail continua o mesmo, porém o nome do usuário, para *login* agora é o seu CPF.

Será exiba a tela Configurações de E-mail na Internet - parte 2 (ver Fig. 62).

Nessa tela, clique na aba **Servidor de Saída** e selecione a opção "*Meu servidor de saída (SMTP) requer autenticação*". Em seguida, clique na aba **Avançado**.

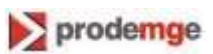

Será exibida a tela Configurações de E-mail na Internet – parte 3 (Fig. 67).

| Geral        | Servidor de saída Avançado                                                                                         |
|--------------|----------------------------------------------------------------------------------------------------|
| Númer        | os das portas do servidor                                                                                          |
| Servio       | d <mark>or de en</mark> trada (IMAP): 993 <u>U</u> sar padrões                                                     |
| U            | sar o seguinte tipo de cone <u>x</u> ão criptografada: TLS 💽                                                       |
| Servio       | dor de <u>s</u> aída (SMTP): 587                                                                                   |
| U            | sar <u>o</u> seguinte tipo de conexão criptografada: TLS 💽                                                         |
| Tempo        | s limite do servidor                                                                                               |
| Curto        | Longo 1 minuto                                                                                                    |
| Pastas       | <u> </u>                                                                                                    |
| <u>C</u> ami | nho da pasta raiz: INBOX                                                                                           |
| Itens e      | nviados                                                                                                    |
| <u>Na</u>    | ão salvar cópias de itens enviado                                                                                  |
| Itens e      | xcluídos                                                                                                    |
| M            | ar <u>c</u> ar itens para exclusão, mas não movê-los automaticamente                                               |
| O<br>ex      | s itens marcados para exclusão serão permanentemente<br>«cluídos quando os itens na caixa de correio foram limpos. |
| V Lin        | npar itens ao alternar pasta no modo online                                                                        |
|              |                                                                                                    |

Fig. 67

Nessa tela, configure o servidor de entrada (IMAP) e o servidor de saída (SMTP). Depois, clique no botão *OK*.

O sistema exibe novamente a tela **Configurações de Conta POP e IMAP** (Fig. 66). Nessa tela, clique no botão *Avançar*.

Neste momento, será realizado um teste da configuração cujo resultado pode ser validado na tela *Testar Configurações da Conta* (ver Fig. 64).

Nessa tela, se os testes foram concluídos corretamente, clique no botão *Fechar* e continue o processo.

Em caso de erro, verifique as configurações realizadas e realize os acertos necessários.

Após acionar o botão Fechar, será exibida a tela Adicionar Conta (ver Fig. 65).

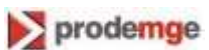

Nessa tela, clique no botão *Concluir*. Pronto, a configuração está finalizada.

# 8.2 Acesso via ActiveSync

O acesso ao ExpressoMG para aplicativos móveis deve ser realizado via protocolo ActiveSync.

Segue abaixo um exemplo de configuração para o sistema operacional Android.

**Nota**: Este documento foi elaborado com base na versão 5.1 do Android. As configurações podem variar de acordo com o sistema operacional ou aplicativo usado no dispositivo.

Acesse o menu de **Configurações** do seu smartphone.

O sistema irá carregar todas as opções de configuração de seu aparelho (Fig.68).

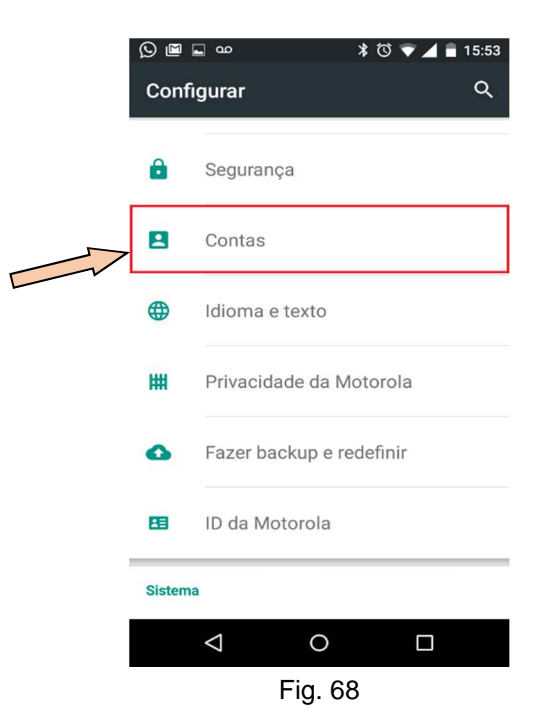

#### Selecione a opção Contas.

Serão apresentadas todas as contas já cadastradas e, logo abaixo, a opção *Adicionar conta* (Fig. 69).

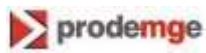

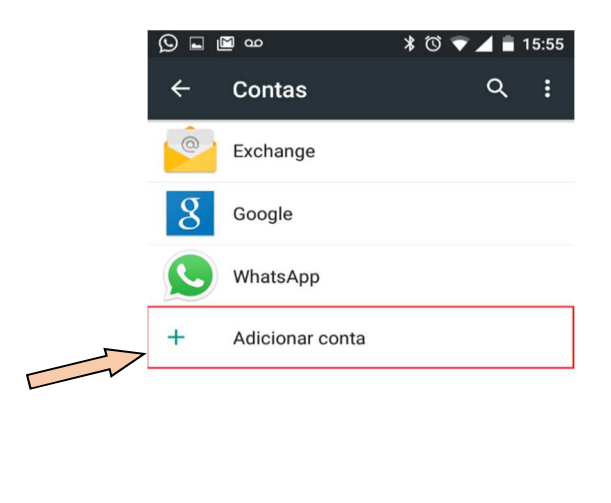

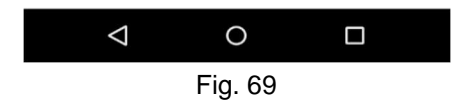

Selecione a opção Adicionar Conta.

Será mostrada a tela abaixo com os tipos de conta disponíveis (Fig.70).

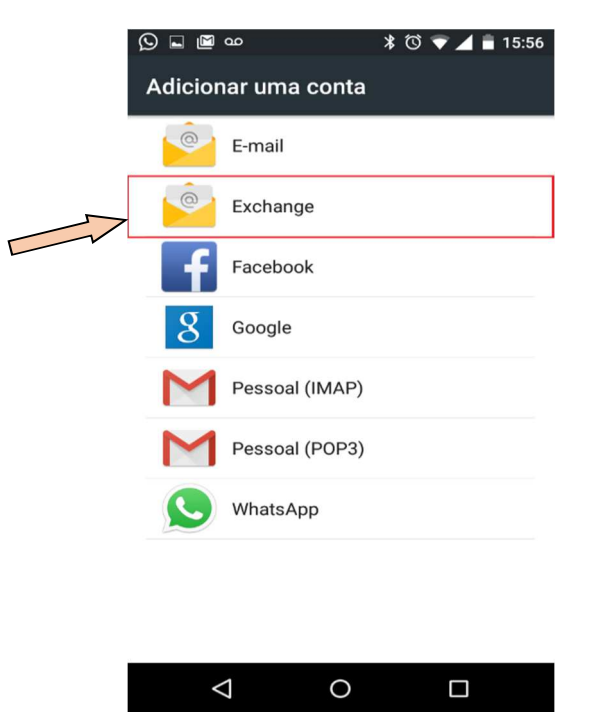

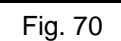

Selecione o tipo de conta a ser criada: "Exchange" ou "ActiveSync".

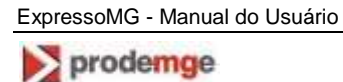

Será mostrada a tela abaixo para a informação do seu endereço eletrônico (Fig.71).

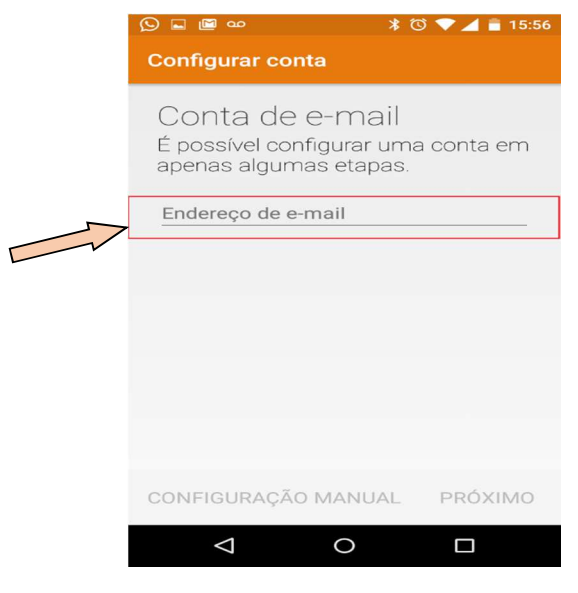

Fig.71

Informe nessa tela o seu endereço de e-mail.

Será mostrada a tela abaixo para se fazer a configuração manual (Fig.72).

| * 😳 💎 🚄 🛢 15:57                                                                 |
|---------------------------------------------------------------------------------|
| Configurar conta                                                                |
| Conta de e-mail<br>É possível configurar uma conta em<br>apenas algumas etapas. |
| seu e-mail@prodemge.gov.br                                                      |
|                                                                                 |
| CONFIGURAÇÃO MANUAL PRÓXIMO                                                     |
| $q^{1} w^{2} e^{3} r^{4} t^{5} y^{6} u^{7} i^{8} o^{9} p^{0}$                   |
| as dfghjkl                                                                      |
| 🛧 z x c v b n m 🖾                                                               |
| ?123 @ . 🗸                                                                      |
|                                                                                 |
| Fig.72                                                                          |

Selecione a opção CONFIGURAÇÃO MANUAL.

Será mostrada a tela seguinte para a seleção do tipo de conta (Fig.73).

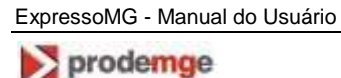

| లం 🖻 🛛 👌 👘 🛈 🛡 🖌 🗎 08:57                   |
|--------------------------------------------|
| Configurar conta                           |
| Tipo de conta<br>Que tipo de conta é esta? |
| PESSOAL (POP3)                             |
| PESSOAL (IMAP)                             |
| EXCHANGE                                   |
|                                            |
| < ANTERIOR                                 |
|                                            |
| Fig. 72                                    |

Fig. 73

Selecione a opção EXCHANGE.

Será mostrada a tela abaixo para se fazer o Login (Fig.74).

|                   | َ © الله 🕯 🔍 🗠 🛋                       | 💎 🔟 📋 08:58 |
|-------------------|----------------------------------------|-------------|
|                   | Configurar conta                       |             |
|                   | Fazer login                            |             |
| Informe sua senha |                                        |             |
|                   | CERTIFICADO DO CLIENTE<br>Nenhum SELEC | CIONAR      |
|                   | < ANTERIOR PRÓ                         | XIMO >      |
|                   | 1 2 3 4 5 6 7                          | 8 9 0       |
|                   | @ # \$ % & - +                         | ( )         |
|                   | =\< * " ' ; !                          | ? 💌         |
|                   | ABC , _ /                              | . 📀         |
|                   | ▽ 0                                    |             |
|                   | <br>Fig. 74                            |             |

Informe sua senha e selecione o botão PRÓXIMO.

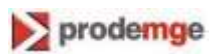

Será mostrada a tela para se fazer as configurações do servidor de entrada (Fig.75).

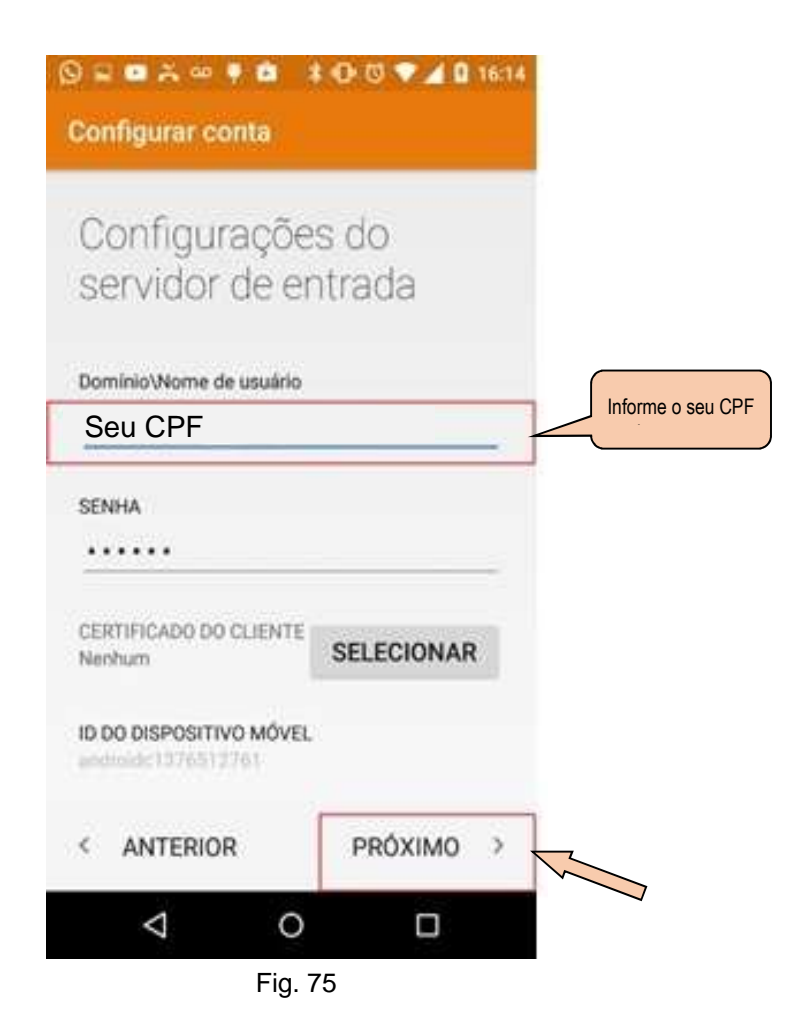

Informe no campo Domínio\Nome de usuário o número do seu CPF.

Em seguida, acione o botão PRÓXIMO.

Será mostrada a tela para a informação do servidor (Fig.76).

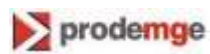

| 🖬 ao 💼                                       | ≭ սի Ծ 🔎 🔺 🗎 ( | 09:04 |
|----------------------------------------------|----------------|-------|
| Configurar conta                             |                |       |
| •••••                                        |                | _     |
| CERTIFICADO DO CLIENTE<br>Nenhum             | SELECIONAR     |       |
| ID DO DISPOSITIVO MÓVE<br>androidc1376512761 | L              |       |
| SERVIDOR                                     |                |       |
| sync.expressomg.m                            | ig.gov.br      |       |
| PORTA                                        |                |       |
| 443                                          |                | _     |
| TIPO DE SEGURANÇA                            |                | *     |
| < ANTERIOR                                   | PRÓXIMO        | ×~~   |
|                                              |                |       |
| Fig                                          | 76             |       |

Fig. 76

Preencha o campo SERVIDOR com o seguinte endereço: sync.expressomg.mg.gov.br.

Em seguida, clique no tipo de segurança (SSL/TLS) e acione o botão PRÓXIMO.

Será mostrada a tela abaixo para a informação do tipo de segurança (Fig.77).

| ] 🐽 💼            | \$ •□• ੴ マ ⊿ 🖿          | 09:04 |
|------------------|-------------------------|-------|
| Configurar cor   | nta                     |       |
| JENNA.           |                         |       |
| •••••            |                         |       |
| CERTIFICADO DO C |                         |       |
| Nenhum           | SELECIONAR              | 2     |
|                  | MÓVEI                   |       |
| androidc13765127 | 61                      |       |
| SERVIDOR         |                         |       |
| sync.expresso    | mg.mg.gov.br            |       |
|                  |                         | _     |
| PORTA            |                         |       |
| 443              |                         |       |
| TIPO DE SEGURAN  | CA                      |       |
| SSL/TLS (Aceita  | ar todos os certificado | •     |
|                  |                         |       |
| < ANTERIOR       | PRÓXIMO                 | >     |
| 1                | ○ □                     |       |
| $\triangleleft$  |                         |       |
|                  | Fig. 77                 |       |

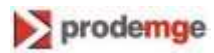

No campo TIPO DE SEGURANÇA, selecione a opção SSL/TLS (Aceitar todos os certificados...) e acione o botão *PRÓXIMO*.

Será mostrada a tela abaixo informando que sua conta está configurada (Fig.78).

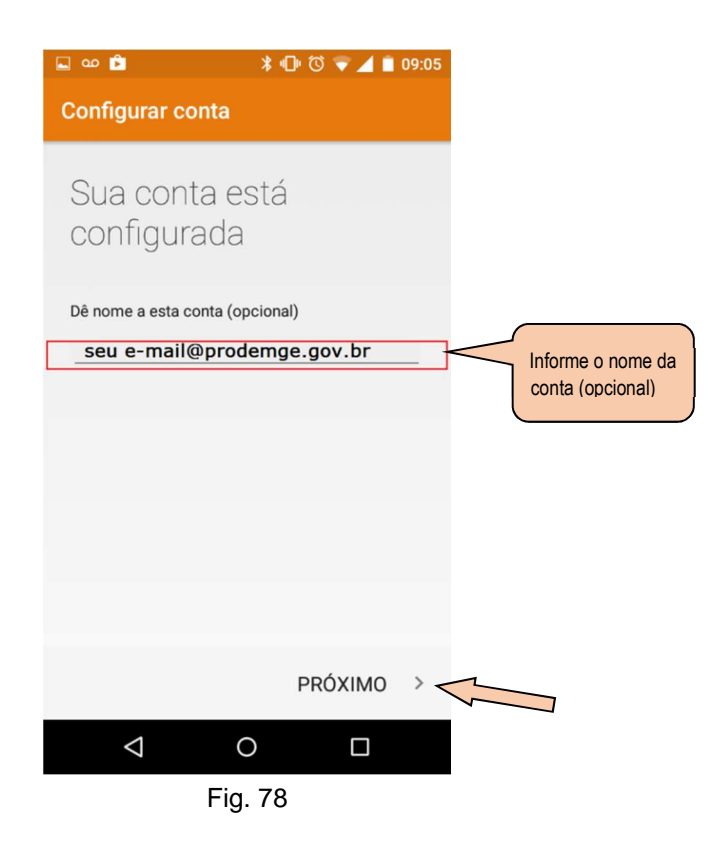

Se quiser, você ainda pode atribuir um nome à sua conta. Nesse caso, informe o nome da conta e acione o botão *PRÓXIMO*.

Sua conta irá sincronizar os dados, conforme a tela seguinte (Fig.79).

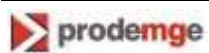

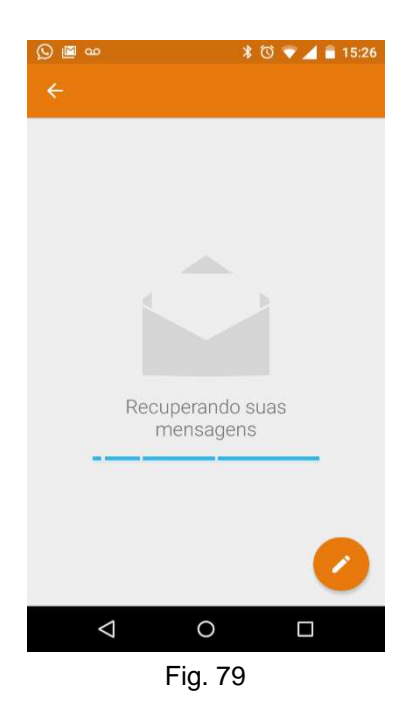

Para acessar sua conta, selecione o ícone constante da figura abaixo (Fig. 80).

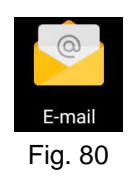

# 8.3 Acesso via CalDav

O *CalDav* é um protocolo que permite o sincronismo do calendário do ExpressoMG com os dispositivos móveis e com o Microsoft Outlook.

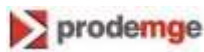

#### 8.3.1 Acesso no Android

No sistema operacional Android é necessário baixar e instalar um aplicativo de sua preferência. Como exemplo, o aplicativo demonstrado a seguir é o *CalDav Sync Free Beta* (gratuito). Algumas funcionalidades ainda não estão disponíveis, como aceitar e editar evento, e podem ser encontradas no app *CalDav-Sync*, porém esse aplicativo não é gratuito.

No seu dispositivo, acesse a loja de aplicativos e pesquise por "CalDav". Será exibida a tela seguinte, mostrando alguns tipos de aplicativos que podem ser instalados (Fig.93).

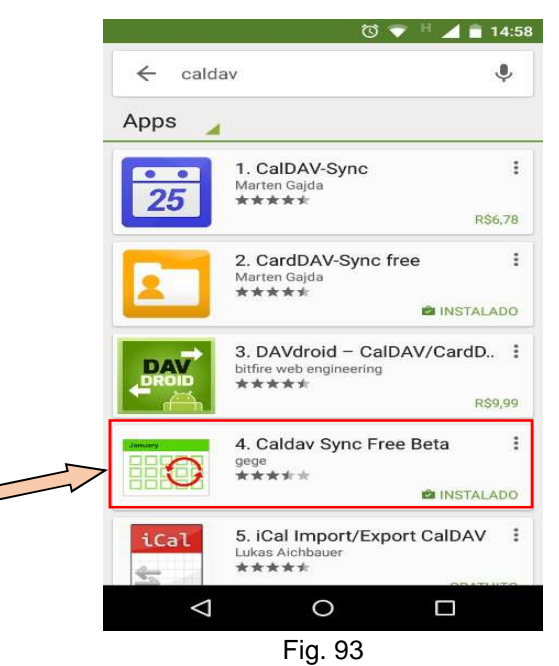

Nessa tela, clique no aplicativo "CalDav Sync Free Beta", para ser baixado e instalado gratuitamente.

Depois, entre no menu **Configurações** do seu dispositivo Android e selecione a opção "*Contas*". Em seguida, clique na opção *Adicionar Conta*.

Será exibida a tela abaixo (Fig.94).

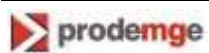

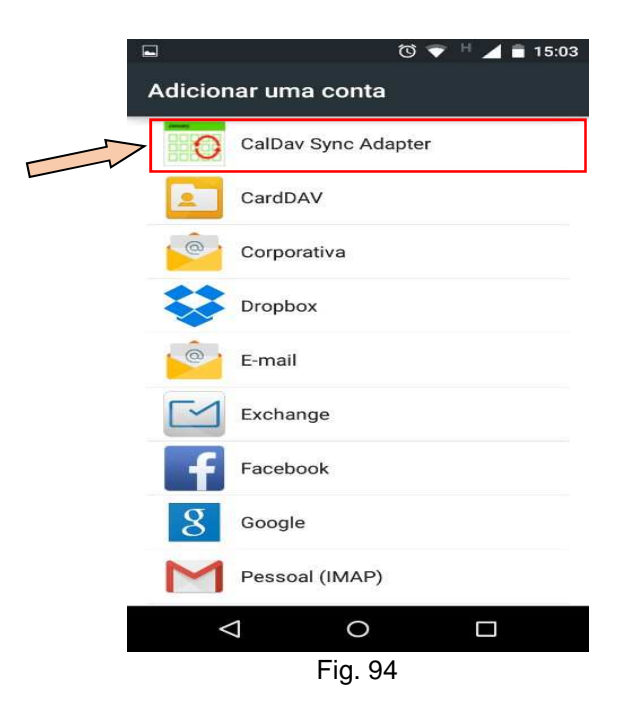

Abra o aplicativo e selecione uma conta *CalDav* (como, por exemplo, *CalDav Sync Adapter*). Será exibida a tela abaixo.

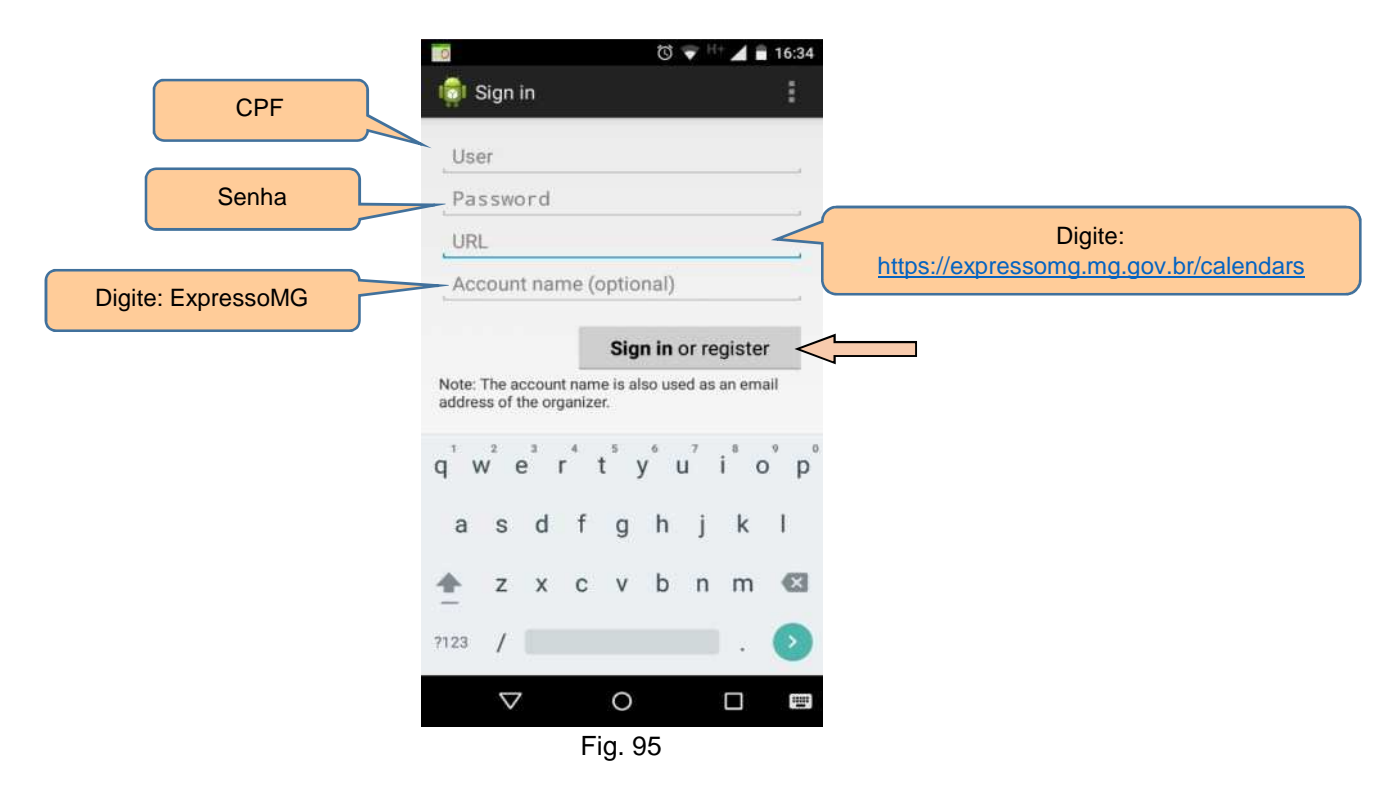

Preencha os campos dessa tela conforme as instruções abaixo:

- User digite seu CPF;
- Password digite sua senha;
- URL digite https://expressomg.mg.gov.br/calendars ;
- Account Name digite "ExpressoMG" .

Após preencher a tela, clique no botão Sign in or register.

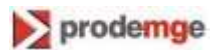

Será exibida a tela abaixo (Fig.96).

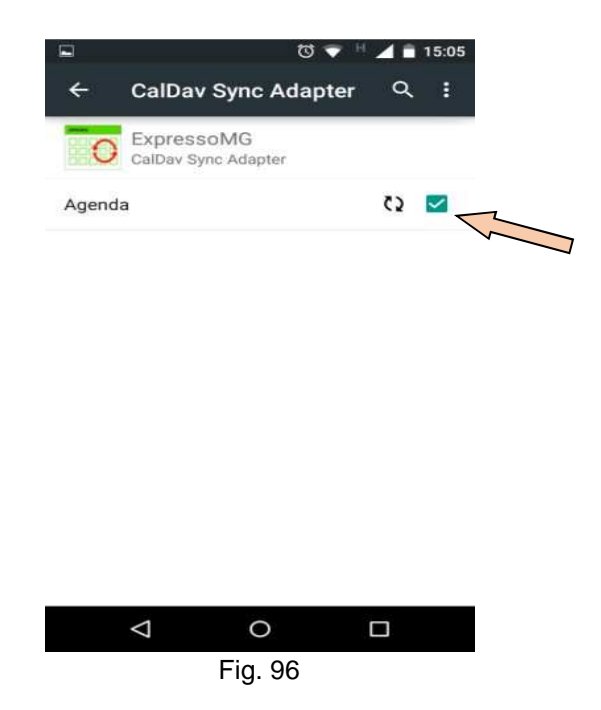

Nessa tela, marque a opção "Agenda" para sincronizar o calendário padrão do dispositivo.

### 8.3.2 Acesso no IOS

Nos dispositivos IOS já vem instalado o protocolo *CalDav*, tornando sua configuração facilitada. Quando o usuário seleciona o aplicativo *Configurações* do dispositivo Android, é exibida a tela abaixo (Fig.97).

| No SIM  | (:-      | 10:13 AM  | ∦ 100% | <b>*</b> |  |  |  |
|---------|----------|-----------|--------|----------|--|--|--|
|         |          | Settings  |        |          |  |  |  |
| W       | iiunes & | App Store |        |          |  |  |  |
| 2       | Conta    | ~         |        |          |  |  |  |
| -       |          |           |        |          |  |  |  |
|         | Calenc   | lar       | _      |          |  |  |  |
|         |          |           |        |          |  |  |  |
|         | Notes    | rs        |        |          |  |  |  |
|         | Phone    |           | No SIM |          |  |  |  |
|         | Message  | S         |        |          |  |  |  |
|         | FaceTime | 9         |        |          |  |  |  |
| -1      | Maps     |           |        |          |  |  |  |
|         | Compass  | 5         |        |          |  |  |  |
| Fig. 97 |          |           |        |          |  |  |  |

Nessa tela, clique em *Calendar* (calendário). ExpressoMG - Manual do Usuário

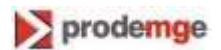

Será exibida a tela abaixo (Fig.98).

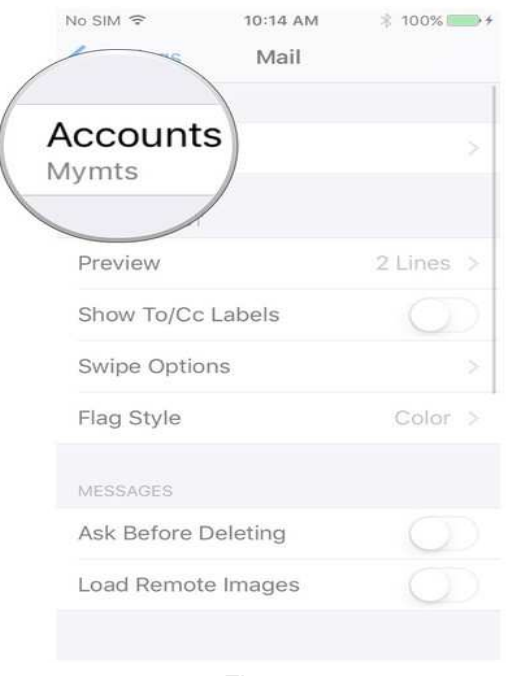

Fig. 98

Nessa tela, clique em *Accounts* (contas). Será exibida a tela abaixo (Fig.99).

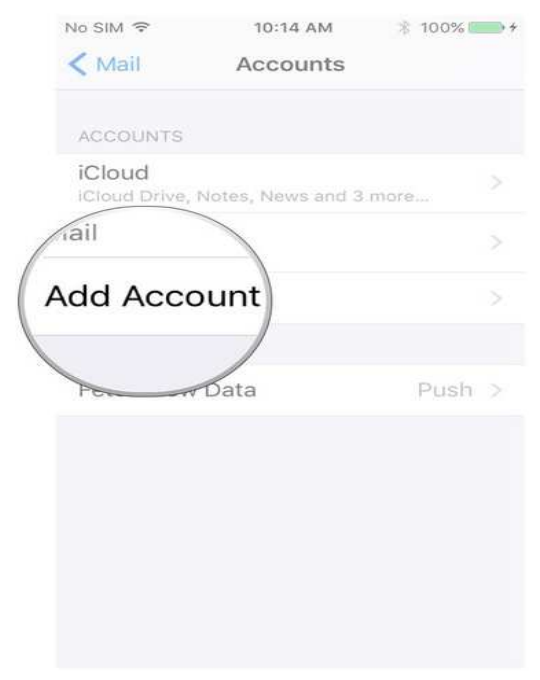

Fig. 99

Nessa tela, clique em Add Account (adicionar conta).

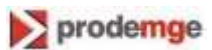

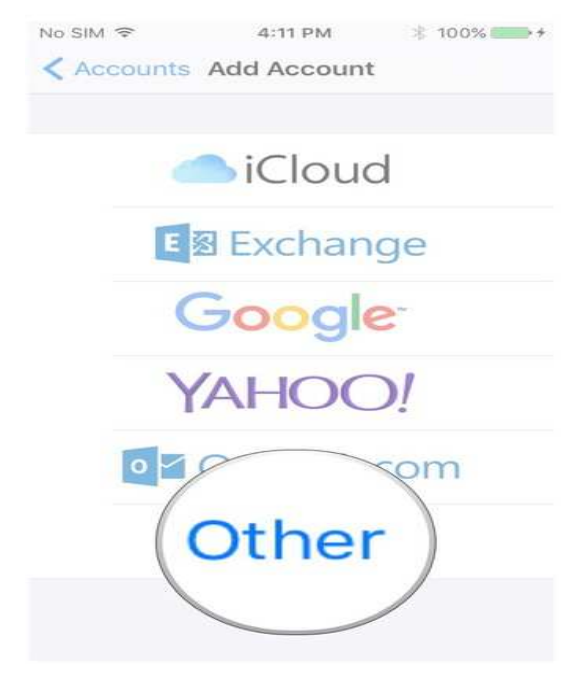

Fig. 100

Nessa tela, clique em *Othe*r (outro). Será exibida a próxima tela (Fig.101).

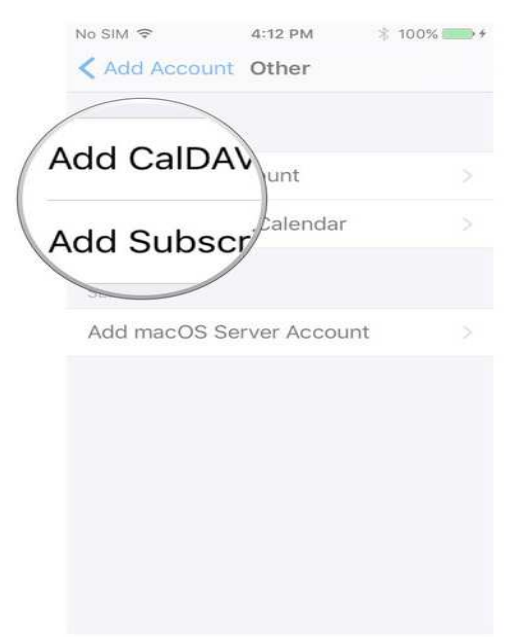

Fig. 101

Nessa tela, clique em *Add CalDav* (adicionar *CalDav*). Será exibida a tela abaixo (Fig.102)

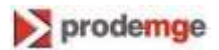
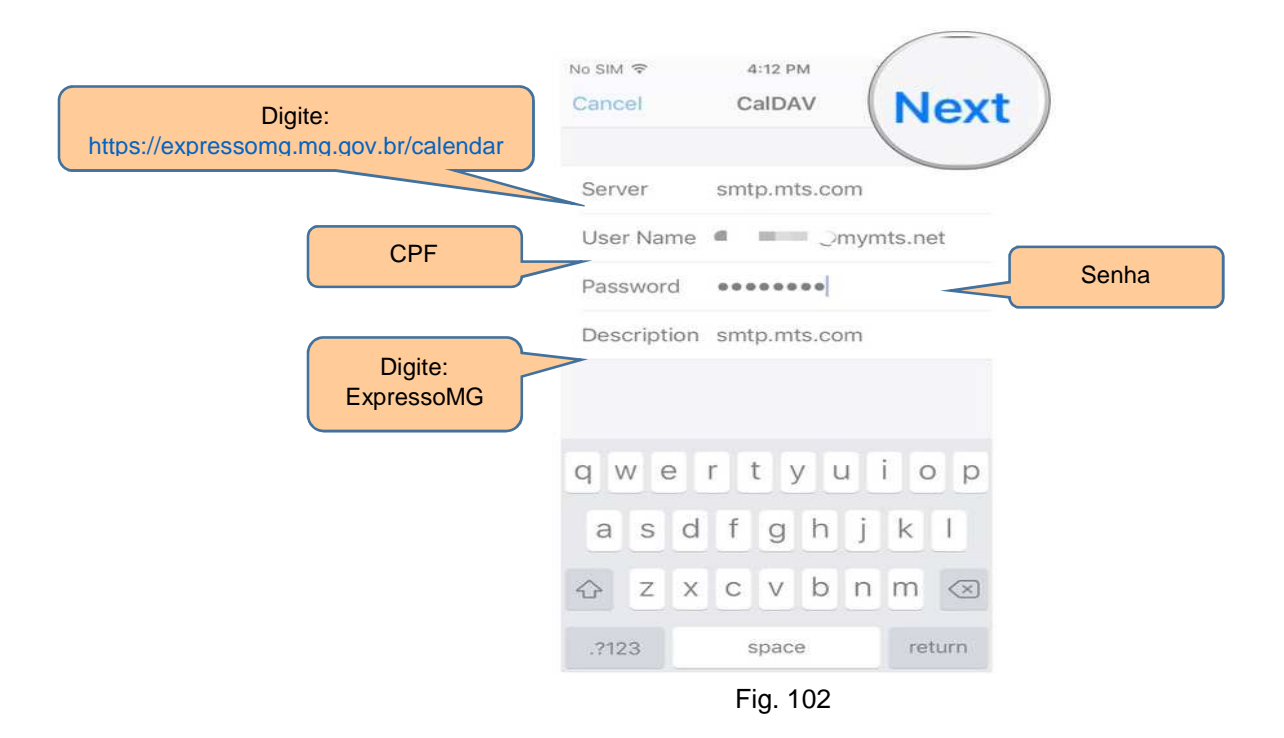

Preencha os campos dessa tela conforme as seguintes instruções:

- Server digite "https://expressomg.mg.gov.br/calendars
- User Name digite seu CPF;
- Password digite sua senha;
- Description digite "ExpressoMG" .

Após preencher a tela, clique no botão "*Nex*t". O dispositivo ficará sincronizado com o calendário padrão.

## 8.3.3 Acesso no Windows Phone

Nos dispositivos Windows Phone também já vem instalado o protocolo *CalDav*, por meio das contas *iCloud*.

## 8.3.3.1 Windows Phone 8.1

No Windows Phone 8.1, abra o aplicativo de e-mails (Fig.103).

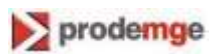

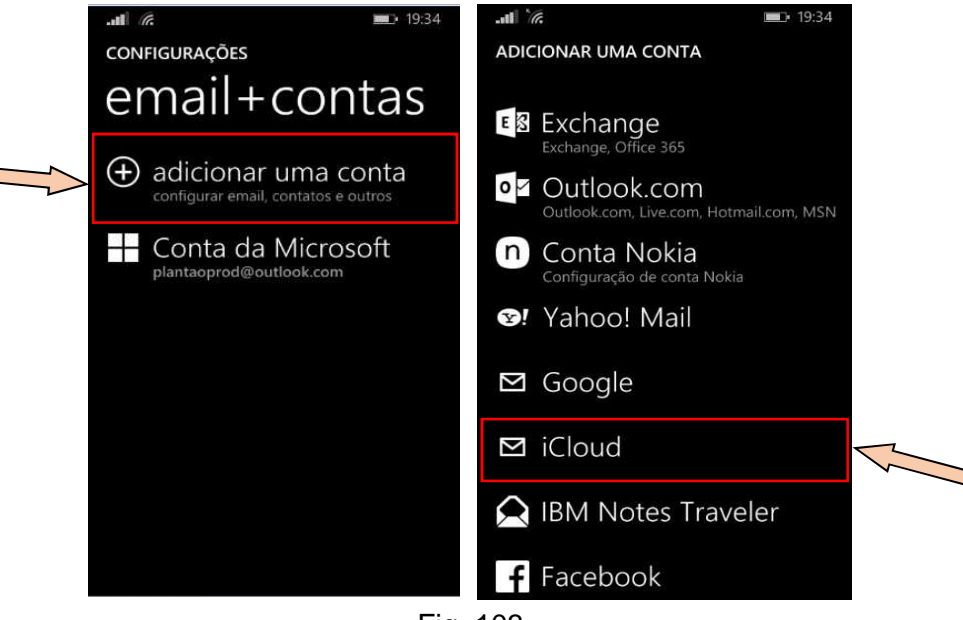

Fig. 103

Nessa tela, clique em CONFIGURAÇÕES, opção "Adicionar uma conta". Em seguida, selecione a opção "iCloud".

Será exibida a tela abaixo (Fig.104)

|                                | <b>19:34</b> |          | 16    |       |        |      |      |      |     | <b>⊡</b> • 19 | :35 |   |
|--------------------------------|--------------|----------|-------|-------|--------|------|------|------|-----|---------------|-----|---|
| ICLOUD                         |              | IC       | LOUI  | 0     |        |      |      |      |     |               |     |   |
| Endereço de email              |              | En       | dereç | o de  | email  |      |      |      |     |               |     |   |
| pedro@example.com              |              | e        | emai  | I@p   | rode   | emge | e.go | v.br |     |               |     | 7 |
| Senha                          |              | Se       | nha   |       |        |      |      |      |     |               |     |   |
|                                |              | •        | ••••• | ••    |        |      |      |      |     |               |     |   |
| Mostrar senha                  |              |          | Mo    | ostra | r senł | na   |      |      |     |               |     |   |
| Suas credenciais serão salvas. |              | 1        | 2     | 3     | 4      | 5    | 6    | 7    | 8   | 9             | 0   |   |
|                                |              | @        | #     | \$    | %      | &    |      | (    | )   |               | N   |   |
|                                |              | <b>→</b> |       | !     |        | :    |      | "    | ? , | /             | X   |   |
|                                |              | abc      | d PC  | OR    | e      | spaç | o    |      |     | •             | Ļ   |   |
| entrar                         |              |          |       | entra | ar     |      |      |      |     |               |     |   |
|                                | Fig.         | 104      | -     |       |        | 7    | ~    |      |     |               |     |   |
|                                |              |          |       |       |        |      |      | ~    |     |               |     |   |

Informe nessa tela o seu endereço de e-mail e a senha do ExpressoMG. Clique no botão *Entrar.* 

Será exibida a próxima tela (Fig.105).

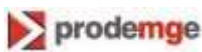

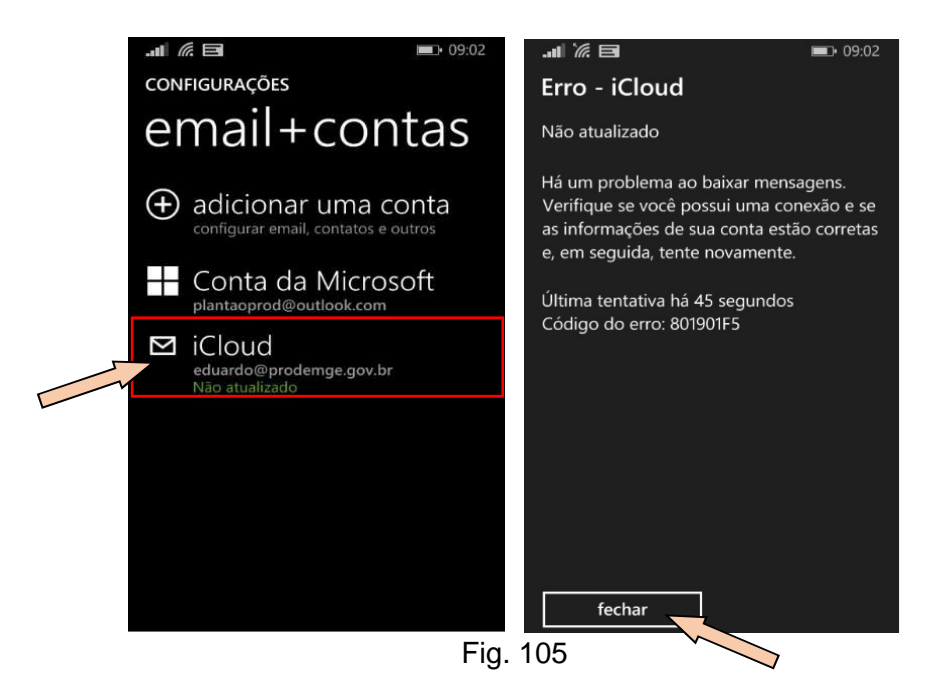

Nessa tela, selecione a conta criada e clique no botão *Fechar* (ignore a mensagem de erro exibida). Será apresentada a tela abaixo (Fig.106)

|   | att 76                            | <b>19:37</b> | .ull (k            | <b>■</b> • 19:42 |                                                                                                    | <b>19:42</b> |
|---|-----------------------------------|--------------|--------------------|------------------|----------------------------------------------------------------------------------------------------|--------------|
|   | CONFIGURAÇÕES DE EXPRESS          | OMG          | CONFIGURAÇÕES DE E | EXPRESSOMG       | CONFIGURAÇÕES DE EXPR                                                                                                    | ESSOMG       |
|   | Nome da conta                     |              |                    |                  | CDE                                                                                                    |              |
| ر | ExpressoMG                        |              | Seu nome           |                  | CFF                                                                                                    |              |
|   | Enderaco do amail                 |              | Nome               |                  | Senha                                                                                                    |              |
|   | endereço de emán                  |              | Nomo de usuário    |                  | •••••                                                                                                    |              |
|   | email@prodeinge.gov.bi            |              |                    |                  | Mostrar senha                                                                                                    |              |
|   | Sincronizar contatos e calendário | L L          | CPF                | <i></i>          |                                                                                                    |              |
|   | a cada 15 minutos                 |              | Senha              | _                | Servidor de contatos (CardDAV                                                                                                    | 0            |
|   |                                   |              |                    |                  | expressomg.mg.gov.br                                                                                                    |              |
|   | Conteúdo a sincronizar            |              | Mostrar senha      |                  |                                                                                                    |              |
|   | Contatos                          |              |                    |                  | Servidor de calendario (CalDAV                                                                                                    |              |
|   |                                   |              | configurações      | avançadas        | expressomg.mg.gov.br                                                                                                    |              |
|   | ✓ Calendário                      |              |                    |                  |                                                                                                    |              |
|   |                                   |              |                    |                  |                                                                                                    |              |
|   |                                   |              |                    | ~ ···            | $\sim$                                                                                                    |              |
|   | $\bigotimes$                      |              | $\bigotimes$       | (×)              | $\checkmark$ $\checkmark$                                                                                                    |              |
|   |                                   |              | Fig. 1             | 106              | The second second secon |              |
|   |                                   |              | 5                  |                  |                                                                                                    |              |

Preencha os campos dessa tela conforme as instruções abaixo:

- Nome da conta digite Expressomg;
- Seu nome digite o nome do usuário (opcional);
- Nome do usuário digite seu CPF;
- Senha digite sua senha;
- Servidor de contatos (CardDav) digite expressomg.mg.gov.br;
- Servidor de calendário (CalDav)- digite expressomg.mg.gov.br

Após o preenchimento da tela, confirme as configurações - clique no ícone de **confirmar** O calendário será sincronizado (Fig.107).

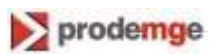

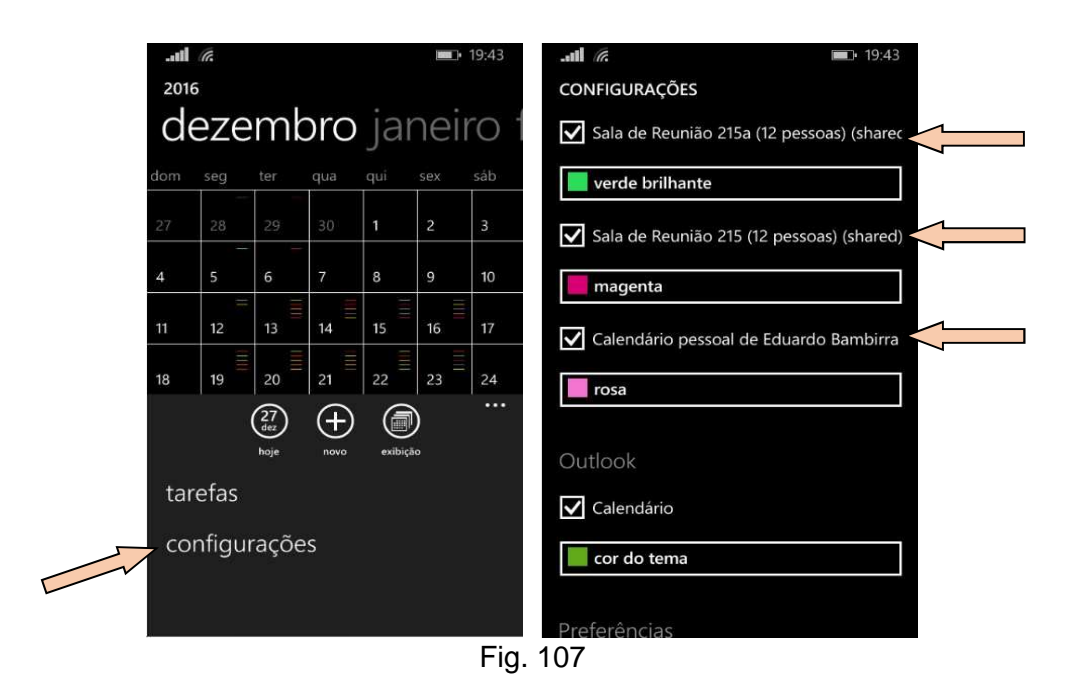

No seu dispositivo, abra o aplicativo de calendário e clique em **Configurações**.

Na tela CONFIGURAÇÕES, selecione as agendas desejadas.

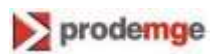

## 8.4.4.2 Windows Phone 10

No Windows Phone 10, abra o aplicativo de e-mails (Fig.108).

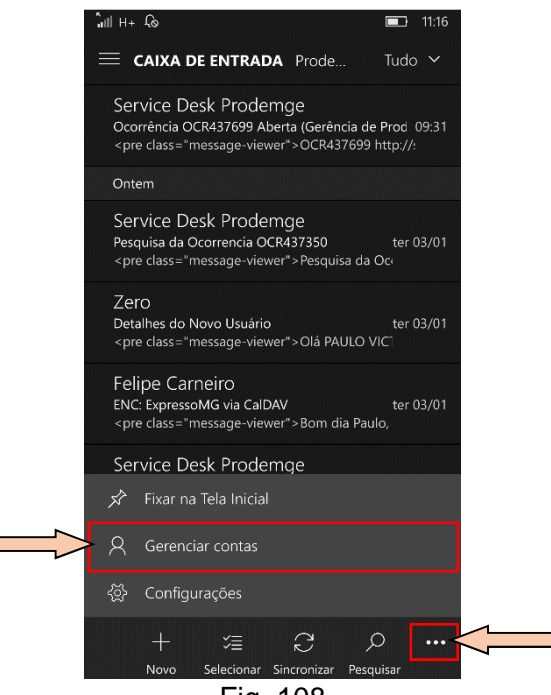

Fig. 108

Clique na barra de menus e selecione a opção "*Gerenciar contas*". Será exibida a tela de gerenciamento de contas (Fig.109).

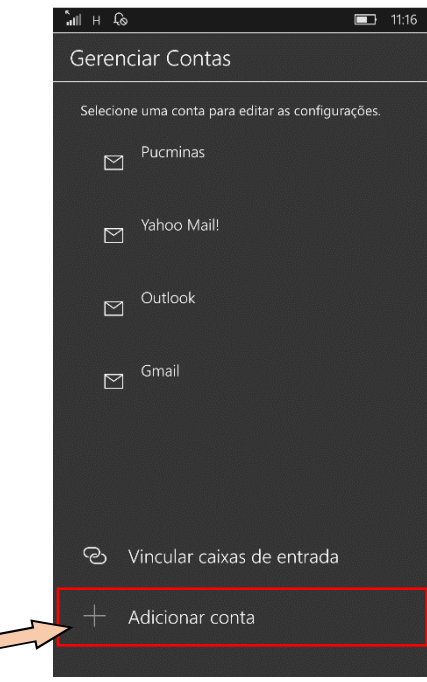

Fig. 109

Nessa tela, clique em "*Adicionar conta*". Será exibida a tela com as opções de conta (Fig.110).

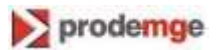

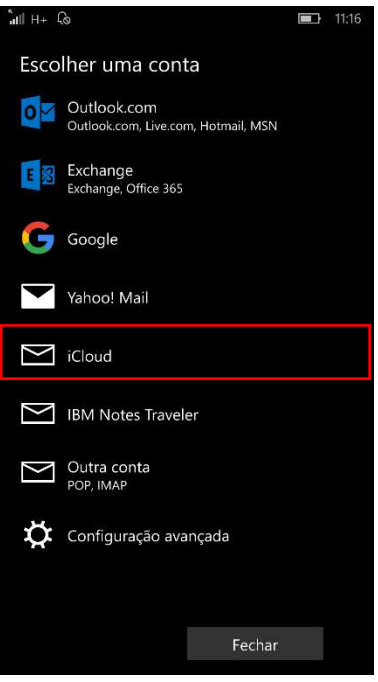

Fig. 110

Nessa tela, selecione a conta *"iCloud*". Será exibida a tela abaixo (Fig.111).

|          | ்ளி பட                                                            | <b>I1:17</b> |                      |
|----------|-------------------------------------------------------------------|--------------|----------------------|
|          | iCloud                                                            |              |                      |
|          | Endereço de email                                                 |              | E-mail do ExpressoMG |
|          | nome@example.com                                                  |              |                      |
| Seu nome | Enviar as suas mensagens com es                                   | te nome      |                      |
|          |                                                                   |              |                      |
|          | Senha                                                             |              | Senha do ExpressoMG  |
|          |                                                                   |              |                      |
|          | Salvaremos estas informações pa<br>não tenha que entrar toda vez. | ra que você  |                      |
|          |                                                                   |              |                      |
|          |                                                                   |              |                      |
|          |                                                                   |              |                      |
|          |                                                                   |              |                      |
|          |                                                                   |              |                      |
|          |                                                                   |              |                      |
|          |                                                                   |              |                      |
|          | Cancelar En                                                       | trar         |                      |
|          | Fig. 111                                                          | v l          |                      |

Preencha os campos dessa tela com seus dados do ExpressoMG, conforme as instruções abaixo:

- Endereço de e-mail digite seu e-mail da Prodemge;
- Enviar as suas mensagens com este nome digite o seu nome;
- Senha digite sua senha.

Após preencher a tela, clique no botão *Entrar.* O sistema irá inserir, automaticamente, a conta *"iCloud"* na tela de gerenciamento de contas (Fig.111.1).

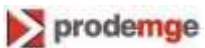

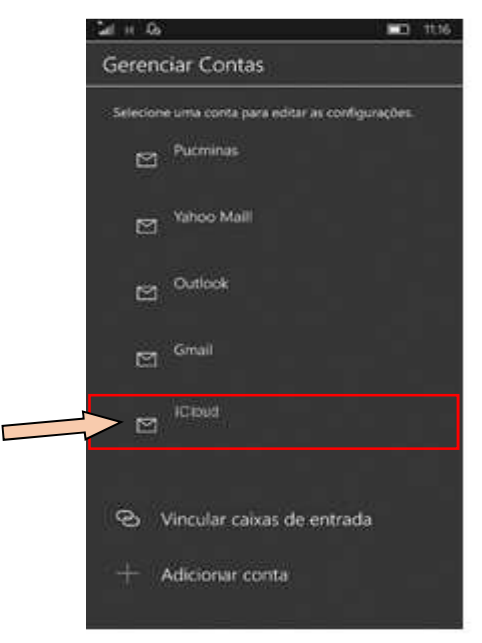

Fig.111.1

Nessa tela, clique na conta "iCloud".

Será exibida a tela de configurações da conta do ExpressoMG (Fig.112).

| F | ni H Lo                                                                                               | <b>II:17</b> |  |  |  |  |
|---|----------------------------------------------------------------------------------------------------|--------------|--|--|--|--|
|   | Configurações da conta de<br>ExpressoMG                                                               |              |  |  |  |  |
|   | email@prodemge.gov                                                                                    | .br          |  |  |  |  |
|   |                                                                                                    |              |  |  |  |  |
|   | CPF                                                                                                   |              |  |  |  |  |
| _ | Senha                                                                                                 |              |  |  |  |  |
|   | •••••                                                                                                 |              |  |  |  |  |
|   | Nome da conta                                                                                         |              |  |  |  |  |
|   | ExpressoMG                                                                                            |              |  |  |  |  |
|   | Alterar configurações de sincronização de<br>caixa de correio<br>Opções de sincronização de conteúdo. |              |  |  |  |  |
|   | Excluir conta<br>Remova esta conta de seu dispositivo.                                                |              |  |  |  |  |
|   | Salvar Cancela                                                                                        | ar           |  |  |  |  |

Fig. 112

Preencha os campos dessa tela conforme as instruções que se seguem:

- Nome de usuário informe seu CPF;
- Senha informe sua senha;
- Nome da conta Digite ExpressoMG.

Em seguida, clique em "*Alterar configurações de sincronização de caixa de correio*". Será exibida a tela abaixo (Fig.113).

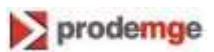

| <b>åil</b> H+ ℓ⊗ <b>■</b> 11:17                                                                                                    | <b>"</b> аці н 💫 🔲 11:17                                                                              |
|----------------------------------------------------------------------------------------------------|----------------------------------------------------------------------------------------------------|
| Configurações de sincronização de<br>ExpressoMG<br>Baixar novo email                                                                                                    | Configurações de sincronização de<br>ExpressoMG<br>Baixar email a partir de<br>dos últimos 3 meses ~  |
| Se você receber muitas mensagens em um dia<br>ou não verificar sua conta por alguns dias,<br>alteraremos as configurações de sincronização<br>adequadamente para poupar seus dados e a<br>hateria | Enviar suas mensagens usando esse nome                                                                |
| Sincronizando atualmente: <b>a cada 2 horas</b> Sempre baixar mensagens completas e imagens da Internet                                                                                           | Email<br>Desativado                                                                                   |
| Sincronizar contatos e calendários                                                                                                    | Calendário Ativado                                                                                    |
| Baixar email a partir de<br>dos últimos 3 meses V                                                                                                    | Contatos                                                                                              |
| Enviar suas mensagens usando esse nome                                                                                                    | Configurações avançadas da caixa de<br>correio<br>Informações do servidor de email de entrada e saída |
| Concluído Cancelar                                                                                                    | Concluído Cancelar                                                                                    |
| Fig.                                                                                                    | 113                                                                                                   |

Role essa tela para baixo e verifique se estão assinalados os campos *Calendário* e *Contatos*. Caso não estejam assinalados, marque-os.

Clique em "Configurações avançadas da caixa de correio".

Será exibida a tela de configurações de sincronização do Expresso (Fig.114).

| att H Lo                                                    | 11:17    | ʿatl H+ €©                                 | <b>II</b> :11:11               |  |
|-------------------------------------------------------------|----------|--------------------------------------------|--------------------------------|--|
| Configurações de sincroniz<br>ExpressoMG                    | ação de  | Configurações<br>ExpressoMG                | de sincronização de            |  |
| Servidor de email de entrada<br>imap.mail.me.com:993:1      |          | V servidor de s                            | aída requer autenticação       |  |
| Servidor de email de saída (SMTP)<br>smtp.mail.me.com:587:0 |          | Usar o mesmo i<br>para enviar ema          | nome de usuário e senha<br>ail |  |
| V o servidor de saída requer auter                          | nticação | Nome de usuário de                         | o servidor de saida            |  |
| Usar o mesmo nome de usuário<br>para enviar email           | e senha  | ∟<br>Exemplos: diogoa, c<br>domínio\diogoa | liogoa@contoso.com,            |  |
| <br>Nome de usuário do servidor de saío                     | da       | Senha do servidor d                        | de saída                       |  |
| CPF<br>Exemplos: diogoa, diogoa@contoso<br>domínio\diogoa   | .com,    | Servidor de contato                        | ov.br                          |  |
| Senha do servidor de saída                                  |          | Servidor de calendá                        | rio (CalDAV)                   |  |
|                                                             |          | expressomg.mg.g                            | ov.br                          |  |
| Concluído Canc                                              | elar     | Concluído                                  | Cancelar                       |  |
|                                                             | Fig.     | 114                                        |                                |  |

Preencha os campos dessa tela conforme as instruções abaixo:

- Nome de usuário do servidor de saída informe seu CPF;
- Senha do servidor de saída informe sua senha;

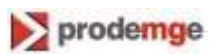

- Servidor de contatos (CardDAV)- Digite o endereço expressomg.mg.gov.br;
- Servidor de calendário (CalDAV) Digite novamente o endereço expressomg.mg.gov.br.

Após preencher a tela, clique no botão Concluído.

Sua agenda do ExpressoMG será sincronizada com o calendário do dispositivo.

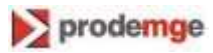